# TİM ONLINE İŞLEMLER KULLANIM KILAVUZU

İHARACAT KOLAYLAŞSIN DİYE birden fazla süreç TİM ONLINE İŞLEMLER'DE

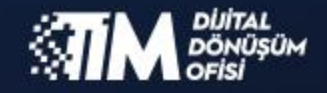

www.tim.org.tr

# İÇİNDEKİLER

| 1. Kayıt ( | OI                                     | 4  |
|------------|----------------------------------------|----|
| 1.1. İl    | İhracatçı Firma Yetkilisi Kayıt İşlemi | 5  |
| 1.2. 0     | Gümrük Müşaviri Kayıt İşlemi           | 11 |
| 2. Şifre C | Oluşturma                              | 17 |
| 3. Şifre D | Değiştirme                             | 18 |
| 4. İhraca  | atçı Firma Yetkilisi Giriş             | 19 |
| 4.1. G     | Genel Bakış                            | 20 |
| 4.2. İs    | İstatistikler                          | 22 |
| 4.2.1.     | . Aylık                                | 22 |
| 4.2.2.     | . Ülkeler Bazında                      | 23 |
| 4.2.3.     | . GTIP Bazında                         | 24 |
| 4.2.4.     | . Mal Grubu Bazında                    | 25 |
| 4.2.5.     | . Ülke - Mal Grubu Bazında             | 26 |
| 4.3. B     | Belge Talebi                           | 27 |
| 4.3.1.     | . Üyelik Belgesi                       | 28 |
| 4.3.2.     | . Üyelik Bilgi Yazısı                  |    |
| 4.3.3.     | . Performans ve Güvenilirlik Belgesi   | 32 |
| 4.3.4.     | . Son 3 Yıllık İhracat Raporu Belgesi  | 34 |
| 4.4. B     | Bilgi Güncelleme                       | 36 |
| 4.4.1.     | . Firma Bilgisi Güncelleme             | 37 |
| 4.4.2.     | . Kanuni Merkez Güncelleme             |    |
| 4.4.3.     | . Şube Açılışı                         |    |
| 4.4.4.     | . Şube Kapanışı                        | 40 |
| 4.4.5.     | . Şube Güncelleme                      | 41 |
| 4.4.6.     | . İletişim Bilgisi Güncelleme          | 42 |
| 4.4.7.     | . Yeni Firma Temsilcisi                | 43 |
| 4.4.8.     | . Firma Temsilcisi Güncelleme          | 44 |
| 4.4.9.     | . Firma Temsilcisi Sil                 | 45 |
| 4.4.10     | 0. Yeni Firma Sorulusu                 | 46 |
| 4.4.11     | 1. Firma Sorulusu Güncelleme           | 47 |
| 4.4.12     | 2. Firma Sorulusu Sil                  | 48 |

|    | 4.5.  | Üyel       | likler                      |    |
|----|-------|------------|-----------------------------|----|
|    | 4.6.  | Veka       | aletnameler                 |    |
|    | 4.6.2 | 1.         | Yeni Vekaletname Oluşturma  | 51 |
|    | 4.7.  | Borç       | Ödeme                       |    |
|    | 4.8.  | Yeşil      | l Pasaport                  | 53 |
|    | 4.9.  | Dış 1      | Falepler                    |    |
|    | 4.10. | G          | TIP Arama                   | 55 |
| 5. | Güm   | nrük I     | Müşaviri Giriş              | 56 |
|    | 5.1.  | Bilgi      | Güncelleme                  | 57 |
|    | 5.1.1 | 1.         | Firma Bilgisi Güncelleme    |    |
|    | 5.1.2 | 2.         | Kanuni Merkez Güncelleme    | 59 |
|    | 5.1.3 | 3.         | Şube Açılışı                | 60 |
|    | 5.1.4 | 1.         | Şube Kapanışı               | 61 |
|    | 5.1.5 | 5.         | Şube Güncelleme             | 62 |
|    | 5.1.6 | <b>5</b> . | İletişim Bilgisi Güncelleme | 63 |
|    | 5.1.7 | 7.         | Yeni Firma Temsilcisi       | 64 |
|    | 5.1.8 | 3.         | Firma Temsilcisi Güncelleme | 65 |
|    | 5.1.9 | Э.         | Firma Temsilcisi Sil        |    |
|    | 5.1.1 | 10.        | Yeni Firma Sorulusu         | 67 |
|    | 5.1.2 | 11.        | Firma Sorulusu Güncelleme   |    |
|    | 5.1.1 | 12.        | Firma Sorulusu Sil          |    |
|    | 5.2.  | Veka       | aletnameler                 | 70 |
|    | 5.2.1 | 1.         | Yeni Vekaletname Oluşturma  | 71 |
|    | 5.3.  | GTIP       | P Arama                     | 72 |

# Ön Bilgilendirme

TİM Online İşlemler Sistemi hizmete girmiştir. Öncelikli olarak dikkat edilmesi gereken hususlar aşağıdadır.

- Bağlantılarda sorun yaşamamanız için kablosuz bağlantı kullanıyorsanız, bağlantı kopma sorunlarına karşı kablolu bağlantı önerilir.
- İnternet tarayacısı olarak Google Chrome, Mozilla Firefox tarayıcılarını kullanmanız tavsiye edilir, İnternet Explorer desteklememektedir.

# 1. Kayıt Ol

|                    | GİRİŞ YAPIN                                                                                                    |                 |
|--------------------|----------------------------------------------------------------------------------------------------|-----------------|
| ONLINE<br>İŞLEMLER | KULLANIOI ADI<br>E-posta adresinizi girin<br>ŞIFRE<br>Şifrenizi girin<br>Beni Hatırla<br>GiRİŞ Y<br>ya da<br>KAYIT u | Şifremi unuttum |

https://online.tim.org.tr/login linkinden giriş yaparak kayıt ol butonuna tıklayınız.

Online işlemler kullanıcı hesabınızı oluşturmak için kayıt türünü seçiniz. 2 tip kayıt türü vardır; İhracatçı Firma Yetkilisi ve Gümrük Müşaviri.

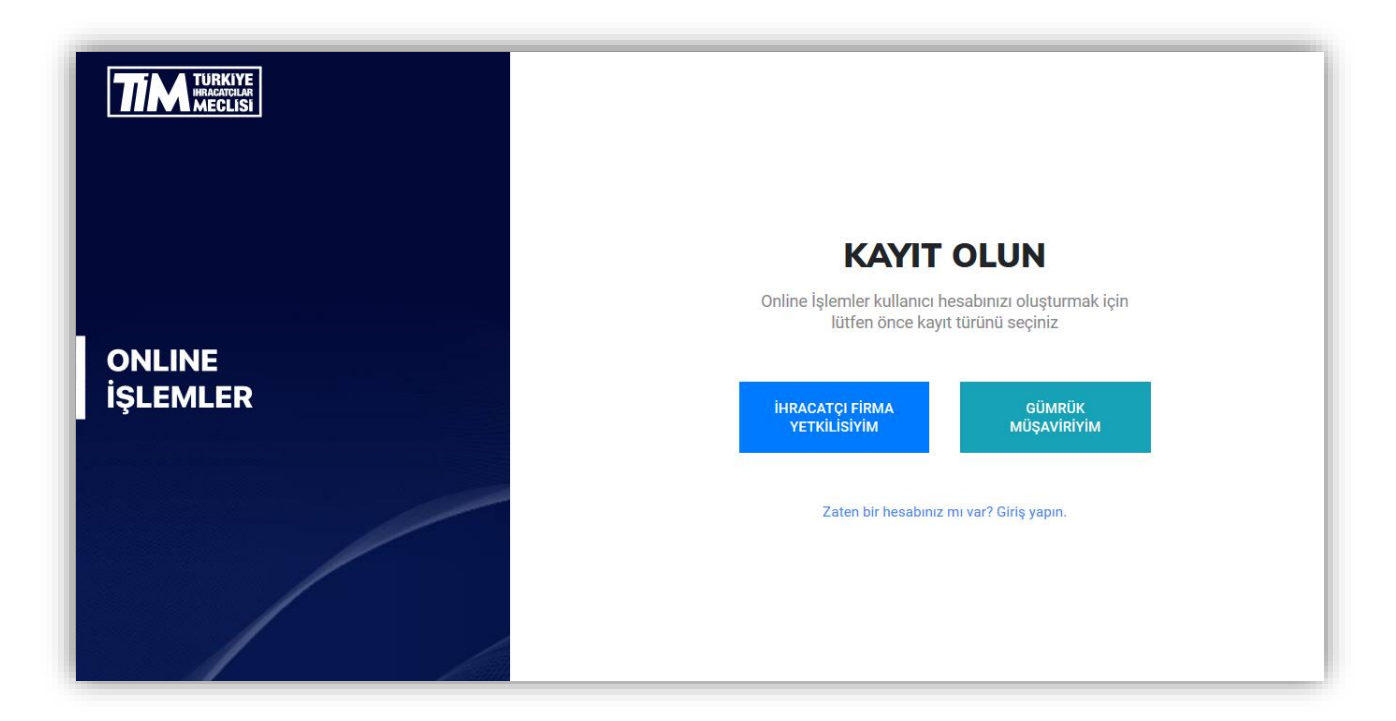

# 1.1. İhracatçı Firma Yetkilisi Kayıt İşlemi

İhracatçı Firma Yetkilisiyim butonuna tıklayınız.

|          | <b>KAYIT OLUN</b><br>Online İşlemler kullanıcı hesabınızı oluşturmak için<br>lütfen önce kayıt türünü seçiniz |
|----------|----------------------------------------------------------------------------------------------------|
| İŞLEMLER | İHRACATÇI FİRMA GÜMRÜK<br>YETKİLİSİYİM MÜŞAVİRİYİM                                                            |
|          | Zaten bir hesabınız mı var? Giriş yapın.                                                                      |

E-birlik sisteminde kayıtlı ihracatçı firmanın vergi numarasını giriniz ve devam et butonuna tıklayınız.

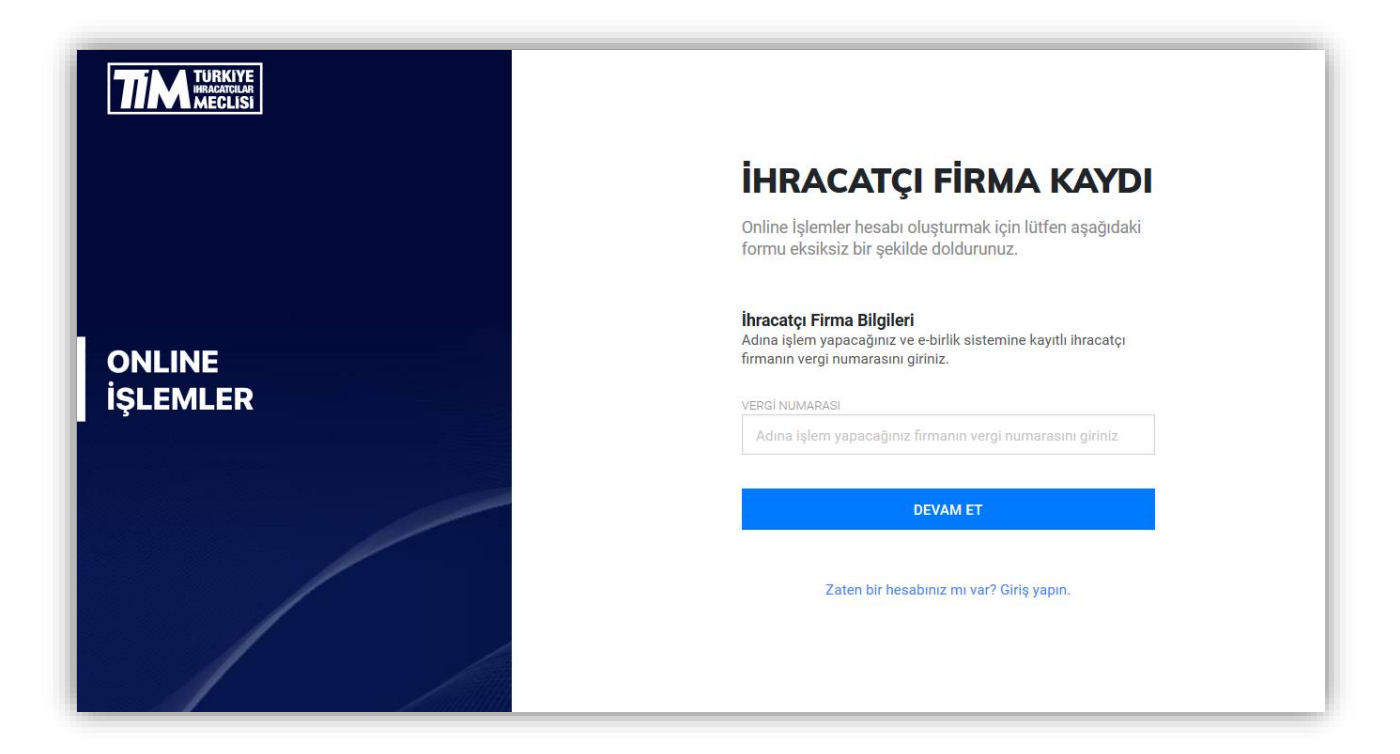

Eğer vergi numaranız doğruysa firma unvanı ve vergi numaranızın bulunduğu ekrana yönlendirileceksiniz. Bilgilerinizi kontrol ettikten sonra devam et butonuna tıklayarak bir sonraki adıma geçebilirsiniz.

|          | İHRACATÇI FİRMA KAYDI                                                                     |
|----------|-------------------------------------------------------------------------------------------|
|          | Lütfen üyelik başvurunuza devam etmek için aşağıki<br>bilgilerin doğruluğundan emin olun. |
|          | İhracatçı Firma Bilgileri<br>Kaydınızın ilişkilendirileceği firma bilgileri               |
| ONLINE   | FİRMA UNVANI                                                                              |
| IŞLEMLER | VERGI NUMARASI                                                                            |
|          | Değiştir                                                                                  |
|          | DEVAM ET                                                                                  |
|          | Zaten bir hesabınız mı var? Giriş yapın.                                                  |
|          |                                                                                           |

Hesap oluşturabilmek için kişisel bilgilerinizi belirtin. Bu alanda belirtilen bilgilerin sonraki adımda yüklemeniz gereken yetkilendirme belgesinde belirtilen bilgiler ile aynı olması gerekmektedir. Yetkilendirme belgesi ve gerekli belgeler aşağıda belirteceğiniz e-posta adresinize gönderilecektir. Üyeliğinizin tamamlanabilmesi için e-posta adresinizi doğru girdiğinizden emin olun. Cep Telefonu bilgisi başında 0 olacak şekilde ve 11 haneli olarak girilmelidir.

|          | İHRACATÇI FİRMA KAYDI                                                                                                    |
|----------|----------------------------------------------------------------------------------------------------|
|          | Üyelik Bilgileri<br>Hesap oluşturabilmek için kişisel bilgilerinizi belirtin. Bu alanda<br>belirtilen bilgilerin sorraki adımda yüklemeniz gereken<br>yetilerindirme belgesine belirtilen bilgileri ile aynı olması<br>gereklektedir. Yetilendirme belgea ive gereklik belgeter aşağıda<br>belirtereğiniz e posta adıresinize göndenlexektir. İyetiğinizin<br>tamamlanabilmesi için e-posta adresinizi doğru girdiğinizden<br>emin olur. |
| ONLINE   | AD SOVAD<br>Adimiz soyadmiz                                                                                                    |
| IŞLEMLER | TO KIMUK NUMARASI                                                                                                    |
|          | T.C. Kimlik Numaranz                                                                                                    |
|          | E-POSTA ADRESI                                                                                                    |
|          | E-posta Adresiniz                                                                                                    |
|          | OEP TELEFONU                                                                                                    |
|          |                                                                                                    |
| /        | DEVAM ET                                                                                                    |
|          | Zaten bir hesabınız mı var? Girtş yapın.                                                                                                    |

Kaydınız alındıktan sonra Online İşlemler Üyelik Başvurunuzu tamamlayabilmeniz için gerekli bilgiler eposta adresinize gönderilecek. E-postayı gelen kutunuzda göremiyorsanız önemsiz e-postalar klasörünüzü de kontrol etmeyi unutmayın. Eğer yanlış e-posta adresi girdiyseniz yeniden başvuru yapabilirsiniz.

| KAYDINIZ ALINDI                                                                                                    |
|----------------------------------------------------------------------------------------------------|
| Başvuru Dosyalarınızı Yükleyin                                                                                                    |
| Online Işlemler Üyelik Başvururnuzu tamanlayabilmeniz için<br>gerekli bilgiler e-posta adresinize gönderildi. E-postay gelen<br>kutunuzda göremiyorsanız önemisz e-postalar klasötünüzü de<br>kontrol etmeyi unutmayın. Eğer yanlış e-posta adresi girdiyseniz<br>yeniden başvuru yapabilirsiniz. |
| Yöneraeler size ulasmadı mı?                                                                                                    |
| TEKRAR GÖNDER                                                                                                    |
| Zaten bir hesabiniz mi var? Giriş yapın.                                                                                                    |
|                                                                                                    |

| nivi - Online işlemler <0                                 | TIM - Online Işlemler <onlineislemler@timexpo.net></onlineislemler@timexpo.net>                                          |  |  |  |
|-----------------------------------------------------------|----------------------------------------------------------------------------------------------------|--|--|--|
| Online Işlemler Üyelik Talebiniz                          |                                                                                                    |  |  |  |
| If there are problems with how this message is displayed, | click here to view it in a web browser.                                                                                  |  |  |  |
|                                                           |                                                                                                    |  |  |  |
| PDF 133 KB                                                |                                                                                                    |  |  |  |
|                                                           |                                                                                                    |  |  |  |
|                                                           |                                                                                                    |  |  |  |
|                                                           |                                                                                                    |  |  |  |
|                                                           |                                                                                                    |  |  |  |
|                                                           |                                                                                                    |  |  |  |
|                                                           | Merhaba                                                                                                    |  |  |  |
|                                                           |                                                                                                    |  |  |  |
|                                                           | tırması adına yapmış oldugunuz TIM -<br>Online İşlemler üyelik talebinizi tamamlamak için aşağıda belirtilen belgeleri   |  |  |  |
|                                                           | sisteme yükleyerek onaya göndermeniz gerekmektedir.                                                                      |  |  |  |
|                                                           | Yüklenecek Belgeler                                                                                                    |  |  |  |
|                                                           | Basyuru Dilekcesi                                                                                                    |  |  |  |
|                                                           | Ekte yer alan başvuru dilekçesini firma kaşesi ile kaşeleyip firma yetkilisine                                           |  |  |  |
|                                                           | imzalatin                                                                                                    |  |  |  |
|                                                           | İmza Sirküleri<br>Baçıyını dilakrasini imzalattığınız firma vetkilisine ait imza sirküleri                               |  |  |  |
|                                                           | buyvara anekycsini inizalaeeginiz inina yeakiisine are iniza sirkalen                                                    |  |  |  |
|                                                           |                                                                                                    |  |  |  |
|                                                           | DOSYALARINIZI YÜKLEYİN                                                                                                   |  |  |  |
|                                                           |                                                                                                    |  |  |  |
|                                                           |                                                                                                    |  |  |  |
|                                                           |                                                                                                    |  |  |  |
|                                                           | Türkiye İhracatçılar Meclisi<br>Dis Ticaret Komoleksi Cohancesme Mevkii Sanavi Cri. B. Blok Yenihosna, İstanbul/ Türkiye |  |  |  |
|                                                           | www.tim.org.tr   tim@tim.org.tr   +90 212 454 04 90                                                                      |  |  |  |
|                                                           | ALC TIM                                                                                                    |  |  |  |
|                                                           | 444 0 846                                                                                                    |  |  |  |

**Üyelik dilekçesi** alanına, mail ekinde yer alan üyelik dilekçesini firma kaşesi ile kaşeleyip firma yetkilisine imzalattıktan sonra yükleyiniz.

**İmza sirküleri** alanına, üyelik dilekçesini imzalattığınız firma yetkilisine ait imza sirkülerini yükleyin.

Yüklenecek Belgeler **JPEG, JPG ,PNG** ya da **PDF** formatında ve en fazla **2MB** boyutunda olmalıdır.

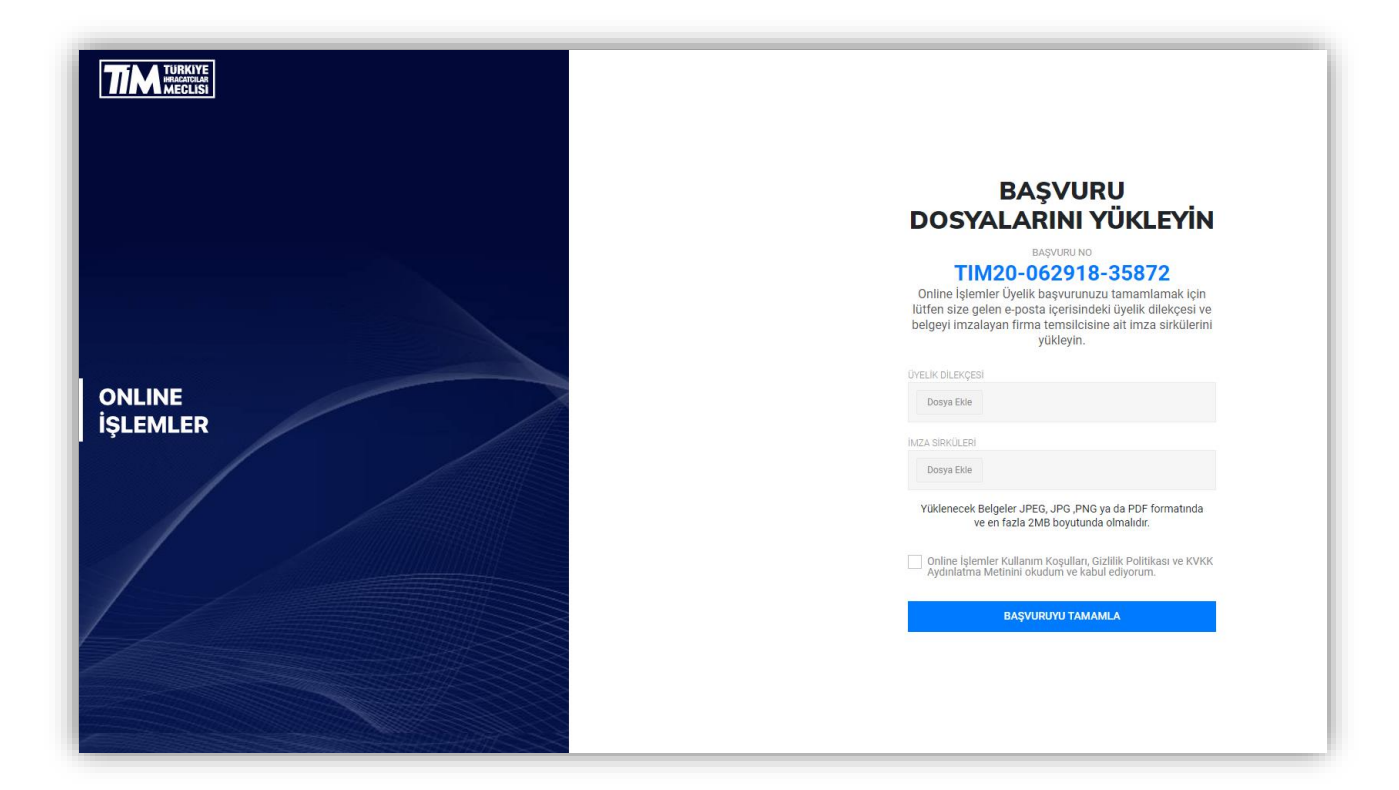

Online İşlemler Üyelik başvurunuz alınmıştır. Başvurunuz üyesi olduğunuz ihracatçı birlikleri üyelik şubesi tarafından incelenerek her hangi bir sorun olmaması halinde onaylanacaktır. Üyeliğinizin onaylanması sonrasında e-posta adresine Online İşlemler giriş bilgileriniz iletilecektir.

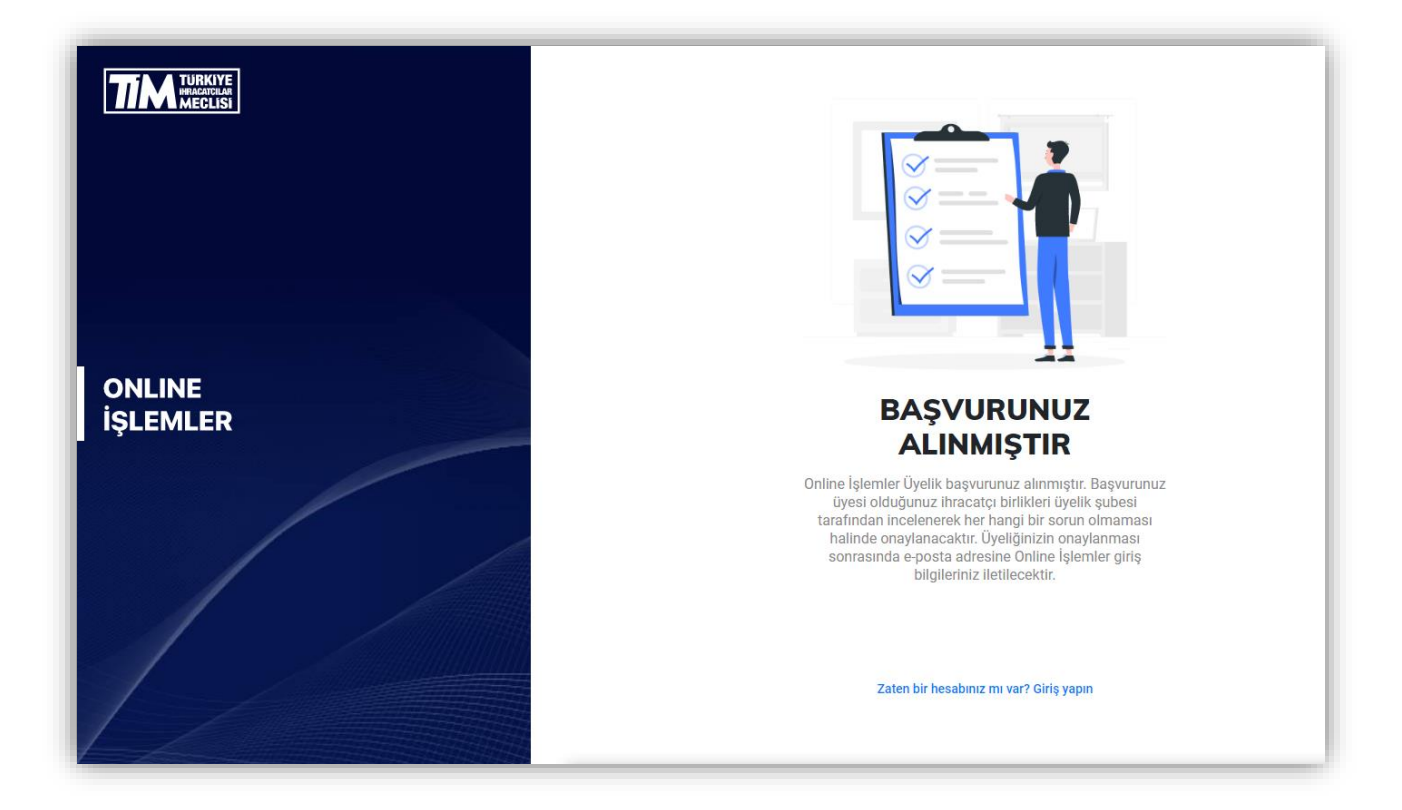

## 1.2. Gümrük Müşaviri Kayıt İşlemi

Gümrük Müşaviriyim butonuna tıklayınız.

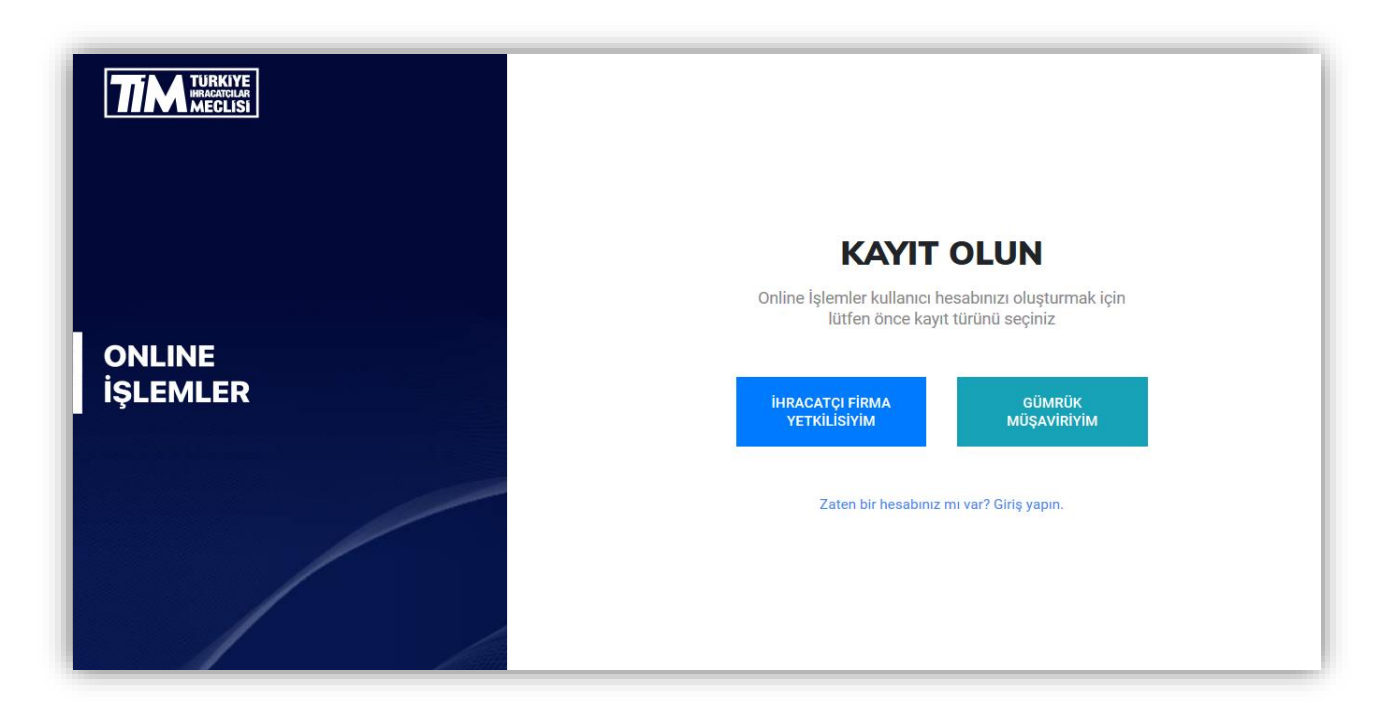

E-birlik sisteminde kayıtlı gümrük müşaviri firmanın vergi numarasını giriniz ve devam et butonuna tıklayınız.

|                    | GÜMRÜK MÜŞAVİRİ<br>KAYDI                                                                                  |
|--------------------|----------------------------------------------------------------------------------------------------|
|                    | Online İşlemler hesabı oluşturmak için lütfen aşağıdaki<br>formu eksiksiz bir şekilde doldurunuz.         |
| ONLINE<br>İŞLEMLER | Gümrük Müşaviri Bilgileri<br>Lütten kaydını yapacağınız gümrük müşaviri firmaya ait bilgileri<br>giriniz. |
|                    | GÜMRÜK MÜŞAVİRİ VERGİ NUMARASI<br>Gümrük müşaviri firmaya alt vergi numarsını giriniz                     |
|                    | DEVAM ET                                                                                                  |
|                    | Zaten bir hesabınız mı var? Girlş yapın.                                                                  |
|                    |                                                                                                    |

Eğer vergi numaranız doğruysa firma unvanı ve vergi numaranızın bulunduğu ekrana yönlendirileceksiniz. Bilgilerinizi kontrol ettikten sonra devam et butonuna tıklayarak bir sonraki adıma geçebilirsiniz.

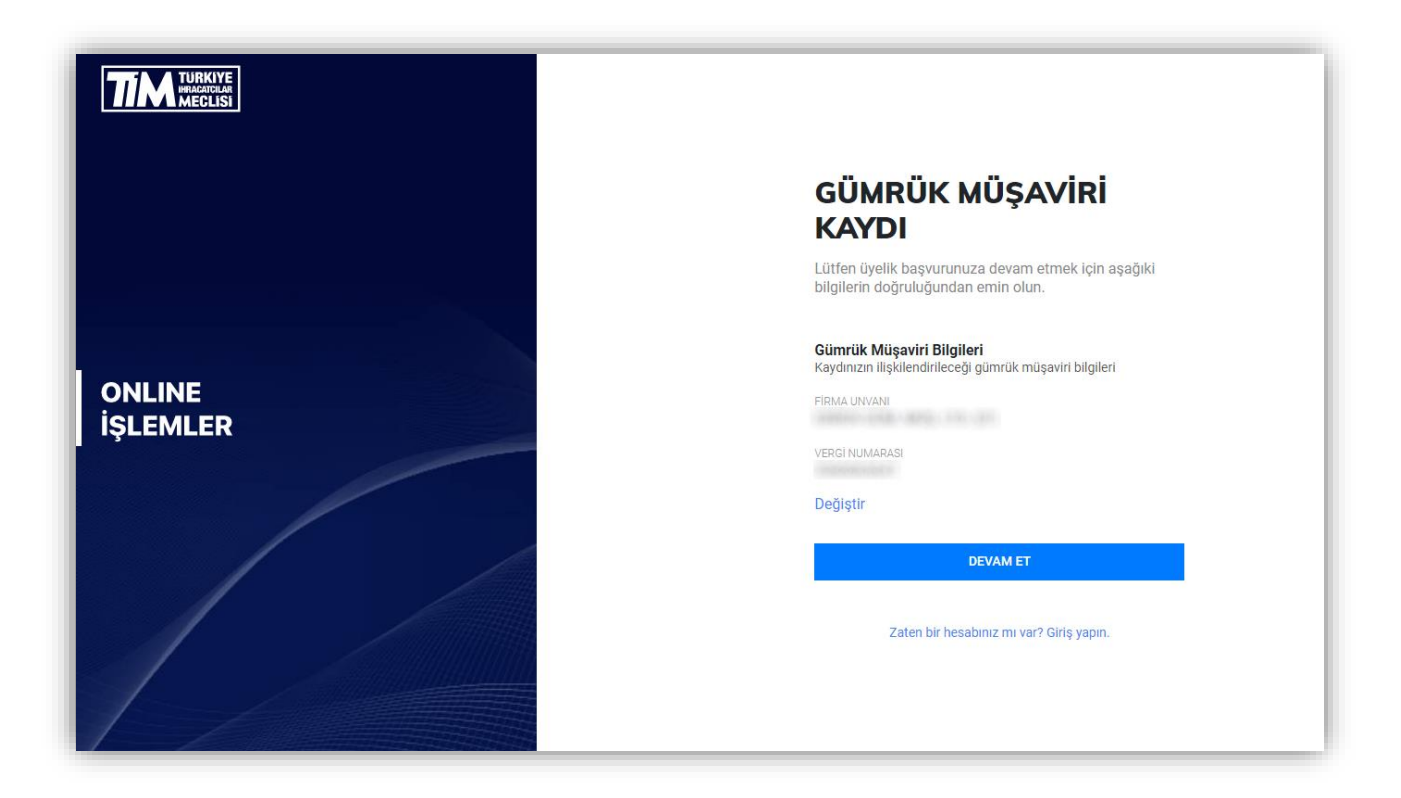

Hesap oluşturabilmek için kişisel bilgilerinizi belirtin. Bu alanda belirtilen bilgilerin sonraki adımda yüklemeniz gereken yetkilendirme belgesinde belirtilen bilgiler ile aynı olması gerekmektedir. Yetkilendirme belgesi ve gerekli belgeler aşağıda belirteceğiniz e-posta adresinize gönderilecektir. Üyeliğinizin tamamlanabilmesi için e-posta adresinizi doğru girdiğinizden emin olun. Cep Telefonu bilgisi başında 0 olacak şekilde ve 11 haneli olarak girilmelidir.

|          | GÜMRÜK MÜŞAVİRİ<br>KAYDI                                                                                                    |
|----------|----------------------------------------------------------------------------------------------------|
|          | gümrük müşaviri                                                                                                    |
|          | Üyelik Bilgileri<br>Hesap oluşturabilmek için kişisel bilgilerinizi belirtin. Bu alanda<br>belirtinen bilgilerin sonraki adımda yüklemeniz gereken<br>vekaletnamede belirtilen bilgileri ile aynı olması gereklektedir.<br>Vekaletname yükleybilmenzi çin gerekli bilgileri aşağıda<br>belirteceğiniz e-posta adresine gönderilecektir. Üyeliğinizin<br>tamamlanabilmesi için e-posta adresinizi doğru girdiğinizden<br>emin olun. |
| ONLINE   | AD SOYAD<br>Adınız soyadınız                                                                                                    |
| IŞLEMLER | T.C. KİMLİR NUMARASI                                                                                                    |
|          | T.C. Kimlik Numaranız                                                                                                    |
|          | E-POSTA ADRESI                                                                                                    |
|          | E-posta Adresiniz                                                                                                    |
|          | CEP TELEFONU                                                                                                    |
|          | 0(5_)                                                                                                    |
|          | DEVAM ET                                                                                                    |
|          | Zaten bir hesabınız mı var? Giriş yapın.                                                                                                    |

Kaydınız alındıktan sonra Online İşlemler Üyelik Başvurunuzu tamamlayabilmeniz için gerekli bilgiler eposta adresinize gönderilecek. E-postayı gelen kutunuzda göremiyorsanız önemsiz e-postalar klasörünüzü de kontrol etmeyi unutmayın. Eğer yanlış e-posta adresi girdiyseniz yeniden başvuru yapabilirsiniz.

| KAYDINIZ ALINDI                                                                                                    |
|----------------------------------------------------------------------------------------------------|
| Begrave Bosychiamses Weldeyle<br>Omline fylemist byteli Bajavarustus tamandagadilmenes içen<br>genelli Bajdere a postra almaniste giloministis e genetase palen<br>kontunurita gilominipotases formiste e genetation fakatorismist in<br>kontuni elemini austançase. Egene geneta adatege geneta antali |
| Yünergeler size uksymod mit?                                                                                                    |
| Zutter für hundhing ihr vart Gara yapın.                                                                                                    |
|                                                                                                    |

| Pzt 29.06.2020 18:35                                                            |                                                                                                    |  |
|---------------------------------------------------------------------------------|----------------------------------------------------------------------------------------------------|--|
| TİM - Online İşlemler <onlineislemler@timexpo.net></onlineislemler@timexpo.net> |                                                                                                    |  |
| Online İşlemler Üyelik Talebiniz                                                |                                                                                                    |  |
| lo<br>f there are problems with how this message is displayed                   | d, click here to view it in a web browser.                                                                                                    |  |
| Başvuru Dilekçesi - TIM20-062918-35872.pdf V<br>133 KB                          |                                                                                                    |  |
|                                                                                 | TURKIYE<br>MILINE BLEMLER<br>MEGLISI                                                                                                    |  |
|                                                                                 | Merhaba ,                                                                                                    |  |
|                                                                                 | firması adına yapmış olduğunuz TİM -<br>Online İşlemler üyelik talebinizi tamamlamak için aşağıda belirtilen belgeleri<br>sisteme yükleyerek onaya göndermeniz gerekmektedir. |  |
|                                                                                 | Yüklenecek Belgeler                                                                                                    |  |
|                                                                                 | Başvuru Dilekçesi<br>Ekte yer alan başvuru dilekçesini firma kaşesi ile kaşeleyip firma yetkilisine<br>imzalatın                                                              |  |
|                                                                                 | <b>İmza Sirküleri</b><br>Başvuru dilekçesini imzalattığınız firma yetkilisine ait imza sirküleri                                                                              |  |
|                                                                                 | DOSYALARINIZI YÜKLEYİN                                                                                                    |  |
|                                                                                 |                                                                                                    |  |
|                                                                                 | Türkiye İhracatçılar Meclisi<br>Dış Ticaret Kompleksi Çobançeşme Mevkil Sanayi Cd. B Biok Yenibosna, İstanbul/ Türkiye<br>www.tim.org.tr   tim@tim.org.tr   490 212 454 04 90 |  |
| ALO TÌM<br>444 0 846                                                            |                                                                                                    |  |

**Üyelik dilekçesi** alanına, mail ekinde yer alan üyelik dilekçesini firma kaşesi ile kaşeleyip firma yetkilisine imzalattıktan sonra yükleyiniz.

**İmza sirküleri** alanına, üyelik dilekçesini imzalattığınız firma yetkilisine ait imza sirkülerini yükleyin.

Yüklenecek Belgeler **JPEG, JPG ,PNG** ya da **PDF** formatında ve en fazla **2MB** boyutunda olmalıdır.

|          | BAŞVURU<br>DOSYALARINI YÜKLEYİN                                                                                                    |
|----------|----------------------------------------------------------------------------------------------------|
|          | <b>TIM20-062918-35872</b><br>Online İştemire Üyelik haşvurunzu tamamlamak için<br>lütfen size gelen e-posta içerisindeki üyelik dilekçesi ve<br>belgeyi imzalayan firma temsilcisine ati imza sirkülerini<br>yükleyin. |
|          | ÜYELİK DİLEKÇESİ                                                                                                    |
| ISLEMLER | Dosya Ekle                                                                                                    |
|          | IMZA SIRKÜLERI                                                                                                    |
|          | Dosya Ekle                                                                                                    |
|          | Yüklenecek Belgeler JPEG, JPG, PNG ya da PDF formatında<br>ve en fazla 2MB boyutunda olmalıdır.                                                                                                    |
|          | Online İşlemler Kullanım Köşulları, Gizillik Politikası ve KVKK<br>Aydınlatma Metinini okudum ve kabul ediyorum.                                                                                                    |
|          | BAŞVURUYU TAMAMLA                                                                                                    |
|          |                                                                                                    |
|          |                                                                                                    |
|          |                                                                                                    |

Online İşlemler Üyelik başvurunuz alınmıştır. Başvurunuz üyesi olduğunuz ihracatçı birlikleri üyelik şubesi tarafından incelenerek her hangi bir sorun olmaması halinde onaylanacaktır. Üyeliğinizin onaylanması sonrasında e-posta adresine Online İşlemler giriş bilgileriniz iletilecektir.

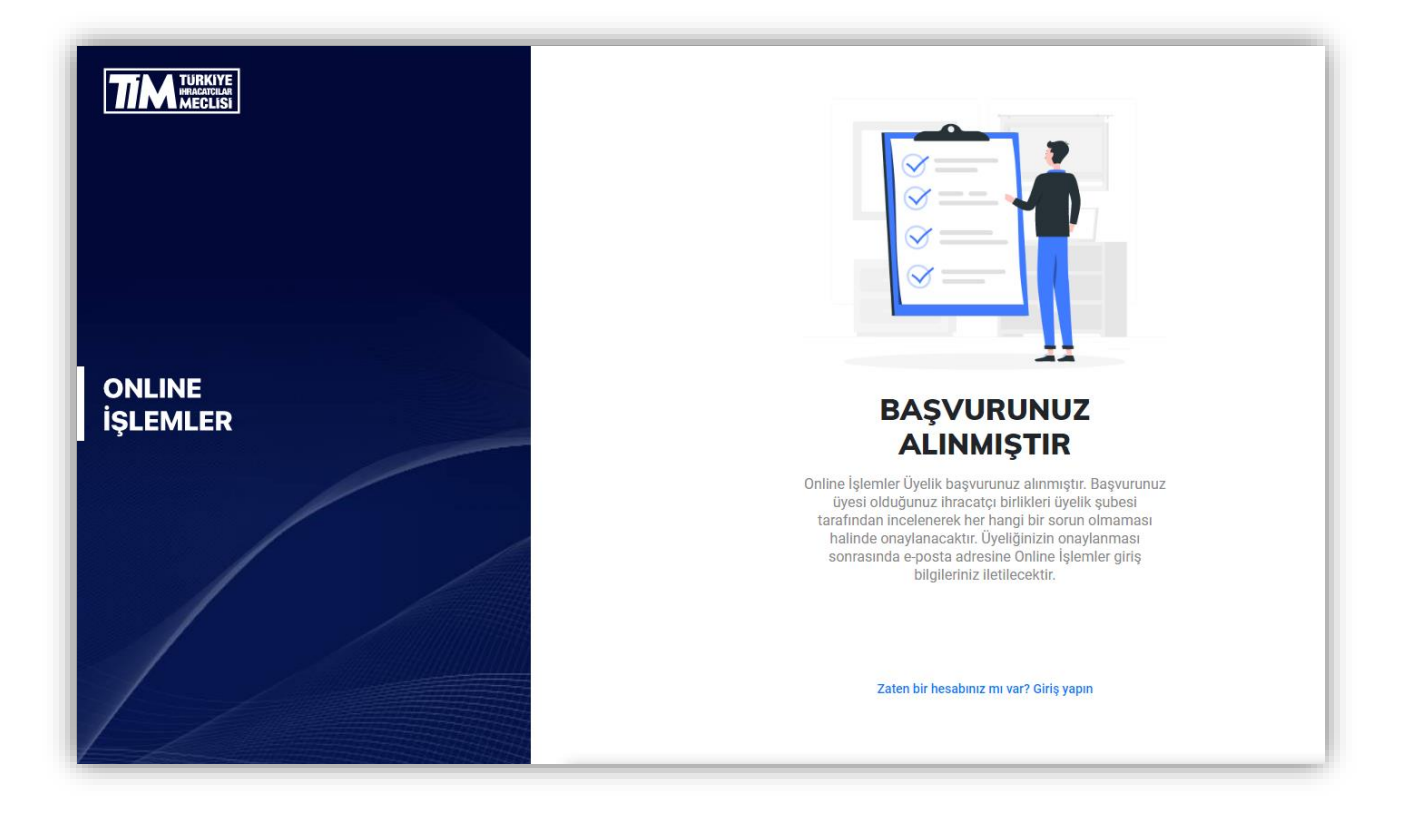

# 2. Şifre Oluşturma

Üyelik başvurunuz onaylandıktan sonra gelen mailde **şifrenizi oluşturun** bağlantısına tıklayarak giriş şifrenizi oluşturabilir ve Online İşlemler Sistemine giriş yapabilirsiniz.

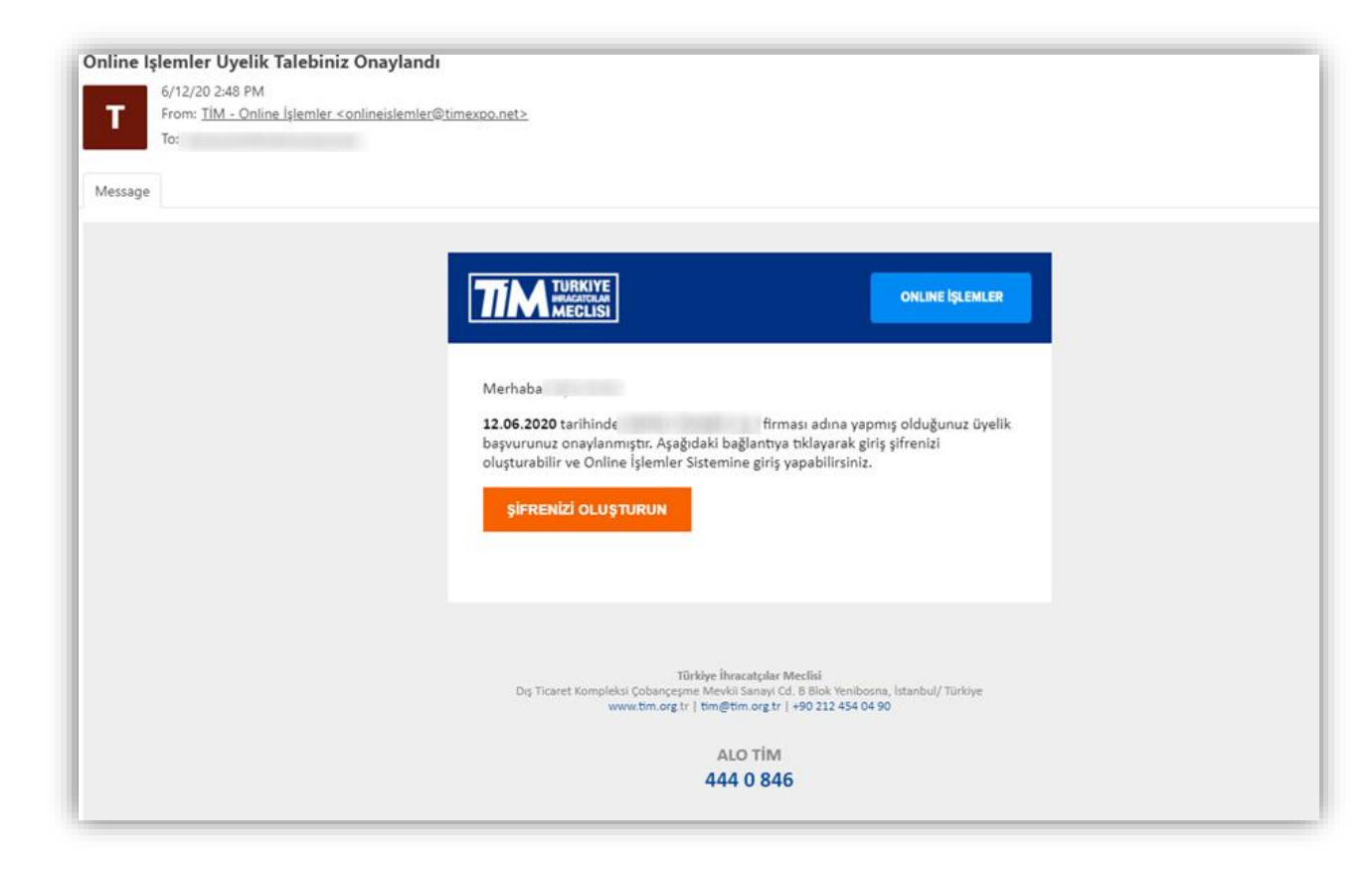

# 3. Şifre Değiştirme

Online işlemler şifrenizi gelen maildeki şifrenizi oluşturun bağlantısına tıklayarak kolayca tanımlayabilirsiniz.

| Şifrenizi Değiştirin                                                                         |                                                                                                    |
|----------------------------------------------------------------------------------------------|----------------------------------------------------------------------------------------------------|
| 6/25/20 10:15 PM                                                                             |                                                                                                    |
| From: <u>TİM - Online İşlemler <onlineislemler@timexpo.net></onlineislemler@timexpo.net></u> |                                                                                                    |
| To:                                                                                          |                                                                                                    |
|                                                                                              |                                                                                                    |
| Message                                                                                      |                                                                                                    |
|                                                                                              |                                                                                                    |
|                                                                                              |                                                                                                    |
| TIM                                                                                          | TURKIYE<br>MEGLISI<br>ONLINE İŞLEMLER                                                                                                    |
| Şifrenizi                                                                                    | ni unuttunuz?                                                                                                    |
| Merhaba                                                                                      |                                                                                                    |
| Online işle                                                                                  | nler şifrenizi aşağıdaki bağlantıya tıklayarak kolayca tanımlayabilirsiniz.                                                                                           |
| şifre                                                                                        | izi oluşturun                                                                                                    |
|                                                                                              |                                                                                                    |
|                                                                                              |                                                                                                    |
| Dış Tic                                                                                      | Türkiye İhracatçılar Meclisi<br>ret Kompleksi Çobançeşme Mevkii Sanayi Cd. B Blok Yenibosna, İstanbul/ Türkiye<br>www.tim.org.tr   tim@tim.org.tr   +90 212 454 04 90 |
|                                                                                              | ALO TÍM                                                                                                    |
|                                                                                              | 444 0 846                                                                                                    |
|                                                                                              | 040 0 477                                                                                                    |

# 4. İhracatçı Firma Yetkilisi Giriş

<u>https://online.tim.org.tr/login</u> adresinden kayıt olduğunuz e-posta adresi ve oluşturduğunuz şifre ile giriş yapabilirsiniz.

|                    | <b>GİRİŞ YAPIN</b><br>KULLANICI ADI<br>E-posta adresinizi girin<br>Şifre |  |  |
|--------------------|--------------------------------------------------------------------------|--|--|
| ONLINE<br>İŞLEMLER | Şifrenizi girin  Beni Hatırla Şifremi unuttum GiRiş YAP                  |  |  |
|                    | ya da<br>KAYIT OL                                                        |  |  |

## 4.1. Genel Bakış

Giriş yaptığınızda karşınıza çıkan genel bakış ekranında, yapmış olduğunuz ihracat bilgileri gösterilir.

Bu ekranda son 12 aylık veriler alınarak; ihracat grafiği, en çok ihracat yaptığınız ürünler ve ülkeler gösterilir. Hepsini göster bağlantısına tıklanarak daha detaylı ve daha fazla kayıt incelenebilir. Son 12 Ay şeçeneği sağ üstten değiştirilerek tüm sayfadaki verilerin seçili yıla göre listelenmesini sağlayabilirsiniz.

Ayrıca, birden fazla firmanız varsa üst menüde firmalarınızın tamamı listelenmektedir. Seçili firmanızı değiştirerek diğer firma veya firmalarınız ile işlemleri gerçekleştirebilirsiniz.

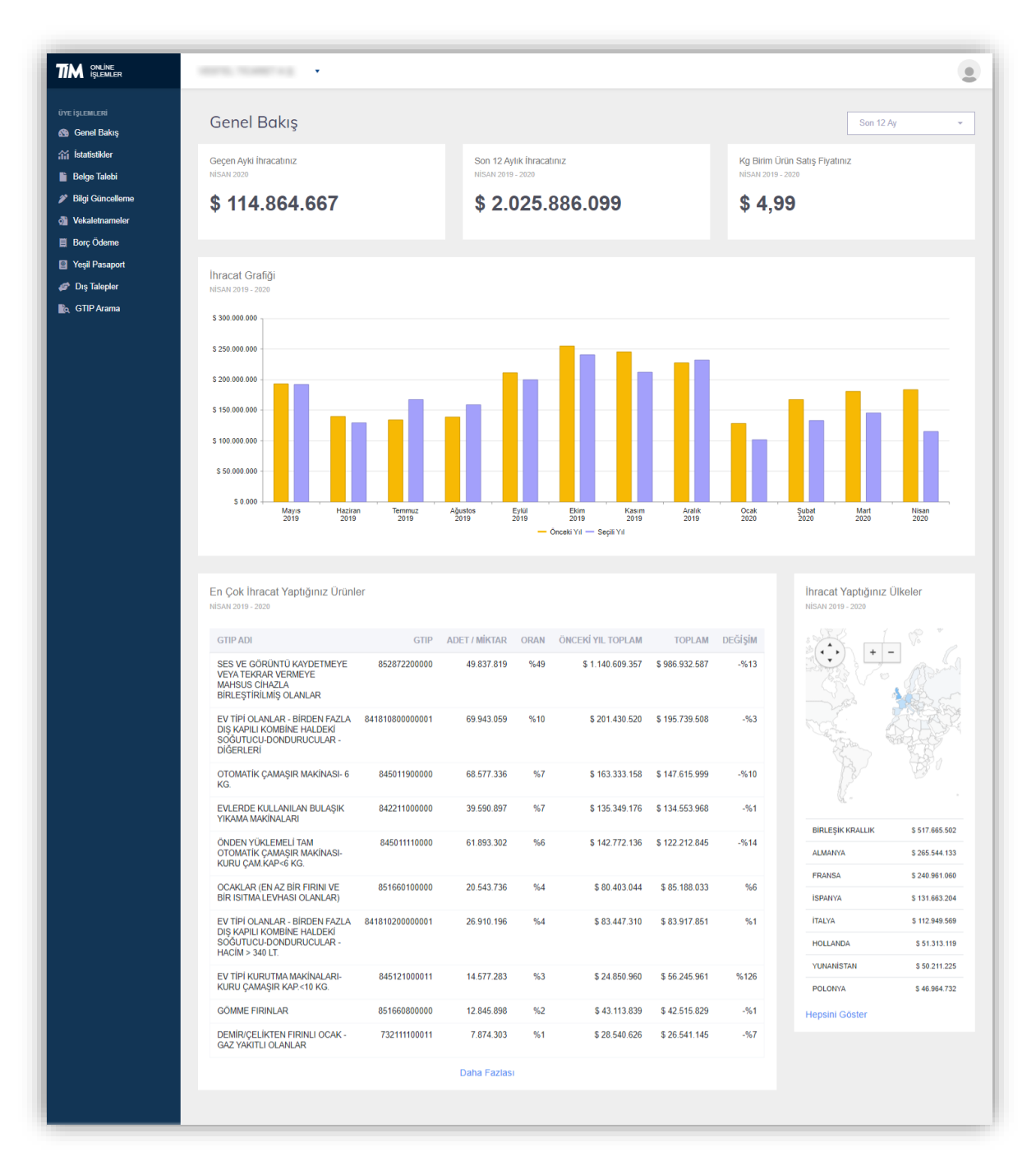

#### 4.2. İstatistikler

İstatistikler sayfası açıldığında Son 12 ay seçili olarak gelir, sağ üstten değiştirilerek seçili yıla göre ihracat değerlerinizi grafik ve tablolarda görüntüleyebilirsiniz.

#### 4.2.1. Aylık

İhracatınızın aylara göre değişimi görebilirsiniz.

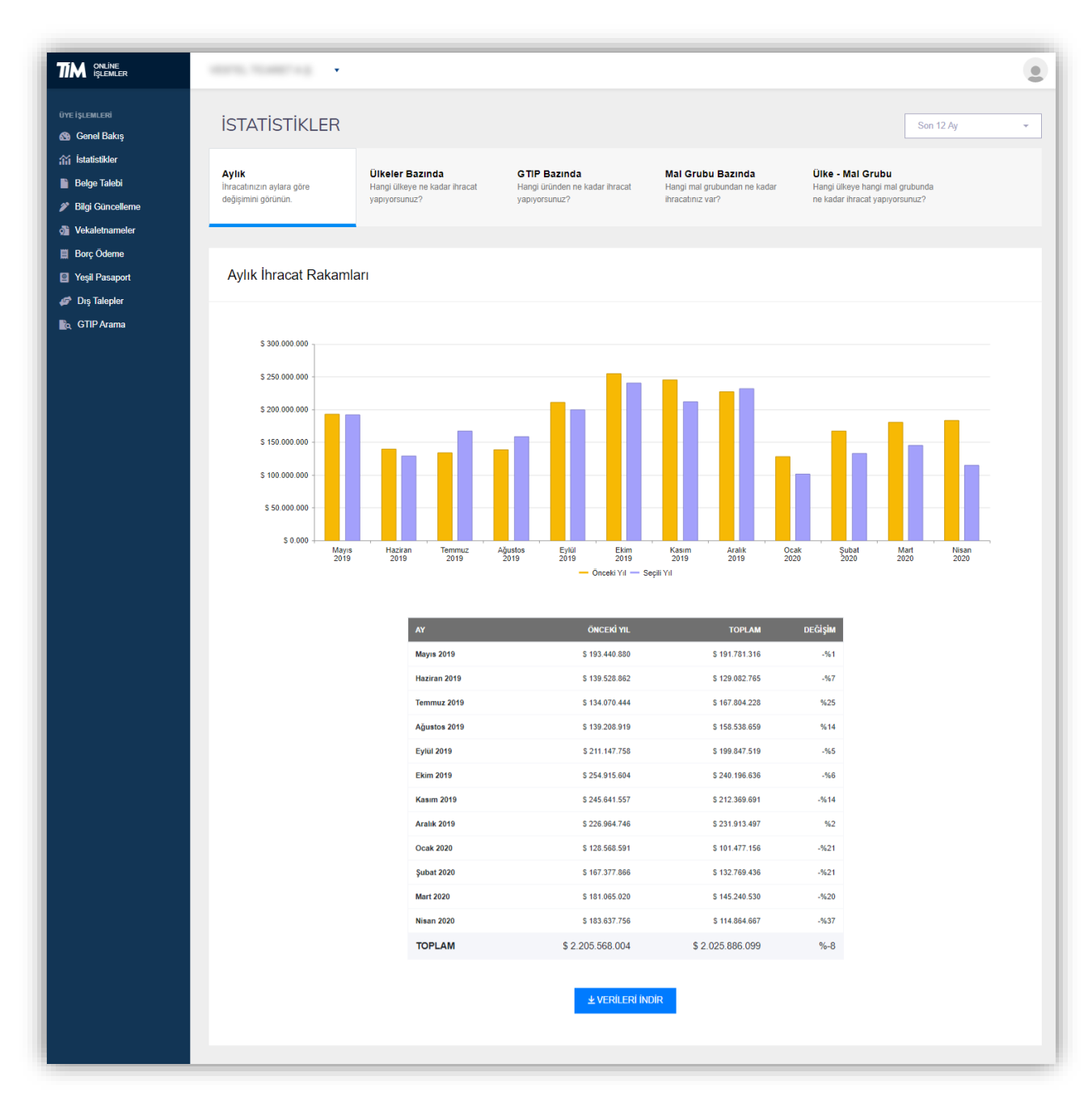

### 4.2.2. Ülkeler Bazında

Hangi ülkeye ne kadar ihracat yaptığınızı görebilirsiniz.

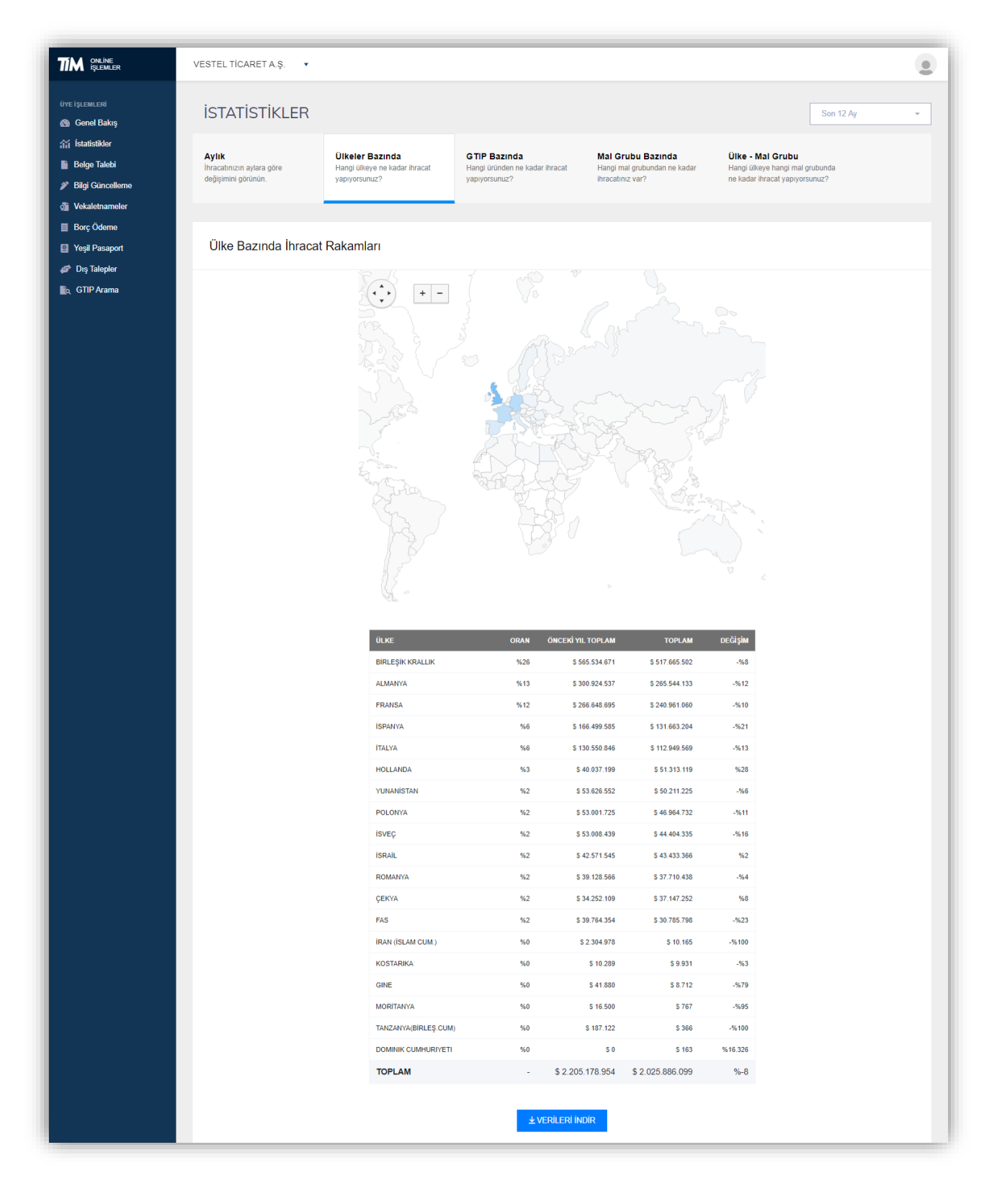

#### 4.2.3. GTIP Bazında

Hangi üründen ne kadar ihracat yaptığınızı görebilirsiniz.

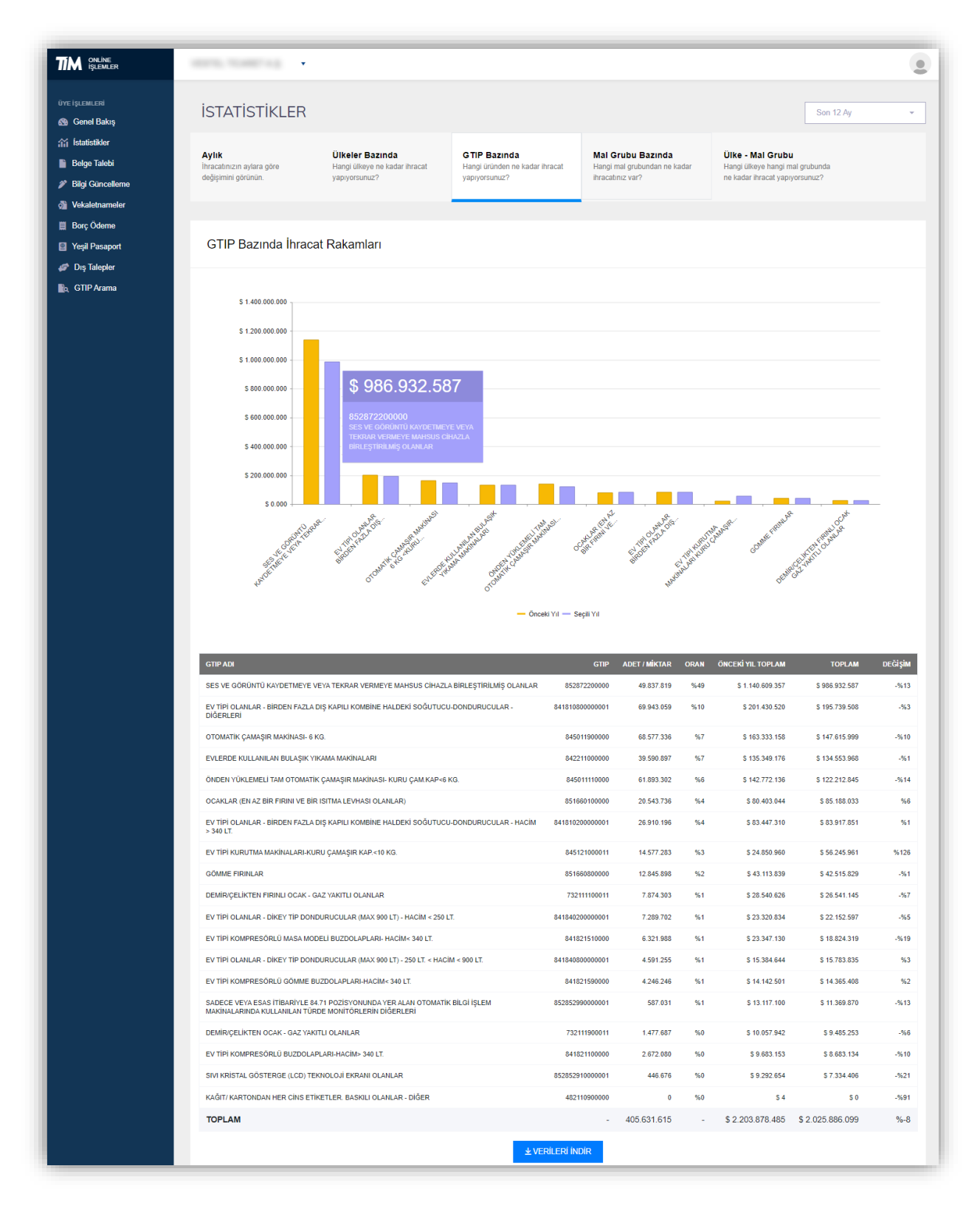

#### 4.2.4. Mal Grubu Bazında

Hangi mal grubundan ne kadar ihracat yaptığınızı görebilirsiniz.

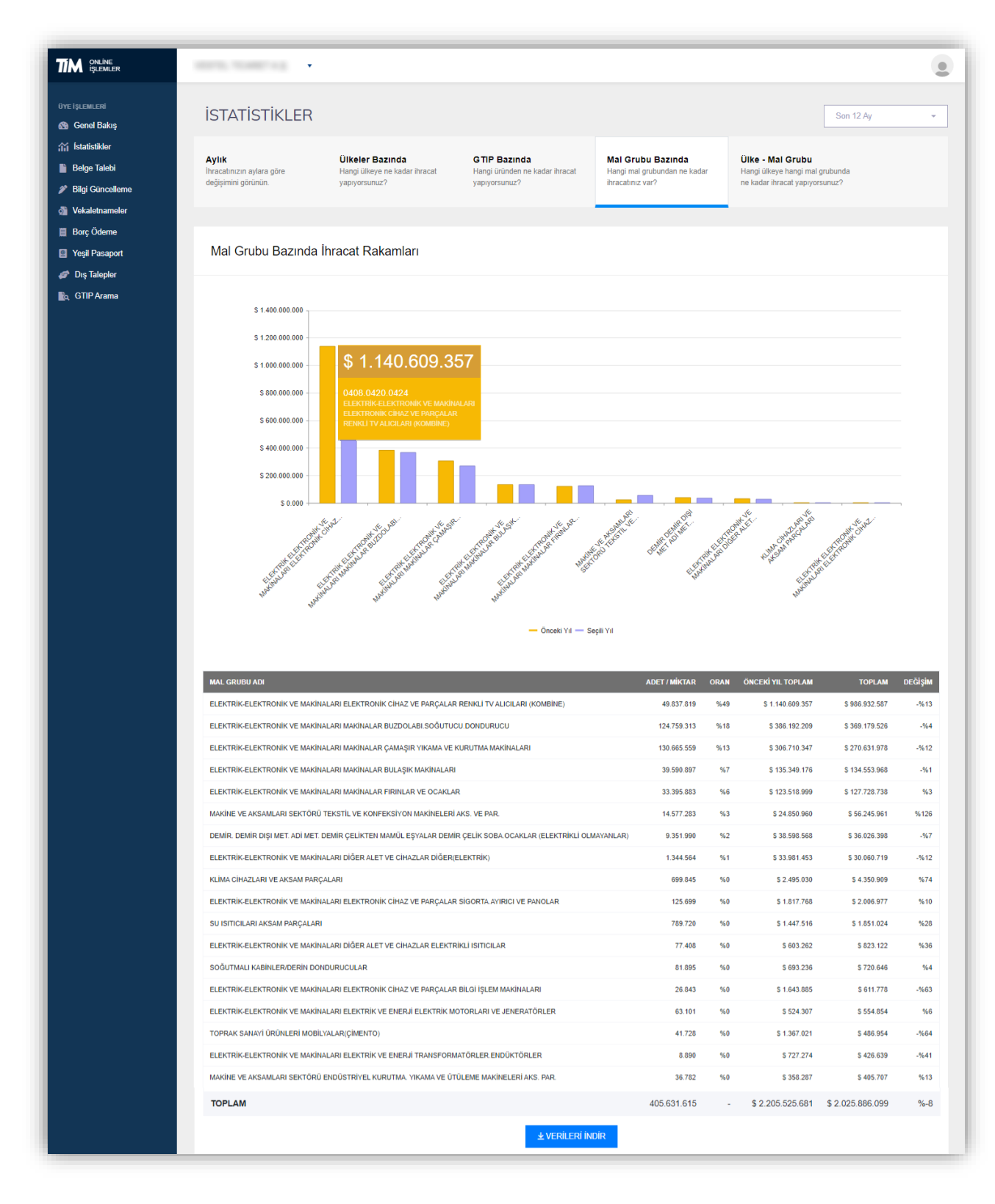

#### 4.2.5. Ülke - Mal Grubu Bazında

Hangi ülkeye hangi mal grubunda ne kadar ihracat yaptığınızı görebilirsiniz.

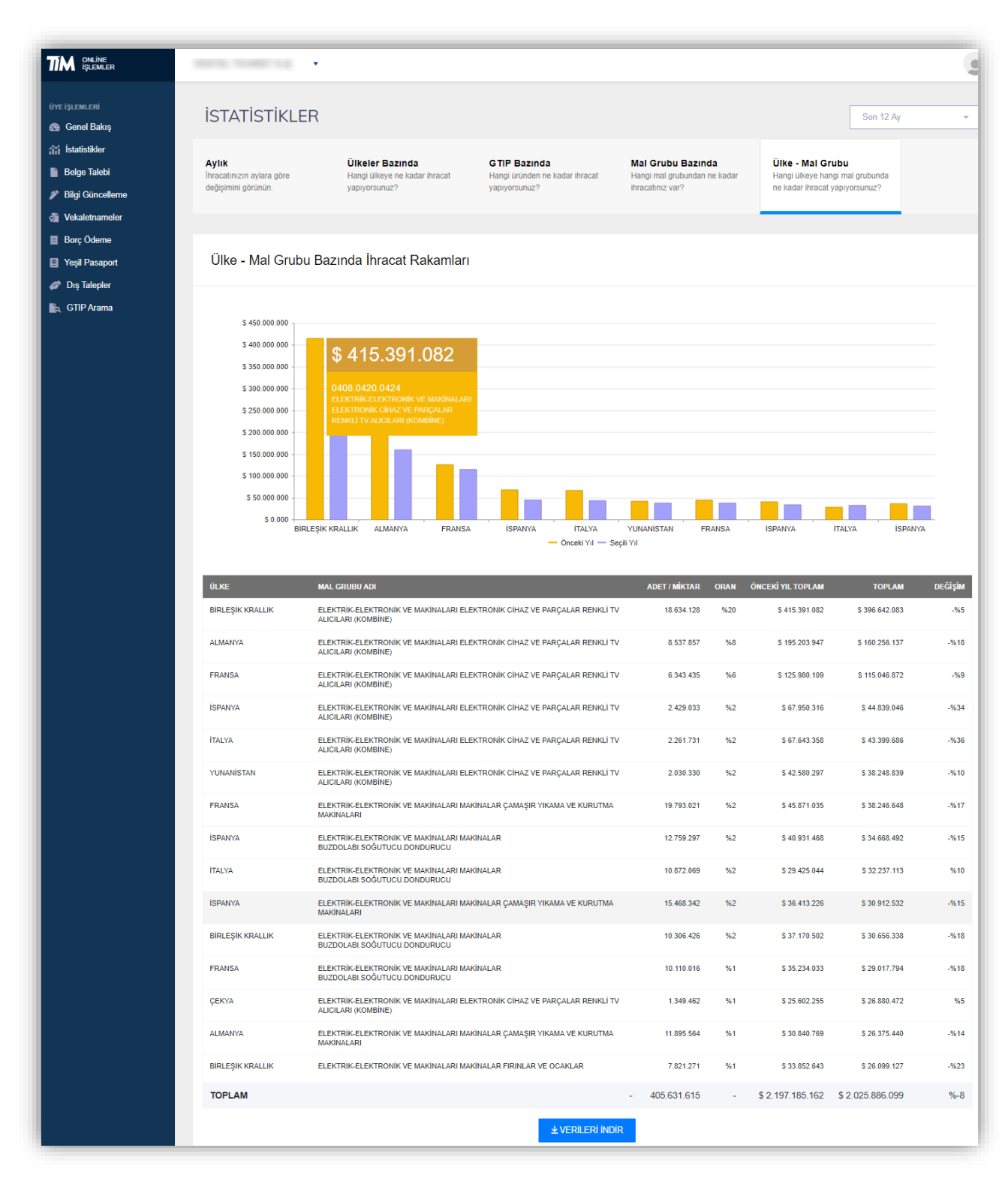

## 4.3. Belge Talebi

Bu ekranda, oluşturmuş olduğunuz belgeler listelenir. Arama çubuğundan belge numarası yazarak arama yapmanızı sağlar. Belge çesitlerine göre veya belge tarihine göre listeleme yapabilirsiniz.

Başlık sütunlarının yanında bulunan 3 noktaya tıklayarak seçili sütuna göre artan veya azalan sıralama yapabilir, gözükmeyen sütunları ekleyip çıkarabilir veya filtreleyebilirsiniz.

| TIM ONLINE<br>IŞLEMLER             |                  |                                  |                     |                                      |                             |                   |
|------------------------------------|------------------|----------------------------------|---------------------|--------------------------------------|-----------------------------|-------------------|
| üye işlemleri<br>🚳 Genel Bakış     | Belgeler         |                                  |                     |                                      |                             |                   |
| ∰ İstatistikler                    | Balaa Na         | 0                                | Tüm Balaalar        | Son 6 Av                             | Vo                          | ni Balao Oluetur  |
| 📔 Belge Talebi                     | Dogeno           | ~                                | Turn Deigelei       |                                      |                             | in Deige Ordşitin |
| 🌮 Bilgi Güncelleme                 | Belge Tarihi 👃   | Belge Türü                       | : Açıklama          |                                      | : Belge No                  | E E               |
| 🗿 Vekaletnameler                   | 29.06.2020 22:54 | Son 3 Yıllık İhracat Raporu Belg | esi 2017 - 2019     |                                      |                             | † Artan Sıralama  |
| 🛄 Borç Ödeme                       | 29.06.2020 22:54 | Performans ve Güvenilirlik Belge | esi 01.05.2019 - 01 | .05.2020                             |                             | ↓ Azalan Sıralama |
| 📔 Yeşil Pasaport<br>🌮 Dış Talepler | 29.06.2020 22:53 | Üyelik Bilgi Yazısı              | [ EN ] - İstanbul   | Demir ve Demirdışı Metaller İhraca   | Belge Türü                  | III Sütunlar 🕨    |
| 🖍 GTIP Arama                       | 29.06.2020 22:53 | Üyelik Bilgi Yazısı              | [ TR ] - Ege Mot    | bilya, Kağıt ve Orman Ürünleri İhrac | Açıklama Belge No           | ▼ Filtrele ►      |
|                                    | 29.06.2020 22:52 | Üyelik Belgesi                   |                     |                                      | □Oluşturan                  |                   |
|                                    | 23.06.2020 11:29 | Üyelik Belgesi                   |                     |                                      | □Oluşturma                  |                   |
|                                    | 22.06.2020 12:14 | Üyelik Belgesi                   |                     |                                      | Belge Tarihi                |                   |
|                                    | 12.06.2020 16:56 | Üyelik Bilgi Yazısı              | Ege Mobilya, Ka     | ağıt ve Orman Ürünleri İhracatçıları | Düzenleyen                  |                   |
|                                    | 12.06.2020 16:23 | Son 3 Yıllık İhracat Raporu Belg | esi 2017 - 2019     |                                      |                             |                   |
|                                    | 12.06.2020 16:23 | Performans ve Güvenilirlik Belge | esi 01.05.2019 - 01 | .05.2020                             |                             |                   |
|                                    | H 4 1 2 <b>H</b> |                                  |                     | 1 - 20 ara                           | lığı gösteriliyor. Toplam 3 | 6 öğe var 💍       |

# 4.3.1. Üyelik Belgesi

Hangi birliğe aktif üyeliğiniz olduğunu gösteren barkodlu ve doğrulanabilir bir belgedir.

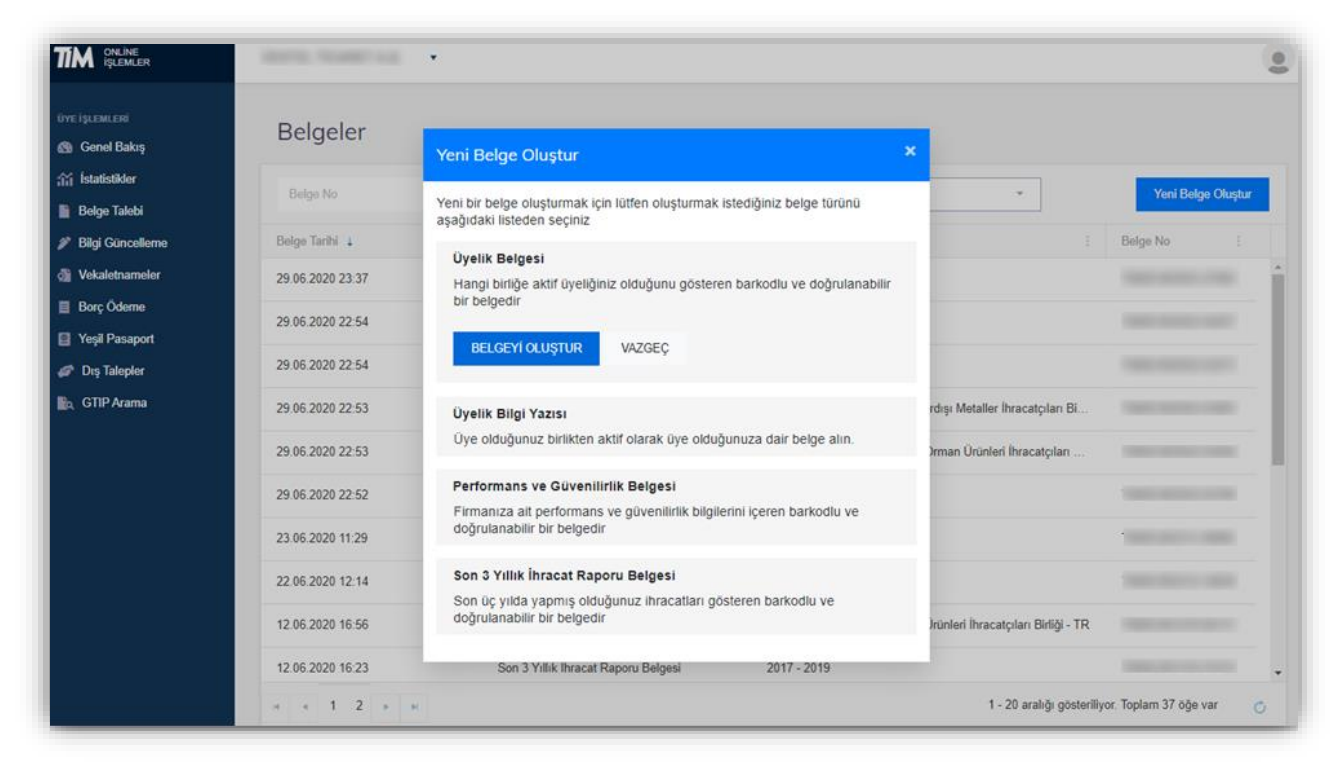

#### Örnek Üyelik Belgesi:

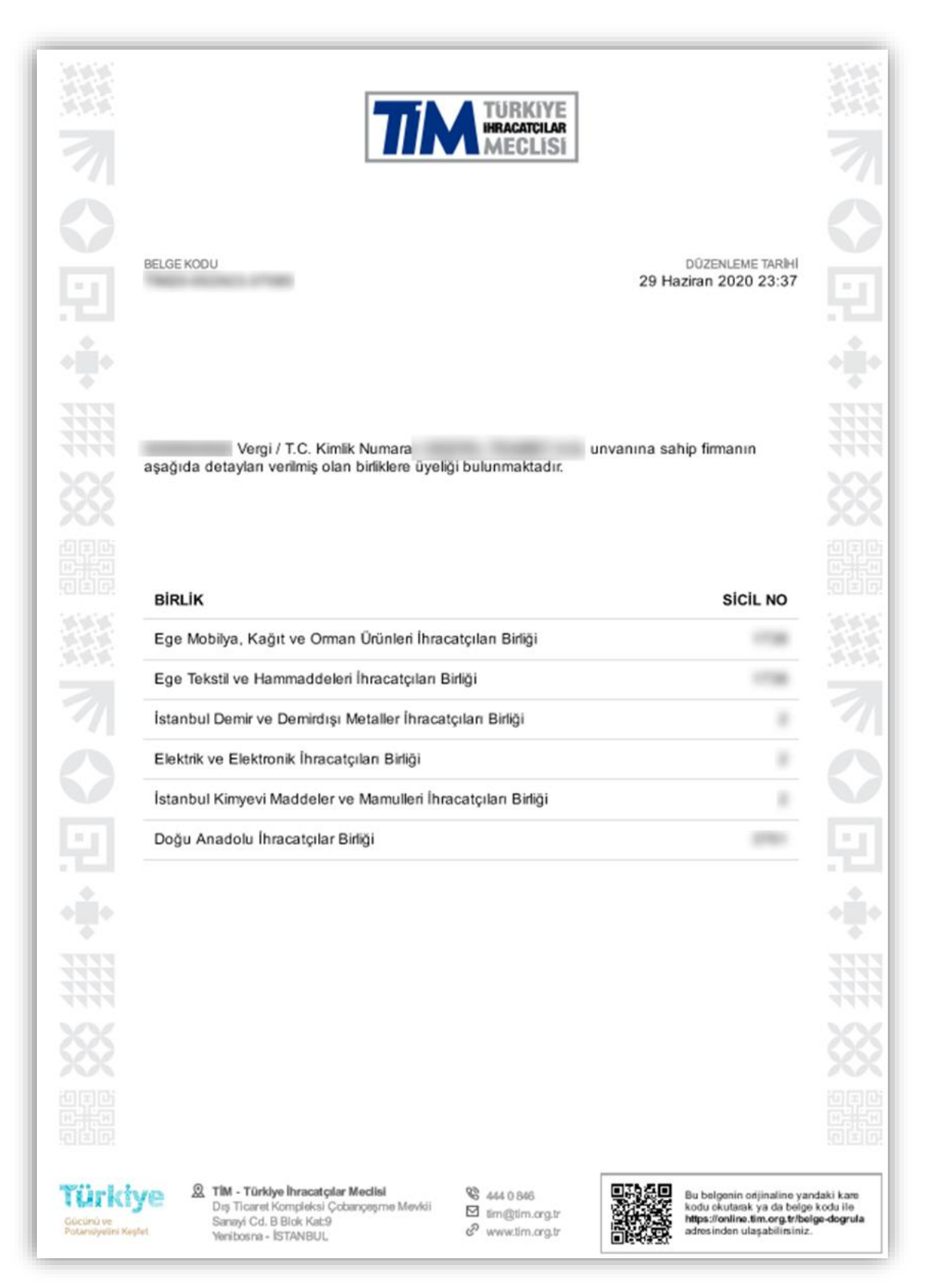

# 4.3.2. Üyelik Bilgi Yazısı

Bilgi yazısının alınacağı birlik ve belgenin dilini seçerek , üye olduğunuz birlikten aktif olarak üye olduğunuza dair belge alın.

| TIM ONLINE<br>IŞLEMLER |                  | •                                                                                                    |                                     |                       |
|------------------------|------------------|----------------------------------------------------------------------------------------------------|-------------------------------------|-----------------------|
|                        | Delgelor         | Yeni Belge Oluştur                                                                                      | ×                                   |                       |
| 🕲 Genel Bakış          | Beigeier         | Yeni bir belge oluşturmak için lütfen oluşturmak istediğiniz belge türünü<br>aşağıdaki listeden seciniz |                                     |                       |
| Belge Talebi           | Belge No         | Üyelik Belgesi                                                                                          | *                                   | Yeni Belge Oluş       |
| Bilgi Güncelleme       | Belge Tarihi 🛓   | Hangi birliğe aktif üyeliğiniz olduğunu gösteren barkodlu ve doğrulanabilir<br>bir belgedir             | 4                                   | Belge No              |
| Vekaletnameler         | 29.06.2020 23.37 | Üvelik Bilgi Yazısı                                                                                     |                                     |                       |
| Borç Oderne            | 29.06.2020 22:54 | Üye olduğunuz birlikten aktif olarak üye olduğunuza dair belge alın.                                    |                                     |                       |
| 🌮 Dış Talepler         | 29.06.2020 22:54 | Bilgi yazısının alınacağı birliği seçiniz 👻                                                             |                                     |                       |
| g GTIP Arama           | 29.06.2020 22:53 | TÜRKÇE                                                                                                  | rdışı Metaller İhracatçıları Bi     |                       |
|                        | 29.06.2020 22:53 | BELGEYI OLUSTUR VAZGEC                                                                                  | Ərman Ürünleri İhracatçıları        |                       |
|                        | 29.06.2020 22.52 |                                                                                                    |                                     |                       |
|                        | 23.06.2020 11.29 | Performans ve Güvenilirlik Belgesi                                                                      |                                     |                       |
|                        | 22.06.2020 12:14 | Firmanıza ait performans ve guvenilirlik bilgilerini içeren barkodlu ve<br>doğrulanabilir bir belgedir  |                                     |                       |
|                        | 12.06.2020 16:56 | Son 3 Yıllık İhracat Raporu Belgesi                                                                     | Jrünleri İhracatçıları Birliği - TR |                       |
|                        | 12.06.2020 16:23 | Son üç yılda yapmış olduğunuz ihracatları gösteren barkodlu ve<br>doğrulanabilir bir belgedir           |                                     |                       |
|                        | * * 1 2 * *      |                                                                                                    | 1 - 20 aralığı gösteriliy           | or. Toplam 37 öğe var |

## Örnek Üyelik Bilgi Yazısı:

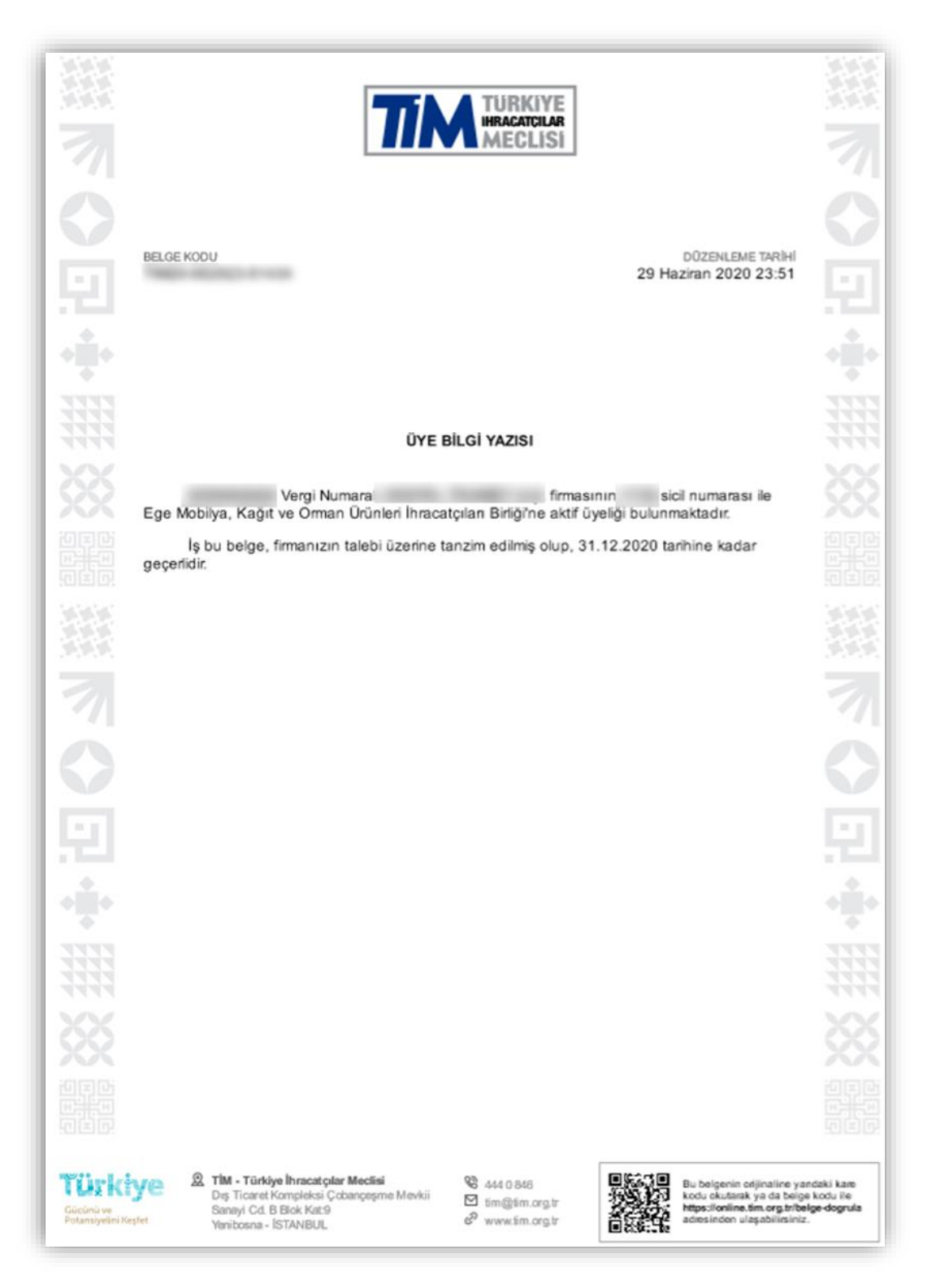

## 4.3.3. Performans ve Güvenilirlik Belgesi

Dönem seçerek, firmanıza ait seçili dönemin bilgilerini içeren barkodlu ve doğrulanabilir performans ve güvenilirlik belgesini alabilirsiniz.

| Genel Bakış                    | Belgeler         | Yeni Belge Oluştur                                                                                     | × .                             |                 |
|--------------------------------|------------------|----------------------------------------------------------------------------------------------------|---------------------------------|-----------------|
| İstatistikler                  | Belan No.        | Yeni bir belge oluşturmak için lütfen oluşturmak istediğiniz belge türünü asağıdaki listarları seçiniz |                                 | Yeni Belge Olus |
| Belge Talebi                   |                  | aşağıdan inseden seçime                                                                                |                                 |                 |
| Bilgi Güncelleme               | Belge Tarihi 👍   | Üyelik Belgesi                                                                                         | 1                               | Belge No        |
| Vekaletnameler                 | 29.06.2020 23:55 | Hangi birliğe aktif üyeliğiniz olduğunu gösteren barkodlu ve doğrulanabilir<br>bir belgedir            |                                 |                 |
| Borç Ödeme                     | 29.06.2020 23:55 | Üyelik Bilgi Yazısı                                                                                    |                                 |                 |
| Yeşil Pasaport<br>Dıs Talepler | 29.06.2020 23:55 | Üye olduğunuz birlikten aktif olarak üye olduğunuza dair belge alın.                                   |                                 |                 |
| GTIP Arama                     | 29.06 2020 23.51 | Performans ve Güvenilirlik Belgesi                                                                     | orman Ürünleri İhracatçıları    |                 |
|                                | 29.06.2020 23:37 | doğrulanabilir bir belgedir                                                                            |                                 |                 |
|                                | 29.06.2020 22:54 | Dönem seçiniz 👻                                                                                        |                                 |                 |
| 29.06.2020 22:                 | 29.06.2020 22:54 | BELGEYI OLUŞTUR                                                                                        |                                 |                 |
|                                | 29.06.2020 22.53 | San 2 Villik İkraat Banari Belessi                                                                     | rdışı Metaller İhracatçıları Bi |                 |
|                                | 29.06.2020 22:53 | Son üç yılda yapmış olduğunuz ihracatları gösteren barkodlu ve<br>doğrulanabilir belevelir.            | ərman Ürünleri İhracatçıları    |                 |
|                                |                  |                                                                                                    |                                 |                 |

# Örnek Performans ve Güvenilirlik Belgesi:

| 照くる                                           | BELGE KODU                                                                                                    | TURKIYE                                                                          | DÜZENLEME TARİHİ<br>29 Haziran 2020 23:58                                                                              |                                     |  |
|-----------------------------------------------|----------------------------------------------------------------------------------------------------|----------------------------------------------------------------------------------|----------------------------------------------------------------------------------------------------|-------------------------------------|--|
|                                               | PERFORMANS VE                                                                                                    | E <b>GÜVENİLİRLİK FORMU</b><br>TÜRKİYE İHRACATÇILAR N                            | IECLÍSÍ                                                                                                    |                                     |  |
|                                               | 2- Firma Ünvanı Vergi / T.C.Kimlik No 3- Formun ait olduğu Dönem (01.05.2019 - 01.05.2020)                                                                                                    |                                                                                  |                                                                                                    |                                     |  |
|                                               | GRUP İMALATÇISI TİCARET ÜNVANI                                                                                                    | VERGİ NO                                                                         | İHRACAT TUTARI<br>(\$)                                                                                                 |                                     |  |
|                                               |                                                                                                    |                                                                                  | 23.289,72                                                                                                    |                                     |  |
|                                               |                                                                                                    |                                                                                  | 23.535,00                                                                                                    |                                     |  |
|                                               |                                                                                                    |                                                                                  | 1.006.486.569,98                                                                                                    |                                     |  |
|                                               |                                                                                                    |                                                                                  | 1.019.225.669,29                                                                                                    | Ŀ.                                  |  |
|                                               |                                                                                                    | TOPLAM                                                                           | 2.025.759.063,99                                                                                                    |                                     |  |
|                                               | 5- FİRMANIN DTSŞ ARACILIĞIYLA GERÇE<br>6- FİRMANIN SDTŞ ARACILIĞIYLA GERÇE                                                                                                    | KLEŞTİRDİĞİ İHRACAT<br>KLEŞTİRDİĞİ İHRACAT                                       |                                                                                                    |                                     |  |
|                                               | 7- ARACI / GRUP ŞİRKETİ ARACILIĞIYLA O<br>* Firmanın 01.05.2019 - 01.05.2020 tarihler<br>127.035,46 FOB USD'dir                                                                                                    | GERÇEKLEŞTİRDİĞİ İHRAC<br>i arasında kendi adına ya                              | CAT<br>plığı ihracat                                                                                                   |                                     |  |
| <b>Türki</b><br>Gücünü ve<br>Potansiyelini Ke | Constant Series Constant Series Series | <ul> <li>% 444 0 846</li> <li>№ im@im.org.ir</li> <li>Ø www.im.org.ir</li> </ul> | Bu belgenin orijinaline yar<br>kodu okutarak ya da belge<br>https://online.fm.org.tr/bel<br>adresinden ulaşabilirsiniz | ndakikana<br>koduile<br>Ige-dogrufa |  |

#### 4.3.4. Son 3 Yıllık İhracat Raporu Belgesi

Son 3 yılda yapmış olduğunuz ihracatları gösteren barkodlu ve doğrulanabilir bir belgedir.

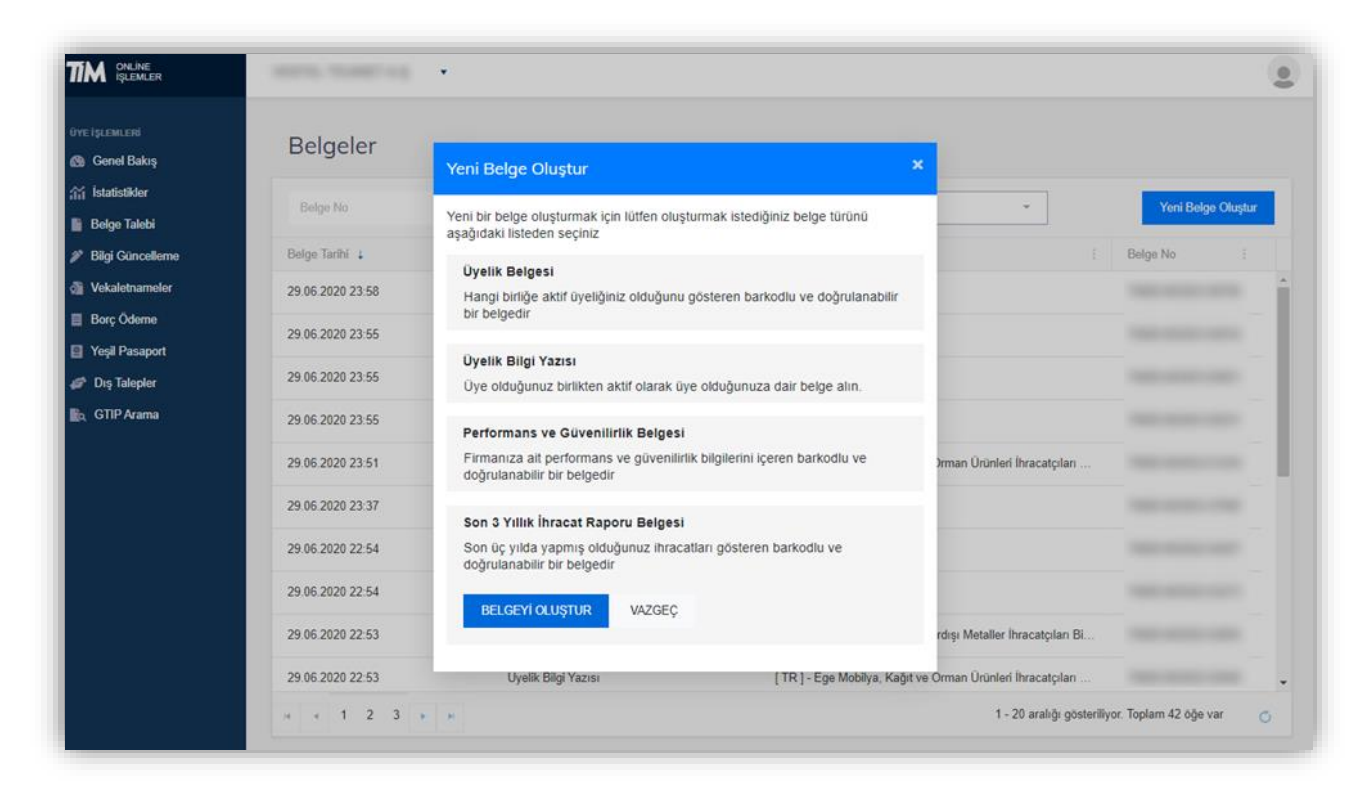

#### Örnek Son 3 Yıllık İhracat Belgesi:

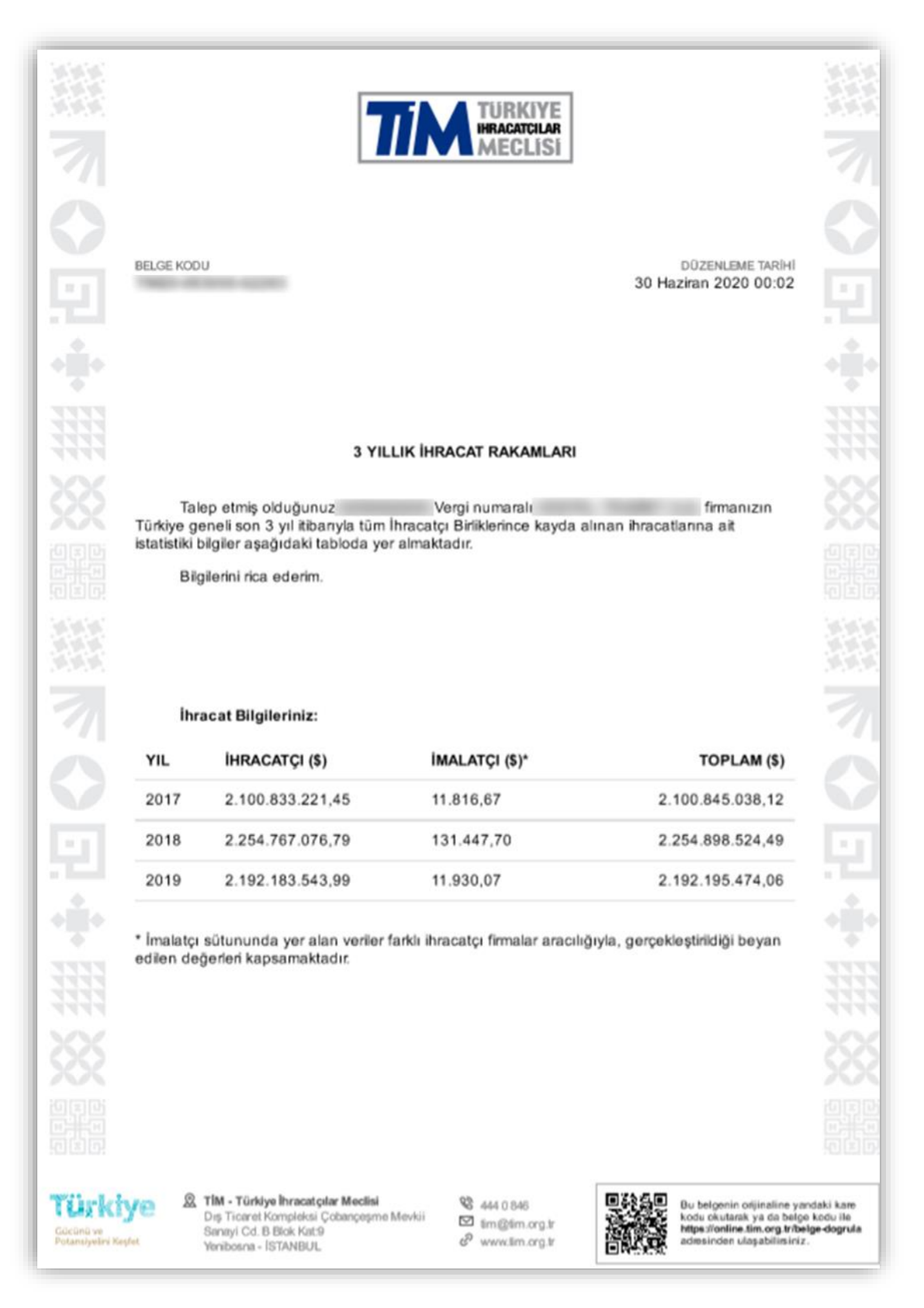
# 4.4. Bilgi Güncelleme

Bilgi güncelleme sayfasında firmanıza ait unvan, adres, iletişim bilgisi, firma temsilcileri ve firma sorumlularını güncelleyebilirsiniz.

| TIM ONLINE<br>Işlemler               | and the second second s | ۲                             |
|--------------------------------------|----------------------------------------------------------------------------------------------------|-------------------------------|
| üye İşlemleri<br>🚳 Genel Bakış       | Bilgi Güncelleme                                                                                                    |                               |
| 新 Istatistikler                      | Firma Bilgileri                                                                                                    | İletişim Bilgileri            |
| <ul> <li>Bilgi Güncelleme</li> </ul> | FIRMA UNIVANI                                                                                                    | TELEFON NUMARALAR             |
| 볼 Üyelikler<br>해 Vekaletnameler      | VERGI NUMARASI VERGI DAIRESI TICARET ODASI TICARI SICIL NUMARASI                                                                                                    | CEP TELEFONJ                  |
| Borç Ödeme                           | always.                                                                                                    |                               |
| Yeşil Pasaport                       | GUNCELLE                                                                                                    | FAX HUMARALARI                |
| GTIP Arama                           | Kanuni Merkez                                                                                                    | E-POSTAADRESLERI              |
|                                      | ADRES                                                                                                    | WEB SITES                     |
|                                      | GÜNCELLE                                                                                                    | GÜNCELLE                      |
|                                      |                                                                                                    |                               |
|                                      | Şubeler                                                                                                    | Firma Temslicileri            |
|                                      | SUBE-                                                                                                    | Genel Mudür                   |
|                                      | ADRES                                                                                                    | TEMSİLCİ EKLE                 |
|                                      | SUBE-                                                                                                    |                               |
|                                      | ADRES                                                                                                    | Firma Sorumiuları             |
|                                      |                                                                                                    |                               |
|                                      | ADRES                                                                                                    | Piirta Muriasede Moj Soromasu |
|                                      | SUBE-                                                                                                    | SORUMLU KIŞI EKLE             |
|                                      | ADRES                                                                                                    |                               |
|                                      | SUBE                                                                                                    |                               |
|                                      | ADRES                                                                                                    |                               |
|                                      | YENÎ ŞUBE EKLE                                                                                                    |                               |
|                                      |                                                                                                    |                               |

#### 4.4.1. Firma Bilgisi Güncelleme

Güncellemek istediğiniz firma bilgileriniz yayınlanmis Ticaret Sicil Gazetesinde yer aldığı şekliyle giriniz. Belirtilen bilgilerin Ticaret Sicil gazetesindeki bilgiler ile uyuşmaması halinde talebiniz onaylanmayacaktır.

|                                                      |                          | •                                                                                                    |  |
|------------------------------------------------------|--------------------------|----------------------------------------------------------------------------------------------------|--|
| üye işlemleri<br>🚳 Genel Bakış                       | Bilgi Güncelleme         | Firma Bilaileri ×                                                                                                    |  |
| istatistikler                                        | Firma Bilgileri          | Liffen olincellemek isledioiniz firma biloileriniz vavinlanmis Ticaret Sicil                                                                                                |  |
| <ul> <li>Bilgi Güncelleme</li> </ul>                 | FIRMA UNVANI             | Gazetesinde yer aldığı sekliyle giriniz. Belirline bigilerin Ticaret Sicil<br>gazetesindeki bilgiler ile uyusmamasi halinde talebiniz.                                      |  |
| 🔹 Üyelikler<br>🔊 Vekaletnameler                      | VERGI NUMARASI VERGI DAI | FIRMA UNVANI                                                                                                    |  |
| <ul><li>Borç Öderne</li><li>Yeşil Pasaport</li></ul> | GÜNCELLE                 | VERGI NUMARASI                                                                                                    |  |
| 🥔 Dış Talepler                                       |                          |                                                                                                    |  |
| i GTIP Arama                                         | Kanuni Merkez            | Gerekli Evraklar<br>Söz konusu degisikliklerin yapilabilmesi için Vergi Levhasi ya da Mükellefiyet<br>Yazisi yüklemeniz ya da yüklü belgelerinizden seçmeniz gerekmektedir. |  |
|                                                      | GÜNCELLE                 | VERGİ LEVHASI YA DA MÜKELLEFİYET YAZISI<br>Doşya Ekle                                                                                                    |  |
|                                                      |                          | ONAYA GÖNDER VAZGEÇ                                                                                                    |  |
|                                                      | Şubeler                  | Firme Tempitalari                                                                                                    |  |

| TIM ONLINE<br>IIILEMLER                                 | NUMBER OF STREET, STREET, STRE | ٢                         |
|---------------------------------------------------------|----------------------------------------------------------------------------------------------------|---------------------------|
| ёче ізцамцані<br>🚳 Genel Bakış                          | Bilgi Güncelleme                                                                                                    |                           |
| 统 İstatistikler<br>B. Balan Tatabi                      | Firma Bilgileri                                                                                                    | İletişim Bilgileri        |
| Bigi Güncelleme                                         | Onay Bekisyen Güncelieme Talebi (PTAL ET<br>99.07.2020-20-01                                                                                                    | TELEPON HAMMAAAR          |
| di Vekaletnameler                                       | PERAN UNIVANI                                                                                                    | GEP TELEFOND              |
| <ul> <li>Borç Öderne</li> <li>Yeşil Pasaport</li> </ul> | Vitro Hadavada vitro Colerta                                                                                                    | WAX HAMARAJAR             |
| 🥔 Dış Talepler<br>🔝 GTIP Arama                          | FIRMA (MYONE                                                                                                    | E POSTAADRESLEN           |
|                                                         | VERSI NOBBOOKI VERSI LABARESI TAMAN MARKANA MARKANA MARKANA MARKANA MARKANA MARKANA MARKANA MARKANA MARKANA MAR                                                                                                    | wes sites)                |
|                                                         | Kanuni Merkez                                                                                                    | GUNCELLE                  |
|                                                         | Onay Bekleyen Kanuni Merkez Güncelleme Talebi IPTAL ET                                                                                                    | Firma Temsilcileri        |
|                                                         |                                                                                                    |                           |
|                                                         | ADRES                                                                                                    | Genel Mudar TEMSILCI EXLE |

# 4.4.2. Kanuni Merkez Güncelleme

Güncellenecek kanuni merkez bilgilerini Ticaret Sicil Gazetesinde yer aldığı şekliyle giriniz. Belirtilen bilgilerin Ticaret Sicil gazetesindeki bilgiler ile uyuşmaması halinde talebiniz onaylanmayacaktır.

|                    |                 | Kanuni Merkez ×                                                                                                    |  |
|--------------------|-----------------|----------------------------------------------------------------------------------------------------|--|
|                    | Pilai Cüna      |                                                                                                    |  |
| 🚳 Genel Bakış      | Bigi Guild      | Lütfen güncellemek kanuni merkez bilgileribi Ticaret Sicil Gazetesinde yer aldığı<br>şekliyle giriniz. Belirtilen bilgilerin Ticaret Sicil gazetesindeki bilgiler ile |  |
| 👬 İstatistikler    | Firma Bilgileri | uyuşmaması halinde talebiniz onaylanmayacaktır.                                                                                                    |  |
| Belge Talebi       |                 | lı.                                                                                                    |  |
| 🌮 Bilgi Güncelleme | FIRMA UNVANI    |                                                                                                    |  |
| 📽 Üyelikler        | VERGİ NUMARASI  | MAHALLE POSTA KODU                                                                                                    |  |
| of Vekaletnameler  |                 |                                                                                                    |  |
| 📕 Borç Ödeme       |                 | ADRES SATIR 1                                                                                                    |  |
| Yeşil Pasaport     | GÜNCELLE        |                                                                                                    |  |
| 🧬 Dış Talepler     |                 | ADRES SATIR 2                                                                                                    |  |
| 👌 GTIP Arama       |                 |                                                                                                    |  |
|                    | Kanuni Merkez   | Gerekii Evraklar                                                                                                    |  |
|                    | ADRES           | Söz konusu değişikliklerin yapılabilmesi için Ticaret Sicil Gazetesi'ni yüklemeniz<br>gerekmektedir.                                                                  |  |
|                    | GÜNCELLE        | Dosya Ekie                                                                                                    |  |
|                    | Şubeler         | ONAVA GÖNDER VAZGEÇ                                                                                                    |  |

| TIM ONLINE<br>IQLEMLER                                 | · · · · · · · · · · · · · · · · · · ·                     |                           |  |
|--------------------------------------------------------|-----------------------------------------------------------|---------------------------|--|
| Gyre işuzımuzını<br>🚳 Genel Bakış                      | Bilgi Güncelleme                                          |                           |  |
| 📸 İstatistikler                                        | Firma Bilgileri                                           | İletişim Bilgileri        |  |
| Bilgi Güncelleme     Dyelikler                         | Onay Bekleyen Güncelleme Talabi (PTAL ET 99.07.2020 20.01 | TELEFOR MUMMALAR          |  |
| di Vekaletnameler                                      | PERSON CONCOME                                            | CEP TELEFONU              |  |
| <ul> <li>Borç Ödeme</li> <li>Yeşil Pasaport</li> </ul> | vend www.db vendrolave.b                                  | PACK HIMANAAAN            |  |
| 🥔 Dış Talepler                                         | PVBMA DRVINA                                              | E-POSTAADRESLERI          |  |
|                                                        | VERGI NAMANAN VERGI DABESI TICARET DASI TICARET DASI      | ven siresi                |  |
|                                                        | Kanuni Merkez                                             | GUNCELLE                  |  |
|                                                        | Onay Bekieyen Kanuni Merkez Güncelleme Talebi (#104, ET   | Firma Temsilcileri        |  |
|                                                        |                                                           |                           |  |
|                                                        | ACRES                                                     | Genet Mudar TEMSILCI EKLE |  |

### 4.4.3. Şube Açılışı

Açılışı yapılacak şubenizin adresini Ticaret Sicil Gazetesinde yer aldığı şekliyle giriniz. Belirtilen bilgilerin Ticaret Sicil gazetesindeki bilgiler ile uyuşmaması halinde talebiniz onaylanmayacaktır.

|                    |                | Şube Bilgileri ×                                                                                     |   |  |
|--------------------|----------------|----------------------------------------------------------------------------------------------------|---|--|
|                    | Kanuni Markaz  |                                                                                                    |   |  |
| 🚳 Genel Bakış      | Ranuni Merkez  | sekliyle giriniz. Belirtilen bilgilerin Ticaret Sicil gazetesindeki bilgiler ile                     |   |  |
| ☆ istatistikler    | ADRES          | uyuşmaması halinde talebiniz onaylanmayacaktır.                                                      |   |  |
| Belge Talebi       |                | il ilçe                                                                                              |   |  |
| 🌮 Bilgi Güncelleme | GÜNCELLE       |                                                                                                    |   |  |
| 🚢 Üyelikler        |                | MAHALLE POSTA KODU                                                                                   |   |  |
| of Vekaletnameler  |                |                                                                                                    |   |  |
| 📕 Borç Ödeme       | Şubeler        | ADRES SATIR 1                                                                                        |   |  |
| Yeşil Pasaport     |                |                                                                                                    |   |  |
| 🛷 Dış Talepler     | and the second | ADRES SATIR 2                                                                                        |   |  |
| 🗽 GTIP Arama       |                | J                                                                                                    |   |  |
|                    |                | Gerekli Evraklar                                                                                     |   |  |
|                    | -              | Söz konusu değişikliklerin yapılabilmesi için Ticaret Sicil Gazetesi'ni yüklemeniz<br>gerekmektedir. |   |  |
|                    | _              | TICARET SICIL GAZETESI                                                                               |   |  |
|                    |                | Dosya Ekle                                                                                           | E |  |
|                    |                |                                                                                                    |   |  |
|                    | -              | ONAYA GÖNDER VAZGEÇ                                                                                  |   |  |
|                    |                |                                                                                                    |   |  |

| TIM ONLINE<br>IGLEMLER                                 | 1010-1080-0                                                                                                    | ٤                  |
|--------------------------------------------------------|----------------------------------------------------------------------------------------------------|--------------------|
| ûye îşlemlerî<br>🚳 Genel Bakış                         | Şubeler                                                                                                    | Firma Temsilcileri |
| 俞 İstatistikler<br>E Belge Talebi                      | Onay Bekleyen Şube Güncelleme Talebi (PTAL ET 09.07.2020 20.01                                                                                                    |                    |
| 🌮 Bilgi Güncelleme                                     | OWNERTING CON Page                                                                                                    | Genel Mudür        |
| di Vekaletnameler                                      | ARES                                                                                                    | TEMSILCI EKLE      |
| <ul> <li>Borç Odeme</li> <li>Yeşil Pasaport</li> </ul> |                                                                                                    | Firms Saundalan    |
| 🥔 Dış Talepler                                         | Onay Bekleyen Şube Kapanışı Talebi (PTAL ET 09.07.2020.20.07                                                                                                    | Firma Sorumiulari  |
|                                                        | KANNACAK ŞUBE                                                                                                    | Diğer Diğer        |
|                                                        | -<br>Adres                                                                                                    | SORUMLU KIŞI EKLE  |
|                                                        | Onay Bekleyen Şube Açılış Talebi<br>09.07.000 20.06                                                                                                    |                    |
|                                                        | Аралом рие                                                                                                    |                    |
|                                                        | ANES                                                                                                    |                    |
|                                                        |                                                                                                    |                    |
|                                                        | and the second second sec |                    |
|                                                        | ADRES                                                                                                    |                    |

# 4.4.4. Şube Kapanışı

Kapanışı yapılcak şube için şubenin üzerine gelerek "kapanış bildir" bağlantısına tıklayarak şube kapanış penceresini açabilirsiniz.

| TIM ONLINE<br>IŞLEMLER                                     | and had to                                                                                                    |                    |
|------------------------------------------------------------|----------------------------------------------------------------------------------------------------|--------------------|
|                                                            |                                                                                                    | 20.04              |
| üye İşlemleri                                              | Kanuni Merkez                                                                                                    | E-POSTAADRESLERI   |
| ∰ İstatistikler                                            | ADRES                                                                                                    | WEB SITES!         |
| <ul> <li>Belge Talebi</li> <li>Bilgi Güncelleme</li> </ul> | GÜNCELLE                                                                                                    | GUNCELLE           |
| 🔹 Üyelikler                                                |                                                                                                    |                    |
| offit Vekaletnameler                                       |                                                                                                    |                    |
| II Borç Ödeme                                              | Şubeler                                                                                                    | Firma Temsilcileri |
| Yeşil Pasaport                                             |                                                                                                    |                    |
| 🧬 Dış Talepler                                             |                                                                                                    | TEMSILCI EKLE      |
| 🗽 GTIP Arama                                               | ADRES                                                                                                    |                    |
|                                                            | And a second second sec | Firma Sorumluları  |
|                                                            | ADRES                                                                                                    | SORUMLU KİŞİ EKLE  |
|                                                            | analysis, formers                                                                                                    |                    |

Söz konusu değişikliklerin yapılabilmesi için Ticaret Sicil Gazetesi'ni yüklemeniz gerekmektedir.

|                                                                                                  | And the second second s | 23 04            |
|--------------------------------------------------------------------------------------------------|----------------------------------------------------------------------------------------------------|------------------|
| üye İşlemleri                                                                                    | Kanuni Merkez                                                                                                    | NADRESLERİ       |
| <ul> <li>Istatistikler</li> <li>Belge Talebi</li> </ul>                                          | ADRES Sube Kapanışı                                                                                                    | ×                |
| 🌮 Bilgi Güncelleme<br>🏜 Üyelikler                                                                | GÜNCELLE<br>Kapanışı Yapılacak Şube                                                                                                    |                  |
| 🖓 Vekaletnameler                                                                                 | SUBE-                                                                                                    |                  |
| <ul> <li>Borç Odeme</li> <li>Yeşil Pasaport</li> <li>Dış Talepler</li> <li>GTIP Arama</li> </ul> | Gerekli Evraklar           Söz konusu değişikliklerin yapılabilmesi için Ticaret Sicil Gazetes           gerekmektedir.           TICARET SICIL GAZETESI           Deşya Ekle                                                                                                    | si'ni yüklemeniz |
|                                                                                                  | ONAYA GÖNDER VAZGEÇ                                                                                                    | ]                |

#### 4.4.5. Şube Güncelleme

Güncellenecek şube için şubenin üzerine gelerek "güncelle" bağlantısına tıklayarak şube güncelleme penceresini açabilirsiniz.

| TIM ONLINE<br>IŞLEMLER                                  | service frankriste |                    |
|---------------------------------------------------------|--------------------|--------------------|
| üve işı.emi.eni<br>🚳 Genel Bakış                        | Kanuni Merkez      | E-POSTA ADRESLERI  |
| ∰ İstatistikler<br>∎ Belge Talebi                       | ADRES              | WEB SITES          |
| Bilgi Güncelleme Uyelikler                              | GÜNCELLE           | GÜNCELLE           |
| <ul> <li>Vekaletnameler</li> <li>Borc Öderne</li> </ul> | Subeler            |                    |
| Yeşil Pasaport                                          |                    | Firma Temsilcileri |
| 🧬 Dış Talepler 🛅 GTIP Arama                             | ADRES Güncette     | TEMSILCI EKLE      |
|                                                         | 10. The            | Firma Sorumlulari  |
|                                                         | ADRES              | SORUMLU KİŞİ EKLE  |

Güncelleme yapılacak şubenizin adresini Ticaret Sicil Gazetesinde yer aldığı şekliyle giriniz. Belirtilen bilgilerin Ticaret Sicil gazetesindeki bilgiler ile uyuşmaması halinde talebiniz onaylanmayacaktır.

| IŞLEMLER           |               | Şube Bilgileri ×                                                                                     | • |
|--------------------|---------------|----------------------------------------------------------------------------------------------------|---|
| ÜYE İŞLEMLERİ      | Kanuni Merkez | Lütfen anlısı vanılanak subenizin adresini Tinaret Sinil Gazetesinde ver aldığı                      |   |
| 🚳 Genel Bakış      |               | sekliyle giriniz. Belintien bilgilerin Ticaret Sicil gazetesindeki bilgiler ile                      |   |
| istatistikler      | ADRES         |                                                                                                    |   |
| Belge Talebi       |               |                                                                                                    |   |
| 🌮 Bilgi Güncelleme | GÜNCELLE      |                                                                                                    |   |
| 🚢 Üyelikler        |               | MAHALLE POSTA KODU                                                                                   |   |
| 🔊 Vekaletnameler   |               |                                                                                                    |   |
| 📕 Borç Ödeme       | Şubeler       | ADRES SATIR 1                                                                                        |   |
| Yeşil Pasaport     |               |                                                                                                    |   |
| 🧬 Dış Talepler     |               | ADRES SATIR 2                                                                                        |   |
| 🖍 GTIP Arama       |               |                                                                                                    |   |
|                    |               | Gerekli Evraklar                                                                                     |   |
|                    |               | Söz konusu değişikliklerin yapılabilmesi için Ticaret Sicil Gazetesi'ni yüklemeniz<br>gerekmektedir. |   |
|                    |               | TICARET SICIL GAZETESI                                                                               |   |
|                    |               | Dosya Ekle                                                                                           |   |
|                    |               |                                                                                                    |   |
|                    |               | ONAYA GÖNDER VAZGEÇ                                                                                  |   |

# 4.4.6. İletişim Bilgisi Güncelleme

Firma iletişim bilgileriniz güncellemek için herhangi bir evrak yüklenmesi gerekmemektedir. Enter veya virgül ile bir veya birden fazla değer ekleyebilirsiniz.

| TIM ONLINE<br>IŞLEMLER                                     |                 | İletişim Bilgileri ×                                                                                             | ۲                 |
|------------------------------------------------------------|-----------------|----------------------------------------------------------------------------------------------------|-------------------|
| üye işlemleri<br>🚱 Genel Bakış                             | Bilgi Günc      | Firma iletişim bilgileriniz güncellemek için herhangi bir evrak yüklenmesi<br>gerekmemektedir.                   |                   |
| ☆ Ístatistikler                                            | Firma Bilgileri | TELEFON NUMARALARI  Telefon numaralarını enter veya virgül ile ayırarak yazınız                                  |                   |
| <ul> <li>Belge Talebi</li> <li>Bilgi Güncelleme</li> </ul> | FIRMA UNVANI    | ×                                                                                                    |                   |
| 🛎 Üyelikler                                                | VERGİ NUMARASI  | CEP TELEFONU NUMARALARI CEP TELEFONU NUMARALARI CEP telefonu numaralarını enter veya virgül ile ayırarak yazınız | the second second |
| 💑 Vekaletnameler<br>🏢 Borç Ödeme                           | _               | ×                                                                                                    |                   |
| Yeşil Pasaport                                             | GÜNCELLE        | FAKS NUMARALARI                                                                                                  |                   |
| 🍘 Dış Talepler                                             | _               | ×                                                                                                    |                   |
|                                                            | Kanuni Merkez   | E-POSTA ADRESLERİ<br>© E-posta adreslerini enter veya virgül ile ayırarak yazınız                                |                   |
|                                                            | ADRES           | x                                                                                                    |                   |
|                                                            | GÜNCELLE        | WEB SİTESİ Web sitelerini enter veya virgül ile ayırarak yazınız                                                 |                   |
|                                                            | Şubeler         | ONAYA GONDER VAZGEÇ                                                                                              |                   |

| TIM CHLINE<br>IGLEMAER                                                                                                    | AND DEFEN                                                               | (2                                                                                                    |
|----------------------------------------------------------------------------------------------------|-------------------------------------------------------------------------|----------------------------------------------------------------------------------------------------|
| 0re: (pisanisa)<br>@ Genel Bakoj<br>ﷺ fatatakke<br>■ Bolgo Takkk<br># Dyakker<br>ﷺ Dyakker<br>@ Vajal Panaport<br># Dyakepier<br>∰ Dyakepier<br>∰ GTIP Arama | Firma Bilgleri       VERSI MAMARASI       VERSI MAMARASI       GUNCELLE | Iletişim Bilgileri Oraz 2002 de 12  PETAL ET  PETAL ET |
|                                                                                                    | Şubeler                                                                 | TELEFON MOMANULAR<br>CEP TELEFON<br>FAC HOMMANLAR<br>E FOSTALORIELER<br>MEB SITES                                                                                                    |

#### 4.4.7. Yeni Firma Temsilcisi

Temsil yetkisine sahip kişinin bilgileriniz Ticaret Sicil Gazetesinde yer aldığı şekliyle giriniz. Belirtilen bilgilerin Ticaret Sicil gazetesindeki bilgiler ile uyuşmaması halinde talebiniz onaylanmayacaktır.Söz konusu değişikliklerin yapılabilmesi için Ticaret Sicil Gazetesi ve temsilciye ait İmza Sirküleri yüklemeniz gerekmektedir.

Firma yetkilisi veya asistan bilgisi için en az birinin telefon bilgisi girilmesi zorunludur.

| IIIVI IŞLEMLER                  | GUNCELLE                                                                                                    | Imza Yetkilisi ×                                                                                                    |  |
|---------------------------------|----------------------------------------------------------------------------------------------------|----------------------------------------------------------------------------------------------------|--|
| Ove Işlemleri<br>Senel Bakış    |                                                                                                    | Lütlen ternsil yetkisine sahip kişinin bilgleriniz Ticaret Sicil Gazetesinde yer<br>aldığı şekliyle giriniz. Betinlenin bizglerin Ticaret Sicil gazetesindeki bilgiler ile<br>uyuşımansı halinde takebicir goraşinamayacaktır. |  |
| Belge Talebi                    | Kanuni Merkez                                                                                                    | AD 501/AD                                                                                                    |  |
| 🌮 Bilgi Güncelleme              | ADRES .                                                                                                    | Kullanıcı adı soyadı giriniz                                                                                                    |  |
| 🔹 Üyelikler<br>🚳 Vekaletnameler | GÜNCELLE                                                                                                    | TC: MinLin MuMAAA<br>Komik numaras ginia                                                                                                    |  |
| 📕 Borç Ödeme                    |                                                                                                    | CEP TELEFONU                                                                                                    |  |
| Yeşil Pasaport Ø Dış Talepler   | Şubeler                                                                                                    |                                                                                                    |  |
| 🖍 GTIP Arama                    | and the second second sec                                                                                                    | Dijer -                                                                                                    |  |
|                                 | ADRES                                                                                                    | Gerekli Evraklar<br>Sta: konusu değişkiklerin yapıtabilmesi için Ticavet Sicil Gazetesi ve temsilciye<br>all Imza Sirkiren yüklemenic gerekmetledir.                                                                           |  |
|                                 | and the second second s | TICART SIGL GARTESI<br>Doya Elle                                                                                                    |  |
|                                 | ADRES                                                                                                    | MAA SIRKULERI                                                                                                    |  |
|                                 | Sec.                                                                                                    | Dopy Die                                                                                                    |  |
|                                 | ADRES                                                                                                    | Asistan Bilgileri                                                                                                    |  |
|                                 | 10.07                                                                                                    | Asistan adı soyadı giriniz                                                                                                    |  |
|                                 | ADRES                                                                                                    | Asistan e-posta giriniz                                                                                                    |  |
|                                 | and the second second sec                                                                                                    |                                                                                                    |  |
|                                 | ADRES                                                                                                    | ONNY AGNIGER VAZGEÇ                                                                                                    |  |

| TIM ONLINE<br>IQLEMLER                                 | 1000 1000 10 ·                                                                                                    |                                                             |          |
|--------------------------------------------------------|----------------------------------------------------------------------------------------------------|-------------------------------------------------------------|----------|
| üve işlemleni<br>🚱 Genel Bakış                         | Şubeler                                                                                                    | Firma Temsilcileri                                          |          |
| 🕌 İstatistikler<br>Belge Talebi                        | ALC: No.                                                                                                    | Onay Bekleyen Yetkili Tanımlama Talebi<br>09.07.202 20 15   | IPTAL ET |
| P Bilgi Güncellerne                                    | The second second secon | Şorket Madama                                               |          |
| <ul> <li>Vekaletnameler</li> <li>Borç Ödeme</li> </ul> | and so and a second second sec | Onay Bekleyen Yetkili Güncelleme Talebi<br>09 07 2020 20 16 | IPTAL ET |
| 📱 Yeşil Pasaport<br>🍠 Dış Talepler                     | The second second second                                                                                                    | Genel Müdu                                                  |          |
| 🔄 GTIP Arama                                           | and the                                                                                                    | Onay Bekleyen Yetkili Silme Talebi<br>09 07 2020 20 17      | IPTALET  |
|                                                        | Notes and the second second second                                                                                                    | Genel Müdür                                                 |          |
|                                                        | The second second second second second                                                                                                    | Genel Müdür Genel Müdür                                     | ]        |
|                                                        | 222 mm                                                                                                    | TEMSILCIENCE                                                |          |
|                                                        | The second second second second                                                                                                    |                                                             |          |

#### 4.4.8. Firma Temsilcisi Güncelleme

Güncellenecek temsilcinin üzerine gelerek "düzenle" bağlantısına tıklayarak güncelleme yapabilirsiniz.

| TIM ONLINE<br>İşlemler                                                                                                    | and the second second sec | ۲                           |
|----------------------------------------------------------------------------------------------------|----------------------------------------------------------------------------------------------------|-----------------------------|
| övr: işuzanuzes<br>S Genel Bakış<br>M İstatistikler<br>Belge Talebi<br>Ø Bilgi Güncellerne<br>ﷺ Üyelikler<br>ð Vekaletnameler | Subeler<br>Firma Te                                                                                                    | uzenle<br>II<br>ICIEKLE     |
| <ul> <li>Borç Ödeme</li> <li>Yeşil Pasaport</li> <li>Yeşil Pasaport</li> <li>Dış Talepler</li> <li>GTIP Arama</li> </ul>      | Firma S                                                                                                    | orumluları<br>MLU KİŞİ EKLE |
|                                                                                                    |                                                                                                    |                             |

Temsil yetkisine sahip kişinin bilgileriniz Ticaret Sicil Gazetesinde yer aldığı şekliyle giriniz. Belirtilen bilgilerin Ticaret Sicil gazetesindeki bilgiler ile uyuşmaması halinde talebiniz onaylanmayacaktır.Söz konusu değişikliklerin yapılabilmesi için Ticaret Sicil Gazetesi ve temsilciye ait İmza Sirküleri yüklemeniz gerekmektedir.

Firma yetkilisi veya asistan bilgisi için en az birinin telefon bilgisi girilmesi zorunludur.

| TIM IDAMAN         | . GUNCELLE                                                                                                    | lmza Yetkilisi ×                                                                                                    | (2 |
|--------------------|----------------------------------------------------------------------------------------------------|----------------------------------------------------------------------------------------------------|----|
|                    | 1000                                                                                                    |                                                                                                    |    |
| 😭 Genel Bakış      |                                                                                                    | Lutten temsil yetkisine sahip kipinin bilgiteriniz Ticaret Sicil Gazetesinde yer<br>aldığı şekliyle giriniz. Belirtilen bilgilerin Ticaret Sicil gazetesindeki bilgiler ile |    |
| :15 bitatistikler  | Kanuni Merkez                                                                                                    | uyuşmaması halinde talebiniz onaylanmayacaktır.                                                                                                    |    |
| Belge Talebi       |                                                                                                    | AD 10110                                                                                                    |    |
| P Bilgi Güncelleme | ADRES                                                                                                    | and the second second second second second second second second second second second second second second second                                                            |    |
| tät Üyelikler      |                                                                                                    | T.C. Khalle nowolidae                                                                                                    |    |
| 付 Vekaletnameler   | GUNCELLE                                                                                                    |                                                                                                    |    |
| Borg Öderne        |                                                                                                    | COP TELETONE                                                                                                    |    |
| Veşi Pasaport      |                                                                                                    |                                                                                                    |    |
| 🖉 Dış Təlepler     | Şubeler                                                                                                    | streak                                                                                                    |    |
| GTIP Arama         | and the second second se                                                                                                    | bger ·                                                                                                    |    |
|                    |                                                                                                    | Gerekli Evraklar                                                                                                    |    |
|                    | ADRS                                                                                                    | Söz konusu değişikliklerin yapılabilmesi için Ticaret Sicil Gazetesi ve temsiciye<br>atı imza Sirkulen yüldemeniz gerekmektedir.                                            |    |
|                    | and the second second sec                                                                                                    | TICATES SICL GAZETES                                                                                                    |    |
|                    | and the second second s | Danya Ekin                                                                                                    |    |
|                    | ADRES                                                                                                    | - MANNALEN                                                                                                    |    |
|                    |                                                                                                    | Days Die                                                                                                    |    |
|                    | and the second second s | Asistan Bilgileri                                                                                                    |    |
|                    | ASES                                                                                                    | A0 50190                                                                                                    |    |
|                    |                                                                                                    | Asistan adı niyadi şirkit.                                                                                                    |    |
|                    | and the second second sec                                                                                                    | E-rosts                                                                                                    |    |
|                    | AGRES                                                                                                    | Asistan e-jorata gilina                                                                                                    |    |
|                    | And a second second sec | CEP TRLEFOND                                                                                                    |    |
|                    | and the second second se                                                                                                    | W_J                                                                                                    |    |
|                    | ADRES                                                                                                    |                                                                                                    |    |
|                    | designed over the designed of the local lines.                                                                                                    | ONAYA GÖNDER VAZGEÇ                                                                                                    |    |

#### 4.4.9. Firma Temsilcisi Sil

Firma temsilcisi üzerine gelince görünür olan "sil" bağlantısına tıkladığınızda uyarı çıkacaktır. Yapacağınız değişiklikler herhangi bir onay gerektirmeden güncellenecektir.

| TIM ONLINE<br>IŞLEMLER                                                                                                    |                                                                                                    |                                              |  |
|----------------------------------------------------------------------------------------------------|----------------------------------------------------------------------------------------------------|----------------------------------------------|--|
| Over Fylemient         Image: Second Backsy         Image: Second Backsy      < | Firma Bilgileri<br>FIRMA UNVANN<br>VERSI NUMARASI VERSI DAIRESI TICARET ODASI TICARI SICIL<br>CUNCELLE<br>CUNCELLE<br>CUNCELLE<br>CUNCELLE<br>CUNCELLE | Iletişim Bilgileri<br>TELEFON NUMARALARI     |  |
|                                                                                                    | Şubeler                                                                                                    | Firma Temsilcileri Genel Mudur TEMSILCI EKLE |  |

| TIM CONLINE<br>RELEMANT            | 1011 1010 10                                                                                                    |                                                             |          |
|------------------------------------|----------------------------------------------------------------------------------------------------|-------------------------------------------------------------|----------|
| ove Işlemleri<br>🚳 Genel Bakış     | Şubeler                                                                                                    | Firma Temsilcileri                                          |          |
| 🟦 İstatistikler                    | March Street                                                                                                    | Onay Bekleyen Yetkili Tanımlama Talebi<br>09.07/2020 20.15  | IPTAL ET |
| 🌮 Bilgi Güncelleme                 | 100 million (1990) - 1990 (1990) - 1990 (199 | Şirket Müdarü                                               |          |
| 🖀 Vekaletnameler<br>📕 Borç Ödeme   | 10.723                                                                                                    | Onay Bekleyen Yetkili Güncelleme Talebi<br>09.07.2020 20:16 | IPTAL ET |
| 🛿 Yeşil Pasaport<br>🌮 Dış Talepler | The second second second second second                                                                                                    | Genei Muder                                                 |          |
| a, GTIP Arama                      | and the second second s | Onay Bekleyen Yetkill Silme Talebi<br>99.07.2020 28.17      | IPTAL ET |
|                                    | and a second second sec | Genel Madiir                                                |          |
|                                    |                                                                                                    | Genel Müdür Genel Müdür                                     |          |
|                                    | 100 mm                                                                                                    | TEMSILCI EKLE                                               |          |
|                                    | The second second second second second second                                                                                                    |                                                             |          |

# 4.4.10. Yeni Firma Sorulusu

Firma sorumlusu eklemek ya da güncellemek için herhangi bir evrak yüklenmesi gerekmemektedir. Yapacağınız değişiklikler herhangi bir onay gerektirmeden güncellenecektir.

| TIM ONLINE<br>IILEMLER                                                  |                           | •                                                                                                    |           |
|-------------------------------------------------------------------------|---------------------------|----------------------------------------------------------------------------------------------------|-----------|
| tive ip⊥an⊥est<br>@s Genet Bakış<br>≦fi İstatistikler<br>∎ Belge Talebi | GUNCELLE<br>Kanuni Merkez | FAX NUMARALAR<br>E-POSTA ADRESI                                                                                                    | a<br>ERI  |
| Bilgi Güncellerne<br>Üyelikler                                          | ADRES                     | Firma Sorumlusu                                                                                                    | ×         |
| 🚰 Vekaletnameler<br>📑 Borç Öderne<br>🖬 Yeşil Pasaport                   | GUNCELLE                  | Firma sorumlusu eklemek ya da güncellemek için herhangi bir evrak yükleni<br>gerekmemektedir. Yapacağınız değişiklikler herhangi bir onay gerektirmeder<br>güncellencektir. | mesi<br>n |
| 🥔 Dış Talepler                                                          | Şubeler                   | AD SOYAD<br>Kullanıcı adı seyadı giriniz                                                                                                    |           |
|                                                                         | ADRES                     | odrevi<br>Diğer<br>KAYDET VAZGEÇ                                                                                                    | ·         |
|                                                                         | ADRES                     | Firma Sorum                                                                                                    | dội EKLE  |

#### 4.4.11. Firma Sorulusu Güncelleme

Firma sorumlusu üzerine gelince görünür olan, "düzenle" bağlantısına tıklayarak güncelleme penceresini açabilirsiniz.Firma sorumlusu eklemek ya da güncellemek için herhangi bir evrak yüklenmesi gerekmemektedir. Yapacağınız değişiklikler herhangi bir onay gerektirmeden güncellenecektir.

| TIM ONLINE<br>IŞLEMLER                                                                                                    | · .            | (9)                                       |
|----------------------------------------------------------------------------------------------------|----------------|-------------------------------------------|
| 0ve Iştemceri<br>@ Genel Bakış<br>ऑ İstatistikler<br>Mə Belge Talebi                                                             | Şubeler        | Firma Temsilcileri<br>TEMSILCI EKLE       |
| Bigi Güncelleme     Uyelikler     Uyelikler     Vekaletnameler     Borç Ödeme     Yeşil Pasaport     Dış Talepler     Orga Lemma |                | Firma Sorumluları Diğer SorumLu kişi EkLE |
|                                                                                                    |                |                                           |
|                                                                                                    | YENI ŞUBE EKLE |                                           |

| TIM ONLINE<br>IQLEMLER                                             |          | •                                                                                                    | ٢ |
|--------------------------------------------------------------------|----------|----------------------------------------------------------------------------------------------------|---|
| üve işesnesi<br>& Genel Bakış<br>iii İstatistikler<br>Belge Talebi | GÜNCELLE | FAX HUMARALARI<br>E-POSTA ADRESLERI                                                                                                    |   |
| Bilgi Güncelleme Uyelikler                                         | ADRES    | Firma Sorumlusu ×                                                                                                    |   |
| 해 Vekaletnameler<br>를 Borç Ödeme<br>를 Yeşil Pasaport               | GUNCELLE | Firma sorumlusu eklemek ya da güncellemek için herhangi bir evrak yüklenmesi<br>gerekmemektedir. Yapacağınız değişiklikler herhangi bir onay gerektirmeden<br>güncellenecektir. |   |
| <ul> <li>Dış Talepler</li> <li>GTIP Arama</li> </ul>               | Şubeler  | Kullanıcı adı soyadı giriniz                                                                                                    |   |
|                                                                    | ADRES -  | GOREVI<br>Diger -                                                                                                    |   |
|                                                                    | ADRES    | Firma Sorumluları<br>Sorumlu kişi ekle                                                                                                    |   |

# 4.4.12. Firma Sorulusu Sil

Firma sorumlusu üzerine gelince görünür olan "sil" bağlantısına tıkladığınızda uyarı çıkacaktır. Yapacağınız değişiklikler herhangi bir onay gerektirmeden güncellenecektir.

| TIM ONLINE<br>IQLEMLER                                                                                                    |               | ٠                                         |
|----------------------------------------------------------------------------------------------------|---------------|-------------------------------------------|
| öve lpusmusei<br>Si Genel Bakış<br>∰ İstatistikler<br>Bi Belge Talebi<br>20 Bile Chronilonae                                       | Şubeler       | Firma Temsilcileri TEMSILCI EKLE          |
| Oyelikler     Oyelikler     Vekaletnameler     Borç Ödeme     Yeşil Pasaport     Ø* Dış Talepler     Nış Talepler     Nış Talepler |               | Firma Sorumluları Diğer SORUMLU KİŞİ EKLE |
|                                                                                                    | YENİŞUBE EKLE |                                           |

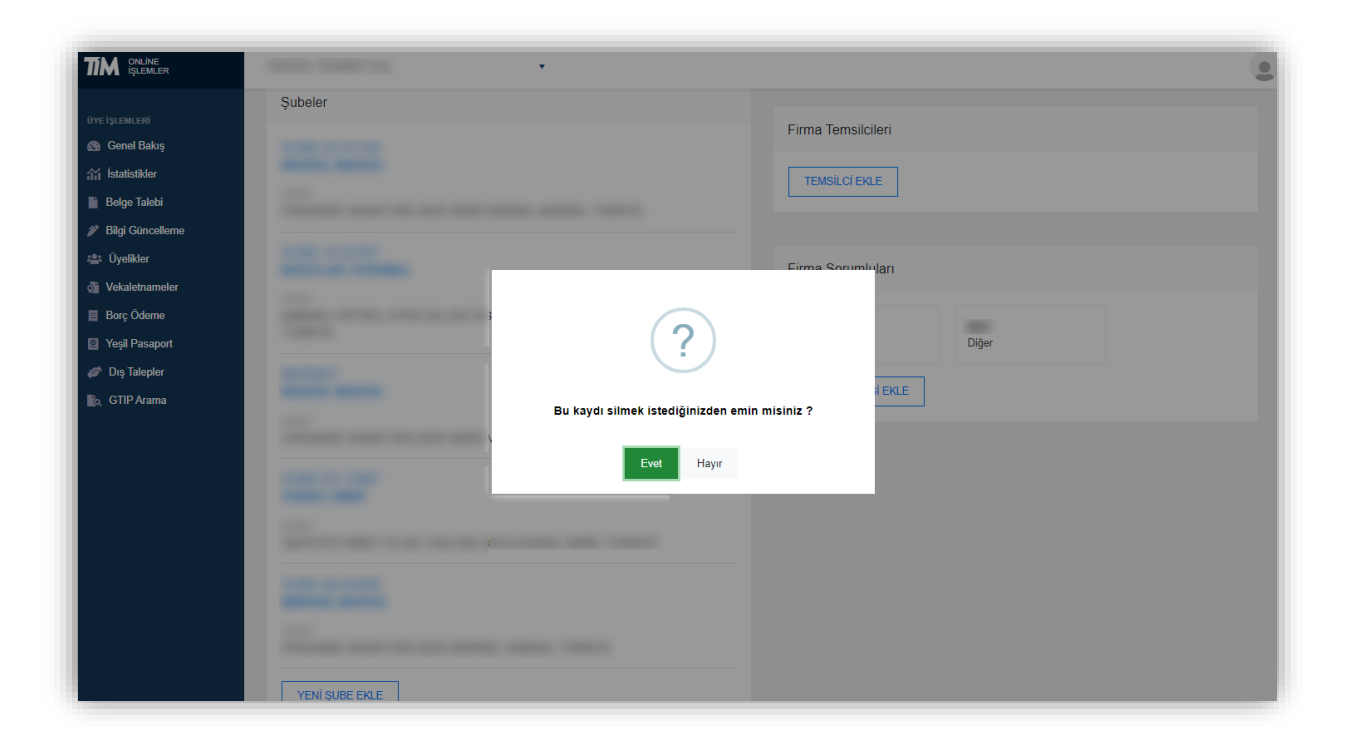

# 4.5. Üyelikler

Üyesi olduğunuz birlikleri ve sicil numaralarını bu sayfada görüntüleyebilirisiniz.

| TIM ONLINE<br>IŞLEMLER                                             | HEATER, TELENET A.B.                                         | ۲        |
|--------------------------------------------------------------------|--------------------------------------------------------------|----------|
| üve iş∟emLeri<br>ல Genel Bakış<br>if İstatistikler<br>Belge Talebi | <b>Üyelikler</b><br>Üyesi Olduğunuz Birlikler                |          |
| 🌮 Bilgi Güncelleme                                                 | Birlik                                                       | SICIL NO |
| 👛 Üyelikler                                                        | Elektrik ve Elektronik İhracatçıları Birliği                 |          |
| o Vekaletnameler                                                   | Ege Mobilya, Kağıt ve Orman Ürünleri İhracatçıları Birliği   | 1.0      |
| Borç Odeme                                                         | İstanbul Kimyevi Maddeler ve Mamulleri İhracatçıları Birliği |          |
| 🗃 Teşil Pasaport                                                   | Doğu Anadolu İhracatçılar Birliği                            |          |
| 🙀 GTIP Arama                                                       | Ege Tekstil ve Hammaddeleri İhracatçıları Birliği            | 1.0      |
|                                                                    | İstanbul Demir ve Demirdışı Metaller İhracatçıları Birliği   |          |
|                                                                    |                                                              |          |
|                                                                    |                                                              |          |
|                                                                    |                                                              |          |

# 4.6. Vekaletnameler

Bu ekranda, vekaletnameleriniz listelenir. Arama çubuğundan gümrük müşaviri firma adı veya vergi numarasına göre arama yapabilirsiniz. Arama çubuğunun sağ tarafındaki seçeneklerden vekaletnamelerinizin durumlarına göre filtreleme yapılabilmektedir.

Başlık sütunlarının yanında bulunan 3 noktaya tıklayarak seçili sütuna göre artan veya azalan sıralama yapabilir, gözükmeyen sütunları ekleyip çıkarabilir veya filtreleyebilirsiniz.

Sadece onaylandı durumunda olan vekaletnameleri indirebilirsiniz. Yüklediğiniz vekaletnameler üyesi olduğunuz ihracatçı birlikleri tarafından incelenerek her hangi bir sorun olmaması halinde onaylanacaktır. Vekaletnamenizin onaylanması sonrasında e-posta adresinize bilgilendirme maili iletilecektir.

| TTM ONLINE<br>İşlemler                                     | 10110, "0.460" + 3                         | •                                     |   |              |               |                                 |             | • |
|------------------------------------------------------------|--------------------------------------------|---------------------------------------|---|--------------|---------------|---------------------------------|-------------|---|
| üvre iş∟em∟eri<br>⊗ Genel Bakış<br>∰ İstatistikler         | <b>Vekaletnam</b><br>Gümrük Müşaviri Firma | eler<br>Adı, Gümrük Müşaviri Vergi No | Q | Tüm Durumlar | Ŧ             | VEKALETN                        | IAME YÜKLE  |   |
| <ul> <li>Beige Talebi</li> <li>Bilgi Güncelleme</li> </ul> | Geçerlilik Tarihi :                        | Vekaletname Verilen Firma             |   | Vekaletnam   | Durum :       | Talep Tarihi 斗 💠                | Oluşturan   |   |
| 🔹 Üyelikler                                                | 31.07.2020                                 |                                       |   |              | Birlik Onayı  | 03.07.2020 09:27                |             | * |
|                                                            | 16.07.2020                                 |                                       |   |              | Onaylandı     | 01.07.2020 18:00                |             |   |
| Borç Ödeme           Yeşil Paşaport                        | 30.06.2020                                 | ACCRET 124 MIL 15 (1                  |   |              | Onaylandı     | 25.06.2020 09:53                |             |   |
| 🕼 Dış Talepler                                             | indir<br>20.06.2020                        |                                       |   |              | Süresi Dolmuş | 18.06.2020 16:40                |             |   |
| 🖹 GTIP Arama                                               |                                            |                                       |   |              |               |                                 |             |   |
|                                                            |                                            |                                       |   |              |               |                                 |             |   |
|                                                            |                                            |                                       |   |              |               |                                 |             |   |
|                                                            |                                            |                                       |   |              |               |                                 |             |   |
|                                                            |                                            |                                       |   |              |               |                                 |             |   |
|                                                            |                                            |                                       |   |              |               |                                 |             |   |
|                                                            | 4                                          |                                       | - |              |               |                                 | 1           | * |
|                                                            |                                            |                                       |   |              | 1 - 4 ar      | ralığı gösteriliyor. Toplam 4 ö | öğe var 🛛 👌 | 5 |

#### 4.6.1. Yeni Vekaletname Oluşturma

Sağ üstte bulunan **vekaletname yükle** butonuna tıklayarak vekaletname yükleme ekranını açabilirsiniz. Bu ekranda yükleyeceğiniz vekaletnameyi veren firmaya ait bilgileri ve vekaletname süresini belirtin. Aynı vekalette bulunan birden fazla firma için ayrı ayrı sisteme belge yüklemeniz gerekmektedir. Yüklenecek dosya JPG, PNG ya da PDF formatında ve en fazla 2 MB boyutunda olmalıdır.

Yüklediğiniz vekaletname onaylandıktan sonra firmaya ait işlemleri yapabilirsiniz.

|                                                        |                            | Vekaletname Yükleme X                                                                                                    | ٩                                              |
|--------------------------------------------------------|----------------------------|----------------------------------------------------------------------------------------------------|------------------------------------------------|
| üye işlemleri<br>🚳 Genel Bakış                         | Vekaletnamele              | Lütfen yükleyeceğiniz vekaletnameyi veren firmaya ait bilgileri ve vekaletname<br>süresini belirtin. Yüklediğiniz vekaletname onaylandıktan sonra firmaya ait<br>telement yanabilisiniz                                       |                                                |
| i Ístatistikler<br>∎` Belge Talebi                     | Gümrük Müşaviri Firma Adı, | VEKALETNAME VERİLEN GÜMRÜK MÜŞAVİRİ VERGİ NO                                                                                                    | VEKALETNAME YÜKLE                              |
| 🌮 Bilgi Güncelleme                                     | Geçerlilik Tarihi :        | Vekaletname verilen gümrük müşaviri vergi numarasını giriniz                                                                                                    | Talep Tarihi ↓ : Oluşturan :                   |
| 🚢 Üyelikler                                            | 31.07.2020                 | VEKALETNAME GEÇERLİLİK TARİHİ                                                                                                    | 03.07.2020 09:27                               |
| Vekaletnameler                                         | 16.07.2020                 | L. L.                                                                                                    | 01.07.2020 18:00                               |
| <ul> <li>Borç Odeme</li> <li>Yeşil Pasaport</li> </ul> | 30.06.2020                 | NOTER ADI Noter adını giriniz                                                                                                    | 25.06.2020 09:53                               |
| 🥔 Dış Talepler                                         | 20 06.2020                 | NOTER ONAY NO Noter onay numarası giriniz. NOTER ONAY TARİHİ                                                                                                    | 18.06.2020 16.40                               |
|                                                        |                            | Vekaletname<br>Aynı vekalette bulunan birden fazla firma için ayrı ayrı sisteme belge yüklemeniz<br>gerekmektedir.<br>Yüklenecek dosya JPG, PNG ya da PDF formatında ve en fazla 2 MB<br>boyutunda oimalıdır.<br>VEKALETIVAME |                                                |
|                                                        | H 4 1 > H                  | ONAYA GÖNDER VAZGEÇ                                                                                                    | 1 - 4 aralığı gösteriliyor. Toplam 4 öğe var 💍 |

# 4.7. Borç Ödeme

Kredi kartı ile borç ödemeleri e-birlik sisteminden yapılmaktadır bu nedenle ödemeleriniz yapabilmeniz için e-birlik sistemine yönlendirilirsiniz. Devam et butonu tıklandığında <u>http://istanbul.ebirlik.net/</u> adresine yönlendirme yapılmaktadır.

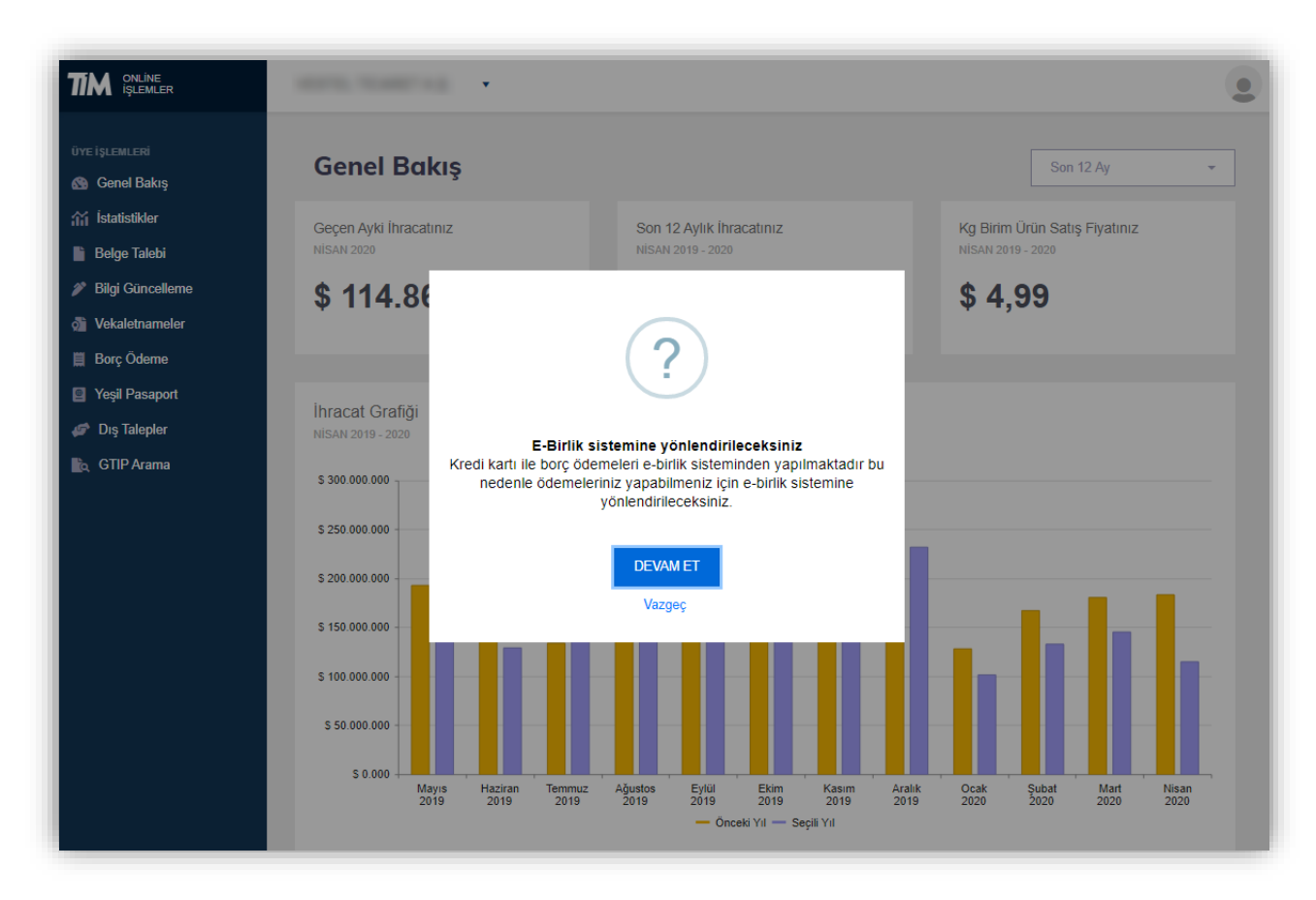

## 4.8. Yeşil Pasaport

Son üç yılda birlikler üzerinden yapılan ihracat değerlerine göre kaç adet yeşil pasaport hakkınız olabileceği görüntülenir.

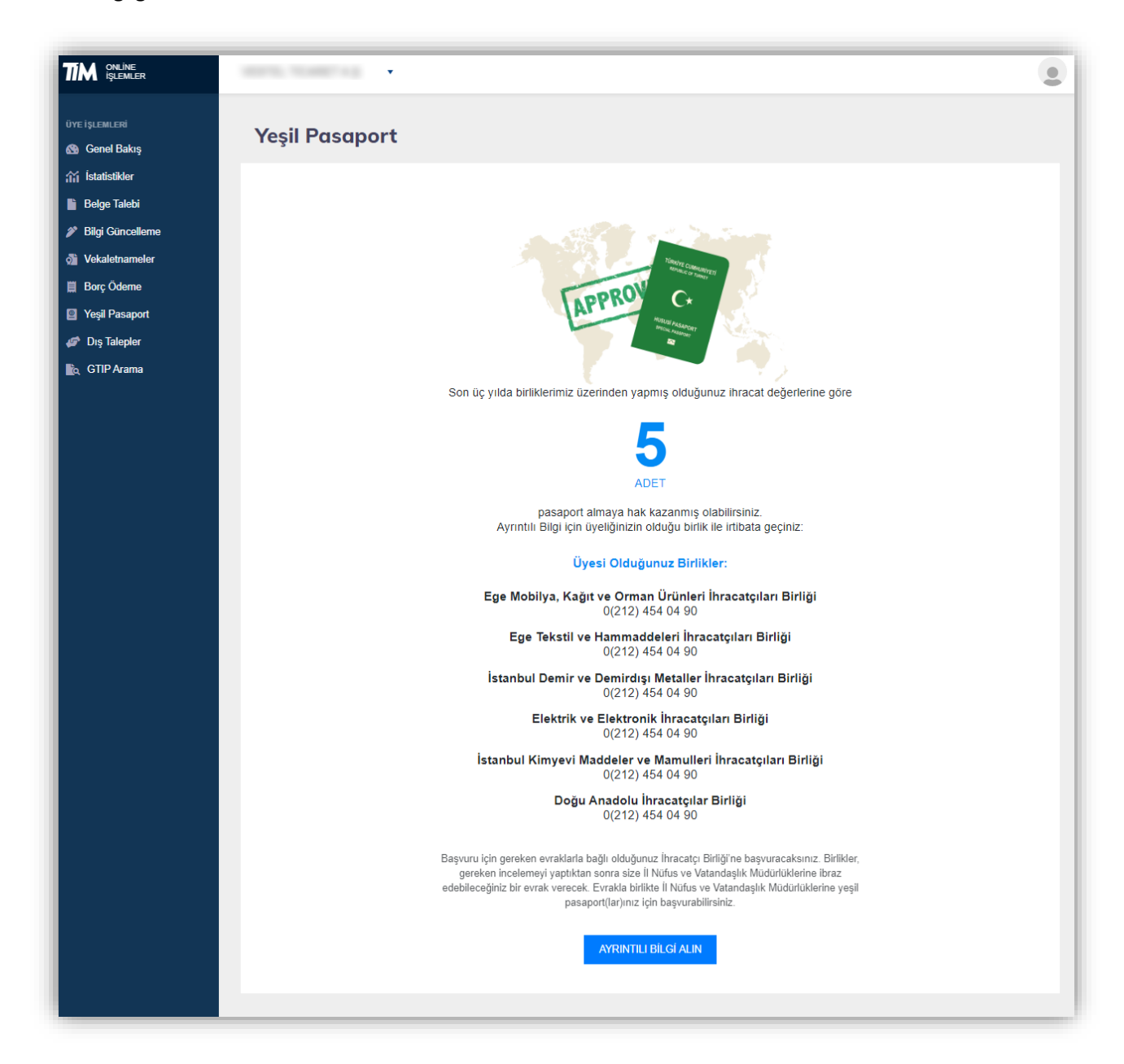

# 4.9. Dış Talepler

Sol menüden dış talepler bağlantısı tıklandığında; vergi numaranız ve üye olduğunuz birliklerin sicil numaralarının görüntülendiği ekran açılacaktır. Devam et butonu tıklandığında dış talepler sistemine yönlendirileceksiniz (<u>https://distalep.ticaret.gov.tr/</u>).

| TIM       INLINE         UYE IŞLEMLERİ       ISALİSLİKLER         ISALİSLİKLER       Belge Talebi         IBliği Güncelleme       Vekaletnameler         Borç Öderne       Yeşil Pasaport         IYE Yeşil Pasaport       Dış Talepler         IDış CITIP Arama       ITIP Arama | Pasaport almaya hak kazanmış olabilirsiniz.<br>Ayrıntlı Bilgi için üyeliğinizin olduğu birlik ile irtibata geçiniz:<br>Üyesi Olduğunuz Birlikler:<br>Iarı Birliği<br>irliği<br>irliği<br>Dış talepler sistemine yönlendirileceksiniz<br>Vergi numaranız:<br>Üye olduğunuz birlik sicil numaraları:<br>Dış talepler sistemine yönlendirileceksiniz<br>yergi numaranız:<br>Üye olduğunuz birlik sicil numaraları:<br>PDIMET |
|----------------------------------------------------------------------------------------------------|----------------------------------------------------------------------------------------------------|
|                                                                                                    | DEVAM ET<br>Vazgeç<br>Başvuru için gereken evraklarla bağlı olduğunuz ihracatçı Birliği ne başvuracaksınız. Birlikler,<br>gereken incelemeyi yaptıktan sonra size il Nüfus ve Vatandaşlık Müdürlüklerine ibraz<br>edebileceğiniz bir evrak verecek. Evrakla birlikte il Nüfus ve Vatandaşlık Müdürlüklerine yeşil<br>pasaport(lar)mız için başvurabilirsiniz.                                                             |

# 4.10. GTIP Arama

5300 farklı ürün grubu içinden daha detaylı bilgi almak istediğiniz ürünün adını ya da biliyorsanız GTIP kodunu arama kutusuna girerek girerek arama yapabilirsiniz.

|                                                                                | HERE'S TRANSFER                   |                                                                                                    |   |
|--------------------------------------------------------------------------------|-----------------------------------|----------------------------------------------------------------------------------------------------|---|
| üye işlemleri                                                                  | GTIP Arama                        |                                                                                                    | * |
| <ul> <li>Belge Talebi</li> <li>Bilgi Güncelleme</li> </ul>                     | 5300 far<br>Grünün a<br>girerek g | klı ürün grubu içinden daha detaylı bilgi almak istediğiniz<br>adını ya da biliyorsanız GTIP kodunu arama kutusuna<br>jirerek arama yapabilirsiniz. | 1 |
| <ul> <li>Vekaletnameler</li> <li>Borç Ödeme</li> <li>Yeşil Pasaport</li> </ul> | elma<br>Aram                      | a sonucunda <b>54</b> adet kayıt bulundu                                                                                                    |   |
| 🥔 Dış Talepler 🗽 GTIP Arama                                                    | 0808<br>ELMJ<br>Elma,             | 10800019013<br><b>A-YE ŞİL ELMA</b><br>armut ve ayva (taze)Elma (taze)                                                                              |   |
|                                                                                | 0808<br><b>ELM</b> .<br>Elma,     | 10800019002<br><b>A TOPRED</b><br>armut ve ayva (taze)Elma (taze)                                                                                   |   |
|                                                                                | 0808<br>ELM,<br>Elma,             | 10800019012<br><b>A GRDNY</b><br>armut ve ayva (taze)Elma (taze)                                                                                    |   |
|                                                                                | 0808<br>ELM                       | 10800019014<br>A ŞİLİ                                                                                                    | Ŧ |

# 5. Gümrük Müşaviri Giriş

<u>https://online.tim.org.tr/login</u> adresinden kayıt olduğunuz e-posta adresi ve oluşturduğunuz şifre ile giriş yapabilirsiniz.

|                    | GİRİŞ '                  | YAPIN           |
|--------------------|--------------------------|-----------------|
|                    | E-posta adresinizi girin |                 |
|                    | ŞİFRE                    |                 |
|                    | Şifrenizi girin          | ۲               |
| ONLINE<br>ISLEMLER | Beni Hatırla             | Şifremi unuttum |
|                    | Giriş                    | ЧАР             |
|                    | уа                       | da              |
|                    | KAYI                     | ΓOL             |
|                    |                          |                 |

# 5.1. Bilgi Güncelleme

Bilgi güncelleme sayfasında firmanıza ait unvan, adres, iletişim bilgisi, firma temsilcileri ve firma sorumlularını güncelleyebilirsiniz.

| TIM ONLINE<br>IŞLEMLER               | 8000, To80114                                                    | ۲                          |
|--------------------------------------|------------------------------------------------------------------|----------------------------|
| üye İşlemleri<br>🚳 Genel Bakış       | Bilgi Güncelleme                                                 |                            |
| 新 istatistikler                      | Firma Bilgileri                                                  | lietişim Bilgileri         |
| <ul> <li>Bilgi Güncelleme</li> </ul> | FIRMA UNUM                                                       | TELEFON NUMARALARI         |
| ử Üyelikler<br>레 Vekaletnameler      | VERGİ NUMARASI VERGİ DAİRESİ TİCARET ODASI TİCARİ SİCÜ, NUMARASI | CEP TELEFONU               |
| Borç Ödeme                           |                                                                  |                            |
| Yeşil Pasaport                       | OUNCELLE                                                         | FAX NUMARALARI             |
| 🙀 GTIP Arama                         | Kanuni Merkez                                                    | E-POSTA ADRESLERI          |
|                                      | ADRES                                                            | WEB SITESI                 |
|                                      | GUNCELLE                                                         | GÜNCELLE                   |
|                                      |                                                                  |                            |
|                                      | Şubeler                                                          | Firma Temsilcileri         |
|                                      | SUBE-                                                            | Genel Müüür                |
|                                      | ADRES                                                            | TEMSILCI EKLE              |
|                                      | SUBE-                                                            |                            |
|                                      | ADRE9                                                            | Firma Sorumluları          |
|                                      |                                                                  | -                          |
|                                      | ADRES                                                            | Hima Munasebe Md./sorumusu |
|                                      | SUBE-                                                            | SORUMLU KÜŞİ EKLE          |
|                                      | ADRES                                                            |                            |
|                                      | SUBE                                                             |                            |
|                                      | ADRES .                                                          |                            |
|                                      | YENI ŞUBE EKLE                                                   |                            |
|                                      |                                                                  |                            |

#### 5.1.1. Firma Bilgisi Güncelleme

Güncellemek istediğiniz firma bilgileriniz yayınlanmis Ticaret Sicil Gazetesinde yer aldığı şekliyle giriniz. Belirtilen bilgilerin Ticaret Sicil gazetesindeki bilgiler ile uyuşmaması halinde talebiniz onaylanmayacaktır.

| TIM ONLINE<br>IŞLEMLER                                  |                          | •                                                                                                    |  |
|---------------------------------------------------------|--------------------------|----------------------------------------------------------------------------------------------------|--|
| üye işlemleri<br>🚳 Genel Bakış                          | Bilgi Güncelleme         | Firma Bilgileri ×                                                                                                    |  |
| <ul> <li>Istatistikler</li> <li>Belge Talebi</li> </ul> | Firma Bilgileri          | Lütten güncellemek istediginiz firma bilgileriniz yayınlarımış Ticaret Sicil                                                                                              |  |
| Bilgi Güncelleme                                        | FIRMA UNVANI             | Gazetesinde yer andig sekniye gininz, beintierin bigiterin incaret Sich<br>gazetesindeki bilgiler ile uyusmamasi halinde talebiniz.                                       |  |
| 🔬 Vekaletnameler                                        | VERGI NUMARASI VERGI DAI | FIRMAUNVANI                                                                                                    |  |
| <ul> <li>Borç Ödeme</li> <li>Yeşil Pasaport</li> </ul>  | GÜNCELLE                 | VERGİ NUMARASI VERGİ DAİRESİ                                                                                                    |  |
| 🥔 Dış Talepler                                          |                          |                                                                                                    |  |
|                                                         | Kanuni Merkez            | Gerekli Evraklar<br>Söz konusu degisikiklerin yapilabilmesi için Vergi Levhasi ya da Mükellefiyet<br>Zalsı iyiklemeşti va da vüklü kelanlardırdan osomorta ançıkmetindir. |  |
|                                                         | ADRES                    | razisi yündenlerinz ya da yüklü bergereninzüen seçmeniz gerekmektedir.<br>Vergi Levhasi ya Da MÜKELLEFIYET Yazısı                                                         |  |
|                                                         | GÜNCELLE                 | Dosya Elde                                                                                                    |  |
|                                                         |                          | ONAYA GÖNDER VAZGEÇ                                                                                                    |  |
|                                                         | Şubeler                  | - Circu Tarakhini                                                                                                    |  |

| TIM ONLINE<br>IQLEMLER                                                     | 1000 Toll 10                                                           | ٥                         |
|----------------------------------------------------------------------------|------------------------------------------------------------------------|---------------------------|
| üve işızımızıni<br>🚯 Genel Bakış                                           | Bilgi Güncelleme                                                       |                           |
| 武 İstatistikler                                                            | Firma Bilgileri                                                        | lletişim Bilgileri        |
| <ul> <li>Bilgi Güncelleme</li> </ul>                                       | Onay Bekleyen Güncelleme Talebi iPTAL ET                               | TELEFON KAMARALARI        |
| <ul> <li>Dyelikler</li> <li>Vekaletnameler</li> <li>Bare Öderne</li> </ul> | Time calors                                                            | CEP TELEFORD              |
| Yeşil Pasaport                                                             | VERCI MAAARAD VERCI KANESI                                             | YAX NUMARALARI            |
| 🥔 Dış Talepler                                                             | FIRMA UNAVAR                                                           | E POSTAJORESLERI          |
|                                                                            | VEREI HOMMONI VEREI CAMESI TICME I DOMI TICME I DOMI TICME SICE HAMMAN | Viele stripsi             |
|                                                                            | Kanuni Merkez                                                          | GONCELLE                  |
|                                                                            | Onay Bekleyen Kanuni Merkez Güncelleme Talebi (9907-2000-2001)         | Firma Temsilcileri        |
|                                                                            |                                                                        |                           |
|                                                                            | ADRES                                                                  | Unite Mudur TEMSILCI ERLE |

# 5.1.2. Kanuni Merkez Güncelleme

Güncellenecek kanuni merkez bilgilerini Ticaret Sicil Gazetesinde yer aldığı şekliyle giriniz. Belirtilen bilgilerin Ticaret Sicil gazetesindeki bilgiler ile uyuşmaması halinde talebiniz onaylanmayacaktır.

|                    |                 | Kanuni Merkez ×                                                                                                    |  |
|--------------------|-----------------|----------------------------------------------------------------------------------------------------|--|
|                    | Pilai Cüna      |                                                                                                    |  |
| 🚳 Genel Bakış      | Bigi Guild      | Lütfen güncellemek kanuni merkez bilgileribi Ticaret Sicil Gazetesinde yer aldığı<br>şekliyle giriniz. Belirtilen bilgilerin Ticaret Sicil gazetesindeki bilgiler ile |  |
| 👬 İstatistikler    | Firma Bilgileri | uyuşmaması halinde talebiniz onaylanmayacaktır.                                                                                                    |  |
| Belge Talebi       |                 | lı.                                                                                                    |  |
| 🌮 Bilgi Güncelleme | FIRMA UNVANI    |                                                                                                    |  |
| 📽 Üyelikler        | VERGİ NUMARASI  | MAHALLE POSTA KODU                                                                                                    |  |
| of Vekaletnameler  |                 |                                                                                                    |  |
| 📕 Borç Ödeme       |                 | ADRES SATIR 1                                                                                                    |  |
| Yeşil Pasaport     | GÜNCELLE        |                                                                                                    |  |
| 🧬 Dış Talepler     |                 | ADRES SATIR 2                                                                                                    |  |
| 👌 GTIP Arama       |                 |                                                                                                    |  |
|                    | Kanuni Merkez   | Gerekii Evraklar                                                                                                    |  |
|                    | ADRES           | Söz konusu değişikliklerin yapılabilmesi için Ticaret Sicil Gazetesi'ni yüklemeniz<br>erekmektedir.                                                                   |  |
|                    | GÜNCELLE        | Dosya Ekie                                                                                                    |  |
|                    | Şubeler         | ONAVA GÖNDER VAZGEÇ                                                                                                    |  |

| TIM ONLINE<br>ISLEMLER                                 | and the second second se |                               |
|--------------------------------------------------------|----------------------------------------------------------------------------------------------------|-------------------------------|
| üve işusmusıni                                         | Bilgi Güncelleme                                                                                                    |                               |
| 翁 İstatistilder                                        | Firma Bilgileri                                                                                                    | İletişim Bilgileri            |
| Bilgi Guncelleme     Dyelikker                         | Onay Bekleyen Güncelleme Talebi IPTAL ET                                                                                                    | TELEFON MANARALAR             |
| di Vekaletnameler                                      | Financhead                                                                                                    | CEP TELEFOND                  |
| <ul> <li>Borç Ödeme</li> <li>Yeşil Pasaport</li> </ul> | VERG NAMARAN VERGI ANREN                                                                                                    | FAX HUMARALARI                |
| 🥔 Dış Talepler                                         | PIBMA UMANA                                                                                                    | E-POSTA-ADRESLEW              |
|                                                        | VERISI NAMARAAN VERISI DANKESI TICAKET ODASI TICAKET ANARASI                                                                                                    | WEB STITES                    |
|                                                        | Kanuni Merkez                                                                                                    | GONCELLE                      |
|                                                        | Onay Bekleyen Kanuni Merkez Güncelleme Talabi (PTAL ET 09.07.2020.20.01                                                                                                    | Firma Temsilcileri            |
|                                                        |                                                                                                    |                               |
|                                                        | ADRES                                                                                                    | Genel Mudar<br>TENSILCI EXCLE |

## 5.1.3. Şube Açılışı

Açılışı yapılacak şubenizin adresini Ticaret Sicil Gazetesinde yer aldığı şekliyle giriniz. Belirtilen bilgilerin Ticaret Sicil gazetesindeki bilgiler ile uyuşmaması halinde talebiniz onaylanmayacaktır.

| TTM online<br>işlemler                                                                                 |               | Şube Bilgileri ×                                                                                                    | ٤ |
|----------------------------------------------------------------------------------------------------|---------------|----------------------------------------------------------------------------------------------------|---|
| üye işlemleri<br>பை Genel Bakış                                                                        | Kanuni Merkez | Lütfen açılışı yapılacak şubenizin adresini Ticaret Sicil Gazetesinde yer aldığı<br>şekliyle giriniz. Belirtilen bilgilerin Ticaret Sicil gazetesindeki bilgiler ile<br>uyuşmaması halinde talebiniz onaylanmayacaktır. |   |
| <ul> <li>Belge Talebi</li> <li>Bilgi Güncelleme</li> <li>Üyelikler</li> </ul>                          | GÜNCELLE      | MAHALLE POSTA KODU                                                                                                    |   |
| <ul> <li>Vekaletnameter</li> <li>Borç Ödeme</li> <li>Yeşil Pasaport</li> <li>Yeşil Zalepler</li> </ul> | Şubeler       | ADRES SATIR 1                                                                                                    |   |
| n GTIP Arama                                                                                           | 10.00         | J<br>Gerekli Evraklar<br>Söz konusu değişikliklerin yapılabilmesi için Ticaret Sicil Gazetesi'ni yüklemeniz<br>gerekmektedir.<br>Ticaret Sicil Gazetesi                                                                 |   |
|                                                                                                    |               | ONAYA GÖNDER VAZGEÇ                                                                                                    |   |

| TIM ONLINE<br>IQLEMLER                                                        | 1000.000                                                 |                    |
|-------------------------------------------------------------------------------|----------------------------------------------------------|--------------------|
| üvre işlemileri                                                               | Şubeler                                                  | Firma Temsilcileri |
| Belge Talebi                                                                  | Onay Bekleyen Şube Güncelleme Talebi<br>09 07 2020 20 01 | Ganal Moder        |
| <ul> <li>Big Gundelerne</li> <li>Uyelikler</li> <li>Vekaletnameler</li> </ul> |                                                          | TEMSILCI EVLE      |
| Borç Ödeme Yeşil Pasaport                                                     |                                                          | Firma Sorumluları  |
| 🚁 Dig naeper                                                                  | Onay Bakkeyen Şube Kapanışı Talebi (1970). ET            | Diger Diger        |
|                                                                               | AGES                                                     | SORUMLU KİŞİ EKLE  |
|                                                                               | Onay Bokkeyen Sube Açılış Talebi (PTM, ET                |                    |
|                                                                               | Approximate                                              |                    |
|                                                                               | AME                                                      |                    |
|                                                                               | and the                                                  |                    |
|                                                                               | ADRES                                                    |                    |

# 5.1.4. Şube Kapanışı

Kapanışı yapılcak şube için şubenin üzerine gelerek "kapanış bildir" bağlantısına tıklayarak şube kapanış penceresini açabilirsiniz.

| TIM ONLINE<br>IŞLEMLER                                     | works make up                                                                                                    | •                           | (                  |  |
|------------------------------------------------------------|----------------------------------------------------------------------------------------------------|-----------------------------|--------------------|--|
|                                                            |                                                                                                    |                             | 20.04              |  |
| üye işlemleri<br>🚳 Genel Bakış                             | Kanuni Merkez                                                                                                    |                             | E-POSTA ADRESLERI  |  |
| ☆ istatistikler                                            | ADRES                                                                                                    |                             | WEB SITESI         |  |
| <ul> <li>Beige Talebi</li> <li>Bilgi Güncelleme</li> </ul> | GÜNCELLE                                                                                                    |                             | GÜNCELLE           |  |
| 🔹 Üyelikler                                                |                                                                                                    |                             |                    |  |
| III Borç Ödeme                                             | Şubeler                                                                                                    |                             | Firma Tamelicilari |  |
| Yeşil Pasaport                                             |                                                                                                    |                             |                    |  |
| 🛷 Dış Talepler                                             | many many                                                                                                    |                             | TEMSILCI EKLE      |  |
| 📷 GTIP Arama                                               | ADRES                                                                                                    | Güncelle     Kapanış Bildir |                    |  |
|                                                            | Contraction of the local division of the local division of the loc |                             | Firma Sorumluları  |  |
|                                                            | ADRES                                                                                                    |                             | SORUMLU KİŞİ EKLE  |  |
|                                                            | annual contracts                                                                                                    |                             |                    |  |

Söz konusu değişikliklerin yapılabilmesi için Ticaret Sicil Gazetesi'ni yüklemeniz gerekmektedir.

|                                                                                              | -             | ▼<br>2J 04                                                                                                    |  |
|----------------------------------------------------------------------------------------------|---------------|----------------------------------------------------------------------------------------------------|--|
| üye işlemleri                                                                                | Kanuni Merkez | E-POSTA ADRESLERI                                                                                                    |  |
| <ul> <li>Belge Talebi</li> </ul>                                                             | ADRES         | Şube Kapanışı ×                                                                                                    |  |
| Bilgi Güncelleme Uyelikler                                                                   | GÜNCELLE      | Kapanışı Yapılacak Şube                                                                                                  |  |
| 🖓 Vekaletnameler                                                                             | 2.1.4         | SUBE-                                                                                                    |  |
| Borç Odeme     Yeşil Pasaport     Ø     Yeşil Pasaport     Ø     Otş Talepler     GTIP Arama | Şubeler       | Gerekli Evraklar<br>Söz konusu değişikliklerin yapılabilmesi için Ticaret Sicil Gazetesi'ni yüklemeniz<br>gerekmektedir. |  |
|                                                                                              |               | Dogya Ekle                                                                                                    |  |
|                                                                                              | Trans. Trans. | ONAYA GÖNDER VÄZGEÇ                                                                                                    |  |

#### 5.1.5. Şube Güncelleme

Güncellenecek şube için şubenin üzerine gelerek "güncelle" bağlantısına tıklayarak şube güncelleme penceresini açabilirsiniz.

| TIM ONLINE<br>IŞLEMLER                                                       | and failure          |                    |
|------------------------------------------------------------------------------|----------------------|--------------------|
| üye İşlemleri                                                                | Kanuni Merkez        | E-POSTAADRESLERI   |
| Belge Talebi                                                                 | ADRES                | GÜNCELLE           |
| <ul> <li>Üyelikler</li> <li>Vekaletnameler</li> <li>Borç Ödeme</li> </ul>    | Şubeler              | Eirma Tamailailari |
| <ul> <li>Yeşil Pasaport</li> <li>Dış Talepler</li> <li>GTIP Arama</li> </ul> | Cuncelle             | TEMSILCI EKLE      |
|                                                                              | ADRES Kapanış Bildir | Firma Sorumluları  |
|                                                                              | AORES                | SORUMLU KİŞİ EKLE  |

Güncelleme yapılacak şubenizin adresini Ticaret Sicil Gazetesinde yer aldığı şekliyle giriniz. Belirtilen bilgilerin Ticaret Sicil gazetesindeki bilgiler ile uyuşmaması halinde talebiniz onaylanmayacaktır.

| IŞLEMLER           |               | Şube Bilgileri ×                                                                                     | • |
|--------------------|---------------|----------------------------------------------------------------------------------------------------|---|
| ÜYE İŞLEMLERİ      | Kanuni Merkez | Lütfen anlısı vanılanak subenizin adresini Tinaret Sinil Gazetesinde ver aldığı                      |   |
| 🚳 Genel Bakış      |               | sekliyle giriniz. Belintien bilgilerin Ticaret Sicil gazetesindeki bilgiler ile                      |   |
| istatistikler      | ADRES         |                                                                                                    |   |
| Belge Talebi       |               |                                                                                                    |   |
| 🌮 Bilgi Güncelleme | GÜNCELLE      |                                                                                                    |   |
| 🚢 Üyelikler        |               | MAHALLE POSTA KODU                                                                                   |   |
| 🔊 Vekaletnameler   |               |                                                                                                    |   |
| 📕 Borç Ödeme       | Şubeler       | ADRES SATIR 1                                                                                        |   |
| Yeşil Pasaport     |               |                                                                                                    |   |
| 🧬 Dış Talepler     |               | ADRES SATIR 2                                                                                        |   |
| 🖍 GTIP Arama       |               |                                                                                                    |   |
|                    |               | Gerekli Evraklar                                                                                     |   |
|                    |               | Söz konusu değişikliklerin yapılabilmesi için Ticaret Sicil Gazetesi'ni yüklemeniz<br>gerekmektedir. |   |
|                    |               | TICARET SICIL GAZETESI                                                                               |   |
|                    |               | Dosya Ekle                                                                                           |   |
|                    |               |                                                                                                    |   |
|                    |               | ONAYA GÖNDER VAZGEÇ                                                                                  |   |

# 5.1.6. İletişim Bilgisi Güncelleme

Firma iletişim bilgileriniz güncellemek için herhangi bir evrak yüklenmesi gerekmemektedir. Enter veya virgül ile bir veya birden fazla değer ekleyebilirsiniz.

| TIM ONLINE<br>IŞLEMLER                                     |                 | İletişim Bilgileri ×                                                                                             | ۲                 |
|------------------------------------------------------------|-----------------|----------------------------------------------------------------------------------------------------|-------------------|
| üye işlemleri<br>🚱 Genel Bakış                             | Bilgi Günc      | Firma iletişim bilgileriniz güncellemek için herhangi bir evrak yüklenmesi<br>gerekmemektedir.                   |                   |
| ☆ Ístatistikler                                            | Firma Bilgileri | TELEFON NUMARALARI  Telefon numaralarını enter veya virgül ile ayırarak yazınız                                  |                   |
| <ul> <li>Belge Talebi</li> <li>Bilgi Güncelleme</li> </ul> | FIRMA UNVANI    | ×                                                                                                    |                   |
| 🛎 Üyelikler                                                | VERGİ NUMARASI  | CEP TELEFONU NUMARALARI CEP TELEFONU NUMARALARI CEP telefonu numaralarını enter veya virgül ile ayırarak yazınız | the second second |
| 🖓 Vekaletnameler                                           | _               | ×                                                                                                    |                   |
| Yeşil Pasaport                                             | GÜNCELLE        | FAKS NUMARALARI                                                                                                  |                   |
| 🍘 Dış Talepler                                             | _               | ×                                                                                                    |                   |
|                                                            | Kanuni Merkez   | E-POSTA ADRESLERİ<br>© E-posta adreslerini enter veya virgül ile ayırarak yazınız                                |                   |
|                                                            | ADRES           | x                                                                                                    |                   |
|                                                            | GÜNCELLE        | WEB SİTESİ Web sitelerini enter veya virgül ile ayırarak yazınız                                                 |                   |
|                                                            | Şubeler         | ONAYA GONDER VAZGEÇ                                                                                              |                   |

| TIM CHLINE<br>IGLEMAER                                                                                                    | AND DEFEN                                                               | (2                                                                                                    |
|----------------------------------------------------------------------------------------------------|-------------------------------------------------------------------------|----------------------------------------------------------------------------------------------------|
| 0re: (pisanisa)<br>@ Genel Bakoj<br>ﷺ fatatakke<br>■ Bolgo Takkk<br># Dyakker<br>ﷺ Dyakker<br>@ Vajal Panaport<br># Dyakepier<br>∰ Dyakepier<br>∰ GTIP Arama | Firma Bilgleri       VERSI MAMARASI       VERSI MAMARASI       GUNCELLE | Iletişim Bilgileri<br>Der 2002 de 12<br>TETEREN Bilgitsi Güncelleme Talebi<br>Der Teteren<br>Teteren<br>Teter |
|                                                                                                    | Şubeler                                                                 | TELEFON MOLANAULAN<br>CEP TELEFON<br>FAC HOMMANLAN<br>E-POSTA-CHIESEEN                                                                                                    |

#### 5.1.7. Yeni Firma Temsilcisi

Temsil yetkisine sahip kişinin bilgileriniz Ticaret Sicil Gazetesinde yer aldığı şekliyle giriniz. Belirtilen bilgilerin Ticaret Sicil gazetesindeki bilgiler ile uyuşmaması halinde talebiniz onaylanmayacaktır.Söz konusu değişikliklerin yapılabilmesi için Ticaret Sicil Gazetesi ve temsilciye ait İmza Sirküleri yüklemeniz gerekmektedir.

Firma yetkilisi veya asistan bilgisi için en az birinin telefon bilgisi girilmesi zorunludur.

| TIM INLINE INLER |                                                                                                    |                                                                                                    |  |
|------------------|----------------------------------------------------------------------------------------------------|----------------------------------------------------------------------------------------------------|--|
|                  | GUNCELLE                                                                                                    | Imza Yetkilisi ×                                                                                                    |  |
| Ove IglemLerd    |                                                                                                    | Lüffen temsil yetkisine sahip kişinin bilgileriniz Ticaret Sicil Gazetesinde yer                                                           |  |
| M letatistikler  | KauriMatas                                                                                                    | aldığı şekliyle giriniz. Belirtilen bilgilerin Ticaret Sicil gazetesindeki bilgiler ile<br>uyuşmaması halinde talebiniz onaylanmayacaktır. |  |
| Belge Talebi     | Kanuni Merkez                                                                                                    | AD SOYAD                                                                                                    |  |
| Bilgi Güncelleme | ADRES                                                                                                    | Kullanıcı adı soyadı giriniz                                                                                                    |  |
| 🚢 Üyelikler      |                                                                                                    | T.C. KMULK NUMARASI                                                                                                    |  |
| 🚮 Vekaletnameler | GÜNCELLE                                                                                                    | Kimilk numarası giriniz                                                                                                    |  |
| 📕 Borç Ödeme     |                                                                                                    | CEP TELEFONJ                                                                                                    |  |
| 📄 Yeşil Pasaport | Outputer                                                                                                    | 0(5                                                                                                    |  |
| 💣 Dış Talepler   | Şubeler                                                                                                    | córevi                                                                                                    |  |
| 🖹o, GTIP Arama   | and the second second se                                                                                                    | Diger -                                                                                                    |  |
|                  |                                                                                                    | Gerekli Evraklar                                                                                                    |  |
|                  | ADRES                                                                                                    | Söz konusu değişikliklerin yapılabilmesi için Ticaret Sicil Gazetesi ve temsilciye<br>ait İmza Sirküleri yüklemeniz gerekmektedir.         |  |
|                  |                                                                                                    | TICARET SICIL GAZETESI                                                                                                    |  |
|                  |                                                                                                    | Dosya Ekie                                                                                                    |  |
|                  | ADRES                                                                                                    | - MZA SIRKÜLER                                                                                                    |  |
|                  |                                                                                                    | Dosya Dile                                                                                                    |  |
|                  | and the second second s |                                                                                                    |  |
|                  | ADRES                                                                                                    | Asistan Bilgileri                                                                                                    |  |
|                  |                                                                                                    | AD SOVAD                                                                                                    |  |
|                  | and the second second sec                                                                                                    | Asistan adı soyadı giriniz                                                                                                    |  |
|                  |                                                                                                    | E POSTA                                                                                                    |  |
|                  | ADRES                                                                                                    | Asistan e-posta girinz                                                                                                    |  |
|                  |                                                                                                    | CEP TELEFONU<br>0/5 )                                                                                                    |  |
|                  | and the second second se                                                                                                    |                                                                                                    |  |
|                  | ADRES                                                                                                    |                                                                                                    |  |
|                  |                                                                                                    | ONAYA GÖNDER VAZGEÇ                                                                                                    |  |

| LALTANISH                      |                                                                                                    |                                                            |          |
|--------------------------------|----------------------------------------------------------------------------------------------------|------------------------------------------------------------|----------|
| ve îşlemlenî<br>🖥 Genel Bakış  | Şubeler                                                                                                    | Firma Temsilcileri                                         |          |
| İstatistikler<br>Belge Talebi  | March Street                                                                                                    | Onay Bekleyen Yetkili Tanımlama Talebi<br>09.87.2020 20:15 | IPTAL ET |
| Bilgi Güncellerne<br>Üvelikler | 100<br>2010 - 11 - 12 - 12 - 12 - 12 - 12 - 12                                                                                                    | Şirket Mudunü                                              |          |
| Vekaletnameler<br>Borç Ödeme   | and the second second s | Onay Bekleyen Yetkili Güncelleme Talebi<br>09.07.200.20.16 | IPTAL ET |
| Yeşil Pasaport<br>Dış Talepler | The second second second                                                                                                    | Genel Müdür                                                |          |
| GTIP Arama                     | and the second second s | Onay Bekleyen Yetkili Silme Talebi<br>09.07.2020.20.17     | İPTALET  |
|                                | The second second second                                                                                                    | Genel Müdur                                                |          |
|                                | The second second second second                                                                                                    | Genel Müdür Genel Müdür                                    |          |
|                                | 22 m                                                                                                    | TEMSILCI EKLE                                              |          |
|                                | The second second second second second                                                                                                    |                                                            |          |

#### 5.1.8. Firma Temsilcisi Güncelleme

Güncellenecek temsilcinin üzerine gelerek "düzenle" bağlantısına tıklayarak güncelleme yapabilirsiniz.

| TIM ONLINE<br>IŞLEMLER                                                                                                    | AND A REAL PROPERTY OF | ٢                                      |
|----------------------------------------------------------------------------------------------------|------------------------|----------------------------------------|
| öve işLEBILERİ<br>Senel Bakış<br>Ağı İstatistikler<br>Belge Talebi<br>IP Bilgi Güncelleme<br>ﷺ Üyelikler<br>Si Vekaletnameler | Şubeler                | Firma Temsilcileri                     |
| <ul> <li>Borç Ödeme</li> <li>Yeşil Pasaport</li> <li>Yeşil Pasaport</li> <li>Dış Talepler</li> <li>GTIP Arama</li> </ul>      |                        | Firma Sorumluları<br>SORUMLU KİŞİ EKLE |
|                                                                                                    |                        |                                        |

Temsil yetkisine sahip kişinin bilgileriniz Ticaret Sicil Gazetesinde yer aldığı şekliyle giriniz. Belirtilen bilgilerin Ticaret Sicil gazetesindeki bilgiler ile uyuşmaması halinde talebiniz onaylanmayacaktır.Söz konusu değişikliklerin yapılabilmesi için Ticaret Sicil Gazetesi ve temsilciye ait İmza Sirküleri yüklemeniz gerekmektedir.

Firma yetkilisi veya asistan bilgisi için en az birinin telefon bilgisi girilmesi zorunludur.

| TIM IDAMAN         | . GUNCELLE                                                                                                    | lmza Yetkilisi ×                                                                                                    | (2 |
|--------------------|----------------------------------------------------------------------------------------------------|----------------------------------------------------------------------------------------------------|----|
|                    | 1000                                                                                                    |                                                                                                    |    |
| 😭 Genel Bakış      |                                                                                                    | Lutten temsil yetkisine sahip kipinin bilgiteriniz Ticaret Sicil Gazetesinde yer<br>aldığı şekliyle giriniz. Belirtilen bilgilerin Ticaret Sicil gazetesindeki bilgiler ile |    |
| :15 bitatistikler  | Kanuni Merkez                                                                                                    | uyuşmaması halinde talebiniz onaylanmayacaktır.                                                                                                    |    |
| Belge Talebi       |                                                                                                    | AD 10110                                                                                                    |    |
| P Bilgi Güncelleme | ADRES                                                                                                    | and the second second second second second second second second second second second second second second second                                                            |    |
| tät Üyelikler      |                                                                                                    | T.C. Khalle nowolidae                                                                                                    |    |
| 付 Vekaletnameler   | GUNCELLE                                                                                                    |                                                                                                    |    |
| Borg Öderne        |                                                                                                    | COP TELETONE                                                                                                    |    |
| Veşi Pasaport      |                                                                                                    |                                                                                                    |    |
| 🖉 Dış Təlepler     | Şubeler                                                                                                    | streak                                                                                                    |    |
| GTIP Arama         | and the second second s | bger ·                                                                                                    |    |
|                    |                                                                                                    | Gerekli Evraklar                                                                                                    |    |
|                    | ADRES                                                                                                    | Söz konusu değişikliklerin yapılabilmesi için Ticaret Sicil Gazetesi ve temsiciye<br>atı imza Sirkulen yüldemeniz gerekmektedir.                                            |    |
|                    | and the second second sec                                                                                                    | TICATES SICL GAZETES                                                                                                    |    |
|                    | and the second second s | Danya Ekin                                                                                                    |    |
|                    | ADRES                                                                                                    | - MANNALEN                                                                                                    |    |
|                    |                                                                                                    | Days Die                                                                                                    |    |
|                    | and the second second s | Asistan Bilgileri                                                                                                    |    |
|                    | ASES                                                                                                    | A0 50190                                                                                                    |    |
|                    |                                                                                                    | Asistan adı niyadi şirkit.                                                                                                    |    |
|                    | and the second second sec                                                                                                    | E-rosts                                                                                                    |    |
|                    | AGRES                                                                                                    | Asistan e-jorzta gilinz                                                                                                    |    |
|                    | And a second second sec | CEP TRLEFOND                                                                                                    |    |
|                    | and the second second se                                                                                                    | W_J_                                                                                                    |    |
|                    | ADRES                                                                                                    |                                                                                                    |    |
|                    | designed over the designed of the local lines.                                                                                                    | ONAYA GÖNDER VAZGEÇ                                                                                                    |    |

#### 5.1.9. Firma Temsilcisi Sil

Firma temsilcisi üzerine gelince görünür olan "sil" bağlantısına tıkladığınızda uyarı çıkacaktır. Yapacağınız değişiklikler herhangi bir onay gerektirmeden güncellenecektir.

| TIM ONLINE<br>IŞLEMLER | -                                                                                                    |                         |
|------------------------|----------------------------------------------------------------------------------------------------|-------------------------|
|                        | Firma Bilgileri                                                                                                    | İletişim Bilgileri      |
| UVE IŞLEMILERI         | FIRMA UNVANI                                                                                                    | TELEFON NUMARALARI      |
| 新 İstatistikler        |                                                                                                    |                         |
| 📔 Belge Talebi         | VERGI NUMARASI VERGI DAIRESI TICARET ODASI IICARA SICIL<br>NUMARASI                                                                                                    |                         |
| 🧨 Bilgi Güncelleme     |                                                                                                    |                         |
| 🔹 Üyelikler            | GUNCELLE                                                                                                    |                         |
| M Vekaletnameler       |                                                                                                    |                         |
| Borç Odeme             | Kanuni Merkez                                                                                                    |                         |
| Dis Talepler           | · · · ·                                                                                                    | ARTICLE CONTRACTORS AND |
| 👔 GTIP Arama           | ADRES                                                                                                    |                         |
|                        | GÜNCELLE                                                                                                    | n misiniz ?             |
|                        | Evet Hayır                                                                                                    |                         |
|                        | Şubeler                                                                                                    | _                       |
|                        | And a real of the second second second second second second second second second second second second second se                                                                                                    | Firma Temsilcileri      |
|                        | And a state of the state of the |                         |
|                        | NAMES AND ADDRESS OF TAXABLE PARTY.                                                                                                    | Genel Müdür             |
|                        |                                                                                                    |                         |
|                        | and the second                                                                                                    | TEMOLOTENEE             |

| TIM GLEMLER                        | 1011 Told Told                         |                                                             |          |
|------------------------------------|----------------------------------------|-------------------------------------------------------------|----------|
| ove işlemleri<br>🚳 Genel Bakış     | Şubeler                                | Firma Temsilcileri                                          |          |
| í Ístatistikler<br>Belge Talebi    | March Street                           | Onay Bekleyen Yetkili Tanımlama Təlebi<br>06.07.7020.29.15  | IPTALET  |
| * Bilgi Güncelleme<br>1ª Üyelikler |                                        | Şirket Müdürü                                               |          |
| Vekaletnameler<br>Borç Ödeme       | 100100                                 | Onay Bekleyen Yetkili Güncelleme Talebi<br>90 07 2020 20:16 | IPTAL ET |
| Yeşil Pasaport<br>▶ Dış Talepler   | These are made and an one was the      | Genet Madar                                                 |          |
| a, GTIP Arama                      | 100 million (1990)                     | Onay Bekleyen Yetkili Silme Talebi<br>09 07 2020 20 17      | IPTAL ET |
|                                    |                                        | Genel Müdür                                                 |          |
|                                    |                                        | Genel Müdür Genel Müdür                                     |          |
|                                    |                                        | TEMSİLCİ EKLE                                               |          |
|                                    | The second second second second second |                                                             |          |

# 5.1.10. Yeni Firma Sorulusu

Firma sorumlusu eklemek ya da güncellemek için herhangi bir evrak yüklenmesi gerekmemektedir. Yapacağınız değişiklikler herhangi bir onay gerektirmeden güncellenecektir.

| TIM ONLINE<br>IQLEMLER                                                          |                           | ·                                                                                                    | 2 |
|---------------------------------------------------------------------------------|---------------------------|----------------------------------------------------------------------------------------------------|---|
| öve iguanussi<br>@s Genel Bakış<br>≦fi İstatistikler<br>■ Belge Talebi          | GÜNCELLE<br>Kanuni Merkez | FAX HIMARALARI<br>E-POSTA ADRESLERI                                                                                                    |   |
| Bilgi Güncellerne<br>Üyelikler                                                  | ADRES                     | Firma Sorumlusu ×                                                                                                    |   |
| <ul> <li>Vekaletnameler</li> <li>Borç Öderne</li> <li>Yeşil Pasaport</li> </ul> | GUNCELLE                  | Firma sorumlusu eklemek ya da güncellemek için herhangi bir evrak yüklenmesi<br>gerekmemektedir. Yapacağınız değişiklikler herhangi bir onay gerektirmeden<br>güncellenecektir. |   |
| 🥔 Dış Talepler                                                                  | Şubeler                   | AD SOVAD<br>Kullanici adı soyadı giriniz                                                                                                    |   |
|                                                                                 | ADRES                     | GÓREVÍ<br>Diĝer -                                                                                                    |   |
|                                                                                 | AORES                     | Firma Sorumluları<br>SORUMLU KİŞI EKLE                                                                                                    |   |

#### 5.1.11. Firma Sorulusu Güncelleme

Firma sorumlusu üzerine gelince görünür olan, "düzenle" bağlantısına tıklayarak güncelleme penceresini açabilirsiniz.Firma sorumlusu eklemek ya da güncellemek için herhangi bir evrak yüklenmesi gerekmemektedir. Yapacağınız değişiklikler herhangi bir onay gerektirmeden güncellenecektir.

| TIM ONLINE<br>IŞLEMLER                                                                                                    | · .            |                                                 |
|----------------------------------------------------------------------------------------------------|----------------|-------------------------------------------------|
| ëve i şuemuzat<br>@ Genel Bakış<br>ऑ İstatistikler<br>M Belge Talebi                                                                      | Şubeler        | Firma Temsilcileri TEMSILCI EKLE                |
| Bilgi Güncelleme     tuveilikler     Uveilikler     Vekaletnameler     Borç Ödeme     Yeşil Pasaport     Dış Talepler     Bin. GTIP Arama |                | Firma Sorumluları Diğer Diğer SORUMLU KİŞİ EKLE |
|                                                                                                    |                |                                                 |
|                                                                                                    | YENÎ ŞUBE EKLE |                                                 |

| TIM ONLINE<br>IQLEMLER                                                        |          | •                                                                                                    | ۲ |
|-------------------------------------------------------------------------------|----------|----------------------------------------------------------------------------------------------------|---|
| धरमः ।इ.स.स.स्टल<br>क्रि Genel Bakış<br>र्भेग İstatistikler<br>🎳 Belge Talebi | GUNCELLE | FAX NUMARALARI<br>E-POSTA ADRESLERI                                                                                                    |   |
| Bilgi Güncelleme Uyelikler                                                    | ADRES    | Firma Sorumlusu ×                                                                                                    |   |
| ④ Vekaletnameler<br>■ Borç Ödeme<br>■ Yeşil Pasaport                          | GONCELLE | Firma sorumlusu eklemek ya da güncellemek için herhangi bir evrak yüklenmesi<br>gerekmemekledir. Yapacağınız değişiklikler herhangi bir onay gerektirmeden<br>güncellenecektir. |   |
| <ul> <li>Dış Talepler</li> <li>GTIP Arama</li> </ul>                          | Şubeler  | Kullanici adı soyadı giriniz                                                                                                    |   |
| _                                                                             | ADRES -  | CÓREVÍ<br>Diĝer -                                                                                                    |   |
|                                                                               | ADRES    | Firma Sorumluları<br>SORUMLU KİŞİ EKLE                                                                                                    |   |

# 5.1.12. Firma Sorulusu Sil

Firma sorumlusu üzerine gelince görünür olan "sil" bağlantısına tıkladığınızda uyarı çıkacaktır. Yapacağınız değişiklikler herhangi bir onay gerektirmeden güncellenecektir.

| TIM online<br>işlemler                                                                                                    | · .     | ٢                                               |
|----------------------------------------------------------------------------------------------------|---------|-------------------------------------------------|
| öve işusausea<br>S Genel Bakış<br>☆ istatistikler<br>Belge Talebi                                                                      | Şubeler | Firma Temsilcileri TEMSILCI EKLE                |
| Org Concentre     Org Concentre     Org Odincentre     Org Odome     Yregi Pasaport     Org Talepter     Dig Talepter     Dig Talepter |         | Firma Sorumluları Diğer Diğer SORUMLU KİŞI EKLE |
|                                                                                                    |         |                                                 |

|                                                                                                    | And the second second sec |  |
|----------------------------------------------------------------------------------------------------|----------------------------------------------------------------------------------------------------|--|
| üve işuzmuzeri<br>∰ Genel Bakış<br>∰ İstatistikler<br>∭ Belge Talebi<br>∦ Bilgi Güncelleme                                            | Şubeler         Firma Temsilcileri           Firma Temsilcileri         TEMSILCI EKLE                                                                                                    |  |
| Uyelikler     Vekaletnameler     Borç Öderne     Yeşil Pasaport     Yeşil Pasaport     Piş Talepler     Dış Talepler     Dış Talepler | Eima Socialități                                                                                                    |  |
|                                                                                                    | Evel Hayr                                                                                                    |  |
|                                                                                                    | YENI ŞUBE EKLE                                                                                                    |  |

# 5.2. Vekaletnameler

Giriş yaptığınızda vekaletnameler ekranına yönlendirilirsiniz, bu ekranda vekaletnameleriniz listelenir.Birden fazla firmanız varsa üst menüde firmalarınızın tamamı listelenmektedir. Seçili firmanızı değiştirerek diğer firma veya firmalarınız ile işlemleri gerçekleştirebilirsiniz.

Arama çubuğundan gümrük müşaviri firma adı veya vergi numarasına göre arama yapabilirsiniz. Arama çubuğunun sağ tarafındaki seçeneklerden vekaletnamelerinizin durumlarına göre filtreleme yapılabilmektedir.Başlık sütunlarının yanında bulunan 3 noktaya tıklayarak seçili sütuna göre artan veya azalan sıralama yapabilir, gözükmeyen sütunları ekleyip çıkarabilir veya filtreleyebilirsiniz.

Sadece onaylandı durumunda olan vekaletnameleri indirebilirsiniz. Yüklediğiniz vekaletnameler üyesi olduğunuz ihracatçı birlikleri tarafından incelenerek her hangi bir sorun olmaması halinde onaylanacaktır. Vekaletnamenizin onaylanması sonrasında e-posta adresinize bilgilendirme maili iletilecektir.

| TIM ONLINE<br>İŞLEMLER                                | 10110.10.40014.8      | •                               |   |              |               |                  |            |   |
|-------------------------------------------------------|-----------------------|---------------------------------|---|--------------|---------------|------------------|------------|---|
| üye işlemleri<br>🚱 Genel Bakış<br>20 Bilci Güncelleme | Vekaletnam            | ieler                           |   |              |               |                  |            |   |
| Vekaletnameler                                        | Gümrük Müşaviri Firma | a Adı, Gümrük Müşaviri Vergi No | Q | Tüm Durumlar | *             | VEKALET          | NAME YÜKLE |   |
| 🖕 GTIP Arama                                          | Geçerlilik Tarihi :   | Vekaletname Verilen Firma       |   | Vekaletnam   | Durum :       | Talep Tarihi 🕴 🗄 | Oluşturan  |   |
|                                                       | 31.07.2020            |                                 |   |              | Birlik Onayı  | 03.07.2020 09:27 |            | * |
|                                                       | 16.07.2020            |                                 |   |              | Onaylandı     | 01.07.2020 18:00 |            |   |
|                                                       | 30.06.2020            | ACCRET 128 MIL 171 (FI          |   |              | Onaylandı     | 25.06.2020 09:53 |            |   |
|                                                       | 20.06.2020            | A 1998 1998 1993 1993 199       |   |              | Süresi Dolmuş | 18.06.2020 16:40 |            |   |
|                                                       |                       |                                 |   |              |               |                  |            |   |
|                                                       |                       |                                 |   |              |               |                  |            |   |
|                                                       |                       |                                 |   |              |               |                  |            |   |
|                                                       |                       |                                 |   |              |               |                  |            |   |
|                                                       |                       |                                 |   |              |               |                  |            |   |
|                                                       |                       |                                 |   |              |               |                  |            | Ŧ |
|                                                       | 4                     |                                 |   |              |               |                  |            | • |

#### 5.2.1. Yeni Vekaletname Oluşturma

Sağ üstte bulunan **vekaletname yükle** butonuna tıklayarak vekaletname yükleme ekranını açabilirsiniz. Bu ekranda yükleyeceğiniz vekaletnameyi veren firmaya ait bilgileri ve vekaletname süresini belirtin. Aynı vekalette bulunan birden fazla firma için ayrı ayrı sisteme belge yüklemeniz gerekmektedir. Yüklenecek dosya JPG, PNG ya da PDF formatında ve en fazla 2 MB boyutunda olmalıdır.

Yüklediğiniz vekaletname onaylandıktan sonra firmaya ait işlemleri yapabilirsiniz.

| TIM işlemler     |                            | Vekaletname Yükleme X                                                                                                    |                                                |
|------------------|----------------------------|----------------------------------------------------------------------------------------------------|------------------------------------------------|
| ÜYE İŞLEMLERİ    | Vekaletnamele              | Lütfen yükleyeceğiniz vekaletnameyi veren firmaya ait bilgileri ve vekaletname<br>süresini belirtin. Yüklediğiniz vekaletname onaylandıktan sonra firmaya ait<br>işlemleri yanabilirsiniz                                                  |                                                |
| 👷 Gener Bakış    | Gümrük Müşaviri Firma Adı, | VEKALETHAME VERILEN GÜMRÜK MÜŞAVIRI VERQİ NO                                                                                                    | VEKALETNAME YÜKLE                              |
| 🗿 Vekaletnameler | Geçerlilik Tarihi :        | Vekaletnamış verilen gümrük müşaviri vergi numarasını giriniz                                                                                                    | Talep Tarihi 🗼 🕴 Oluşturan 🗄                   |
| 🐚 GTIP Arama     | 31.07.2020                 | VEKALETNAME GEÇERLİLİK TARİHİ                                                                                                    | 03.07.2020 09.27                               |
|                  | 16.07.2020                 | 3                                                                                                    | 01.07.2020 18:00                               |
|                  | 30.06.2020                 | NOTER ADI<br>Noter adum giriniz                                                                                                    | 25.06.2020 09:53                               |
|                  | 20.06.2020                 | NOTER ONAV NO Noter onay numarası giriniz NOTER ONAV TARIHI                                                                                                    | 18.06.2020 16.40                               |
|                  |                            | Vekaletname<br>Aynı vekalette bulunan birden fazla firma için ayrı ayrı sisteme belge yüklemeniz<br>gerekmektedir.<br>Yüklenecek dosya JPG, PNG ya da PDF formatında ve en fazla 2 MB<br>boyutunda olmalidir.<br>VEKALETNAME<br>Dosya Eble |                                                |
|                  | 4 4 <b>1</b> 4 4           |                                                                                                    | 1 - 4 aralığı gösteriliyor. Toplam 4 öğe var 📿 |
|                  |                            | ONAYA GONDER VAZGEC                                                                                                    |                                                |
## 5.3. GTIP Arama

5300 farklı ürün grubu içinden daha detaylı bilgi almak istediğiniz ürünün adını ya da biliyorsanız GTIP kodunu arama kutusuna girerek girerek arama yapabilirsiniz.

| TIM ONLINE<br>IŞLEMLER                                                           | and the second second |                                                                                                    |   |
|----------------------------------------------------------------------------------|-----------------------|----------------------------------------------------------------------------------------------------|---|
| üye işlemleri<br>🚳 Genel Bakış                                                   | GTIP Arama            |                                                                                                    |   |
| <ul> <li>Bilgi Güncelleme</li> <li>Vekaletnameler</li> <li>GTIP Arama</li> </ul> |                       | 5300 farklı ürün grubu içinden daha detaylı bilgi almak istediğiniz<br>ürünün adını ya da biliyorsanız GTIP kodunu arama kutusuna<br>girerek girerek arama yapabilirsiniz. | Î |
|                                                                                  |                       | elma<br>Arama sonucunda <b>54</b> adet kayıt bulundu                                                                                                    |   |
|                                                                                  |                       | 080810800019013<br>ELMA-YEŞİL ELMA<br>Elma, armut ve ayva (taze)Elma (taze)                                                                                                |   |
|                                                                                  |                       | 080810800019002<br>ELMA TOPRED<br>Elma, armut ve ayva (taze)Elma (taze)                                                                                                    |   |
|                                                                                  |                       | 080810800019012<br>ELMA GRDNY<br>Elma, armut ve ayva (taze)Elma (taze)                                                                                                    |   |
|                                                                                  |                       | 080810800019014<br>ELMA ŞİLİ                                                                                                    |   |